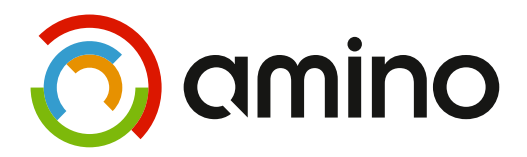

# **Set-Top Box Configuration Guide**

# Amino x4x, x5x and x0xx set-top boxes

August 2018

Document no. AM-000500-TC v121

### Copyright

Set-top box Configuration Guide

August 2018

version 121

© Amino Communications Ltd. 2018

At the time of issue this guide applies to the set-top boxes (STBs) and software versions listed below:

| Platform  | Software version | Notes                                |  |  |  |  |
|-----------|------------------|--------------------------------------|--|--|--|--|
| x4x STBs  |                  |                                      |  |  |  |  |
| A129      |                  |                                      |  |  |  |  |
| A140      |                  |                                      |  |  |  |  |
| H140      | 3.3.2            | Software version 3.3.2 is an upgrade |  |  |  |  |
| A540PVR   |                  | STBs                                 |  |  |  |  |
| M540      |                  |                                      |  |  |  |  |
| x5x STBs  |                  |                                      |  |  |  |  |
| A150      | 5.7.4            |                                      |  |  |  |  |
| x0xx STBs |                  |                                      |  |  |  |  |
| L1050     | 4.4.12           |                                      |  |  |  |  |

Amino, AmiNET, and the Amino logo are trademarks of Amino Communications Ltd. All other trademarks are the property of their respective owners.

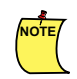

NOTE

#### Important Note

Modifying the product configuration or hardware may result in the product being in a state whereby local laws are violated. Amino Communications Ltd cannot be held responsible for user changes that result in the product violating local laws.

This guide describes components that undergo continual development. The information in this guide is subject to change without notice at any time.

There may be visual deviations between graphics in the guide and the released software.

Comments about the documentation are welcome. Please submit feedback to docs@aminocom.com.

For further information about Amino or Amino products, please e-mail info@aminocom.com.

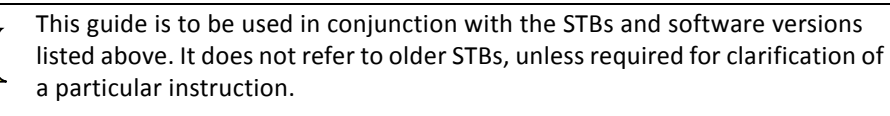

Amino currently supports the Opera browser version 11 (for x4x STBs) and version 12 (for x5x STBs from v4.0.0 and x0xx STBs from v3.4.0).

# Contents

| Introductio | n                                        | 11 |
|-------------|------------------------------------------|----|
| Chapter 1-  | - Configuring STBs                       | 15 |
| 1.1         | Configuration files                      | 16 |
| 1.1.1       | Settings file                            | 16 |
| 1.1.2       | Hostname file                            | 16 |
| 1.1.3       | DHCP server                              | 16 |
| 1.1.4       | Password                                 | 17 |
| 1.1.5       | NOR Flash                                | 17 |
| 1.1.6       | Usersettings file                        | 17 |
| 1.2         | Configuration techniques                 | 17 |
| Chapter 2–  | - STB configuration files                | 21 |
| 2.1         | The STB settings file                    | 22 |
| 2.1.1       | How to view or change settings           | 22 |
| 2.1.2       | Example settings file                    | 22 |
| 2.1.3       | Settings file contents                   | 23 |
| 2.2         | NOR Flash configuration                  | 23 |
| 2.2.1       | How to view or change settings           | 23 |
| 2.2.2       | Example script to set NOR Flash settings | 23 |
| 2.2.3       | NOR Flash - list of settings             | 23 |
| 2.3         | Channel changer application              | 24 |
| 2.4         | Trusted domains file                     | 24 |
| 2.4.1       | How to view or change settings           | 24 |
| 2.4.2       | Example trsdmns.txt file                 | 25 |
| 2.4.3       | Trusted domains file contents            | 25 |
| 2.5         | Usersettings file                        | 25 |
| 2.5.1       | How to view or change settings           | 26 |
| 2.5.2       | Example usersettings file                | 26 |
| 2.5.3       | Usersettings file contents               | 26 |
| 2.6         | Hostname file                            | 26 |
| 2.6.1       | How to view or change settings           | 26 |
| 2.6.2       | Example Hostname file                    | 27 |
| 2.6.3       | Hostname file contents                   | 27 |
| 2.7         | Function keys file                       | 27 |
| 2.7.1       | How to view or change settings           | 27 |
| 2.7.2       | Example fkevs.conf file                  | 28 |

|      | 2.8                      | Browser configuration files                             | 28  |
|------|--------------------------|---------------------------------------------------------|-----|
|      | 2.8.1                    | How to view or change settings for Opera                | 28  |
|      | 2.8.2                    | Using the Ekioh browser with Beenius middleware         | 29  |
|      | 2.9                      | The no_analog file                                      | 29  |
|      | 2.10                     | HDCP policy file                                        | 29  |
|      | 2.11                     | Dynamic DHCP settings file                              | 30  |
|      | 2.11.1                   | How to view settings                                    | 30  |
|      | 2.11.2                   | DHCPC - list of settings                                | 30  |
|      | 2.12                     | File access policy                                      | 31  |
|      | 2.12.1                   | The policy file                                         | 31  |
| Cha  | oter 3—                  | Using STBremoteconf                                     | 33  |
|      | 3.1                      | STBremoteconf                                           | 34  |
|      | 3.1.1                    | How it works                                            | 34  |
|      | 3.2                      | Installation                                            | 35  |
|      | 3.2.1                    | Before you start                                        | 35  |
|      | 3.2.2                    | Installing STBremoteconf                                | 35  |
|      | 3.2.3                    | Installing prerequisite Perl modules                    | 36  |
|      | 3.2.4                    | Upgrading STBremoteconf                                 | 36  |
|      | 3.2.5                    | Removing STBremoteconf                                  | 37  |
|      | 3.3                      | Sending commands with STBremoteconf                     | 37  |
|      | 3.3.1                    | To send a command at the command line                   | 37  |
|      | 3.4                      | Using scripts to control STBremoteconf                  | 38  |
|      | 3.5                      | STBremoteconf parameter syntax                          | 39  |
|      | 3.5.1                    | <host> argument</host>                                  | 40  |
|      | 3.5.2                    | Save                                                    | 40  |
|      | 3.5.3                    | <pre><command_options> argument</command_options></pre> | 40  |
|      | 3.5.4                    | Overview of command options                             | 41  |
|      | 3.6                      |                                                         | 42  |
|      | 3.7                      | SIBremoteconf key changing                              | .57 |
|      | 3.7.1                    | Requirements                                            | 57  |
|      | 3.7.2                    | Preparing a new SIBrc-KEY                               | 58  |
|      | 3.7.3                    | PC configuration                                        | 58  |
|      | 3.7.4                    |                                                         | 58  |
| cnaj | pter 4—                  |                                                         | 01  |
|      | 4.1                      | Before you start                                        | 62  |
|      | 4.2                      | libconfig configuration areas                           | 62  |
|      | 4.2.1                    | NUK Flash configuration                                 | 62  |
|      | 4.2.2                    | Settings configuration                                  | 62  |
|      | 4.2.3                    |                                                         | 63  |
|      | 4.2.4                    |                                                         | 63  |
|      | 4.2.5                    | Using libconfig to get and set values                   | 62  |
|      | د. <del>ب</del><br>۱ 2 ۱ | libeonfig-set command syntax                            | 62  |
|      | 4.3.1<br>/ 2 7           | To sat a value via Telnat                               | 61  |
|      | 4.3.2<br>4 2 2           | To set a value using commands in a scrint               | 65  |
|      | 4.3.4                    | To set a value using the IMACX API                      | 65  |
| Chai | nter 5—                  | Customising a software ungrade image                    | 67  |
| Cita |                          | Configuring image components                            | 60  |
|      | J.T                      | Coming and ge components                                | 00  |

|          | 5.1.1        | To configure image components                                   | . 68       |
|----------|--------------|-----------------------------------------------------------------|------------|
|          | 5 2          | Editing the flashcontents file                                  | 69         |
|          | 521          | flashcontents file                                              | 69         |
|          | 5.2.1        | File naming                                                     | . 05<br>69 |
|          | 5.2.2        | Creating an ungrade scrint                                      | . 69<br>69 |
| -        | 5.5<br>E 2 1 | To use an ungrade script                                        | . 05       |
| r        | 5.5.1<br>- 1 | To use all upgrade script                                       | . 70       |
|          | 5.4          | Enabling remote log-in tools                                    | . 70       |
|          | 5.4.1        |                                                                 | . 70       |
|          | 5.5<br>      |                                                                 | . /1       |
|          | 5.5.1        | Graphics used by the STB                                        | . 71       |
|          | 5.5.2        | Replacing the default graphics with your own                    | . 71       |
| Chap     | ter 6—       | STB configuration pages for Opera 11 onwards                    | 73         |
| (        | 5.1          | About the STB configuration pages                               | . 74       |
| (        | 5.2          | Getting started                                                 | . 75       |
|          | 6.2.1        | Using a keyboard or remote control with the configuration pages | . 76       |
| (        | 5.3          | Preferences pages                                               | . 76       |
|          | 6.3.1        | Changing the Preferences pages settings                         | . 76       |
|          | 6.3.2        | Using the Preferences pages                                     | . 78       |
|          | 6.3.3        | Video                                                           | . 78       |
|          | 6.3.4        | Audio                                                           | . 81       |
|          | 6.3.5        | Subtitles                                                       | . 82       |
|          | 6.3.6        | RF (not available on all models)                                | . 82       |
|          | 6.3.7        | Info                                                            | . 83       |
|          | 6.3.8        | Restart                                                         | . 83       |
|          | 6.3.9        | Svs Prefs (H140)                                                | . 83       |
| f        | 5.4          | Management pages                                                | . 83       |
|          | 641          | Using the Management nages                                      | 84         |
|          | 642          | Hardware                                                        | 85         |
|          | 643          | Software                                                        | 86         |
|          | 644          | Browser                                                         | 87         |
|          | 645          | Video                                                           | 88         |
|          | 646          | IR                                                              | . 00<br>89 |
|          | 647          | Network                                                         | 90         |
|          | 648          | рнср                                                            | 91         |
|          | 649          |                                                                 | 92         |
|          | 6 4 10       | Restart                                                         | 93         |
|          | 6 4 11       | τνι (H140)                                                      | 93         |
|          | 6 4 12       | liser Prefs                                                     | 94         |
| f        | 5 5          | Configuration page settings for Opera 11                        | 94         |
| ,        | 651          |                                                                 | . у-<br>ол |
|          | 652          | Management nages                                                | . 94       |
| <b>A</b> |              |                                                                 |            |
| мрре     |              |                                                                 | . 99       |
| 1        | 4.1          | NUK Hash settings                                               | 100        |
| ļ        | 4.2          | Primary and Secondary video outputs                             | 108        |
|          | A.2.1        | OUTPUT_RESOLUTION                                               | 108        |
| Арре     | ndix B-      | -Settings file contents                                         | 111        |
| E        | 3.1          | Available settings                                              | 112        |
| E        | 3.2          | Remote layout options                                           | 145        |

|     | B.3      | LED Configuration operation by STB product | . 146 |
|-----|----------|--------------------------------------------|-------|
|     | B.3.1    | STB in ACTIVE mode                         | . 146 |
|     | B.3.2    | STB in STANDBY mode                        | . 146 |
|     | B.4      | Volume control                             | . 146 |
| Арр | endix C  | —DHCPC file contents                       | . 149 |
|     | C.1      | DHCPC file settings                        | . 150 |
| Арр | endix D  | —Media source URLs and HLS                 | . 153 |
| ••• | D.1      | Media source types                         | . 154 |
|     | D.1.1    | RTSP                                       | . 154 |
|     | D.1.2    | IGMP                                       | . 155 |
|     | D.1.3    | НТТР                                       | . 155 |
|     | D.1.4    | Streaming MP3s                             | . 156 |
|     | D.1.5    | UDP                                        | . 156 |
|     | D.2      | Media source attributes                    | . 156 |
|     | D.3      | HTTP Live Streaming (HLS)                  | . 158 |
|     | D.3.1    | Overview of HLS                            | . 158 |
|     | D.3.2    | HLS playback using JMACX functions         | . 160 |
|     | D.3.3    | HLS Debug                                  | . 161 |
| Арр | endix E  | -Using the configuration techniques        | . 163 |
|     | E.1      | Configuring image components               | . 164 |
|     | E.1.1    | How to configure image components          | . 164 |
|     | E.2      | Configuring a large deployment             | . 165 |
|     | E.2.1    | Prerequisites                              | . 165 |
| App | endix F  | –Recovery from invalid video mode          | . 167 |
| ••  | F.1      | Invalid video modes                        | . 168 |
|     | F.2      | Invalid video mode recovery                | 168   |
|     | F.2.1    | How it works.                              | . 168 |
| Δnn | endix G  | –Video output formats                      | 169   |
|     |          |                                            | 170   |
| A   |          | Deliving on ID remote control with on CTD  | . 170 |
| Арр |          |                                            | . 1/1 |
|     | H.1      | On the grey Amino IR remote control        | .1/2  |
|     | H.2      | On the AVC 'Boat' IR remote control        | . 173 |
|     | H.2.1    | Pairing the STB to the remote control      | . 173 |
|     | H.3      | On the SRC 'Willow' IR remote control      | . 174 |
| Арр | endix I- | -STBremoteconf stats command               | . 175 |
|     | I.1      | Usage                                      | . 176 |
|     | 1.2      | Example                                    | . 176 |
|     | 1.3      | Terms explained                            | . 176 |
|     | 1.4      | MAC address                                | . 176 |
|     | 1.5      | AVCore                                     | . 176 |
|     | 1.6      | Netstat                                    | . 179 |
|     | I.7      | Meminfo                                    | . 179 |
|     | 1.8      | Example of a stats output                  | . 181 |
| Арр | endix J- | -Frequently Asked Questions (FAQs)         | . 183 |
|     | J.1      | Leds                                       | . 184 |
|     | J.2      | STBremoteconf                              | . 184 |
|     | J.3      | Recovery image                             | . 184 |
|     |          | . 👻                                        |       |

| J.4   | IR and remotes                 | 184 |
|-------|--------------------------------|-----|
| J.5   | Miscellaneous                  | 185 |
| J.6   | Using VLC                      | 186 |
| J.7   | Hard Disk Drives and recording | 186 |
| J.8   | Debug                          | 187 |
| Index |                                | 189 |

# Introduction

### About this document

This guide applies to all current set-top boxes (STBs) listed on the Copyright page. STB management offers various means of editing and reading the STB configuration, and controlling STB operation. This guide describes the configurable settings and options available. It assumes you have an STB and access to a suitable software release. It also assumes a basic understanding of the technologies involved, which include Linux command line operation.

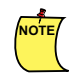

Important Note

Modifying the product configuration or hardware may result in the product being in a state whereby local laws are violated. Amino Communications Ltd cannot be held responsible for user changes that result in the product violating local laws.

For information on installing and upgrading Amino software, see the *Software Installation and Upgrade Guide* (AM-000501-TC).

Many of the control and customisation options described in this guide can also be implemented using JavaScript Media Access Control Extensions (JMACX) or C API calls using the AmiNET SDK. For more information refer to the *JMACX API specification* (AM-000502-TC) and the *SDK User Guide* (AM-001394-TC).

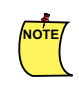

For information on functionality and STBs that are no longer supported, refer to earlier versions of this guide.

## Structure of this document

| Chapter                                                      | Outline                                                                                                    |
|--------------------------------------------------------------|----------------------------------------------------------------------------------------------------|
| Introduction                                                 | General introduction.                                                                                                    |
| Chapter 1, "Configuration methods"                           | This chapter introduces the options available for configuring STBs, and details how to configure certain configuration areas.                            |
| Chapter 2, "STB configuration files"                         | This chapter lists some of the main STB configuration settings.                                                                                          |
| Chapter 3, "Using STBremoteconf"                             | This chapter introduces STBremoteconf and explains how to use it to configure and control an STB.                                                        |
| Chapter 4, "Using libconfig"                                 | This chapter introduces libconfig and explains how to construct commands to view and/or edit STB configuration.                                          |
| Chapter 5, "Customising a software upgrade image"            | This chapter describes how to customise the software upgrade before it is signed and loaded to the STB.                                                  |
| Chapter 6, "STB configuration pages for Opera<br>11 onwards" | This chapter introduces the Management and<br>Preferences pages for Opera 11 builds and<br>describes how to use them to configure and<br>control an STB. |
| Appendices                                                   |                                                                                                    |
| Appendix A, "NOR Flash settings"                             | Provides configuration examples and other supporting information for NOR Flash.                                                                          |
| Appendix B, "Settings file contents"                         | Provides configuration examples and other supporting information for Settings file instructions.                                                         |
| Appendix C, "DHCPC file contents"                            | Provides configuration examples and other supporting information for dhcpc instructions.                                                                 |
| Appendix D, "Using the configuration techniques"             | Gives methods of using the configuration techniques.                                                                                                    |
| Appendix E, "Media source URLs and HLS"                      | Provides information on constructing media<br>stream URLs, plus information about HTTP Live<br>Streaming (HLS).                                          |
| Appendix F, "Recovery from invalid video mode"               | Describes a method of recovering from setting an invalid video mode.                                                                                     |
| Appendix G, "Video output formats"                           | Lists the video output formats for the STBs.                                                                                                    |
| Appendix H, "Pairing an IR remote control with an STB"       | Describes the method of pairing an IR remote control with an STB.                                                                                        |
| Appendix I, "STBremoteconf STATS command"                    | Describes the descriptors returned by the STBRemoteconf stats command.                                                                                   |
| Appendix J, "Frequently Asked Questions<br>(FAQs)"           |                                                                                                    |

### Audience

This guide is intended for computer-literate people, who have a working knowledge of computing and networking principles. It assumes you have an STB and can obtain a suitable software release from the Amino support site, and that you have already performed a basic installation of an Amino STB. It also assumes a basic understanding of the technologies involved, which include:

- IP networking
- DHCP servers
- HTTP servers
- Multicast and unicast

and the following Linux usage and administration skills:

- Performing a SSH login.
- Contrasting full and relative pathnames.
- Understanding the file system hierarchy.
- Handling files with cp and mv.
- Making and navigating directories.
- Listing attributes with ls.
- Identifying multiple users and groups.
- Interpreting file and directory modes.
- Adjusting access permissions: chmod.
- Raising privilege with su, sudo and setuid.
- Extracting lines with GNU grep.
- Saving command output into files.
- Creating and modifying files with vi or emacs.
- Exporting variables to the environment.
- Calling scripts as a command.
- Monitoring processes with ps.
- Mounting storage devices.
- Measuring free space.
- Working with tar archives.

### **Operating System**

The operating system required is a 32 bit x86 (ia32) Debian Squeeze, with bash as the default shell and Linux kernel 2.6.

It is possible to get the tools working on 64 bit Linux operating systems as long as the 32 bit compatibility libraries are installed (ia32-libs), however this is not a configuration supported by Amino.

Likewise, it is possible to use variations of x86 Linux other than Debian and to use a virtual machine such as VMWare or VirtualBox. Again, these configurations are not officially supported by Amino. Distributions other than Debian may have different pre-requisites: they may require a certain cluster package or the addition of optional packages. Amino is currently unable to advise further on this subject.

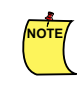

This is **not** the embedded operating system in the STB.

### **Document conventions**

The following document conventions are used:

| Formatting | Usage                                                                                                    |
|------------|----------------------------------------------------------------------------------------------------|
| <>         | Indicates a value that you need to replace with a system specific value (except where used in HTML or XML examples, where it is used in tags, as normal). |
| []         | Indicates optional parameters - for example in commands or functions.                                                                                     |
|            | Indicates choices – for example where an input can take one of a number of values.                                                                        |
| code font  | Indicates input and output values (for example, at a command line), as well as function, configuration, parameter and file names.                         |
| bold text  | Used for emphasis and to indicate specific key presses. For example: Press the <b>Esc</b> key.                                                            |
| grey text  | Commands or settings which are not in general use (for example, configuration settings that are reserved for Amino internal use).                         |
| blue text  | Cross-reference (this is a "clickable" hyperlink if you are viewing the document electronically).                                                         |

### **Document history**

| Issue | Date issued   | Changes                                                                                                    |
|-------|---------------|----------------------------------------------------------------------------------------------------|
| 121   | November 2017 | Changes and updates for x5x releases 4.5.0 to 5.7.1. Changes<br>and updates for x0xx releases 4.4.6 to 4.4.12. Added new<br>settings PROVISIONING_INFO and THINK_BOOTMODE. |
| 120   | October 2016  | Changes and updates for x4x release 3.3.2. Changes and<br>updates for x5x releases 4.1.2 to 4.4.3. Changes and updates<br>for x0xx releases 4.3.3 and 4.4.4.               |
| 119   | July 2014     | Changes and updates for x4x releases 3.2.1 to 3.3.1.<br>Information relating to x5x release 4.0.0 and x0xx release 3.3.5<br>added. References to x3x STBs now removed.     |
| 118   | May 2013      | Changes and updates for x4x releases 2.9.0.                                                                                                    |
| 117   | April 2013    | Changes and updates for x4x releases 2.7.1, 2.7.2, 2.8.1 and 2.8.2                                                                                                    |
| 116   | October 2012  | Changes and updates for x4x release 2.6.2.                                                                                                    |
|       |               | Chapter on using configuration pages for Opera 9 now removed (classed as legacy information).                                                                              |
| 115   | February 2012 | Corrections: stbremoteconf SETCONFIG and GETCONFIG syntax corrected. NOR FLASH typo corrected to NORFLASH in code examples syntax.                                         |
| 114   | December 2011 | Changes and updates for x4x releases 2.2.0 - 2.2.6, 2.3.0 - 2.3.5<br>and 2.4.2 - 2.4.3.                                                                                    |
|       |               | Changes and updates for x3x releases 0.18.3 - 0.18.6.                                                                                                    |
| 113   | January 2011  | Added RTSP server source address filtering information (settings file)                                                                                                    |
| 112   | December 2010 | Changes and updates for version 0.17.5 and 0.17.6 (for x3x STBs) releases and version 2.0.0 and 2.1.0 releases (for x4x STBs).                                             |
| 111   | November 2010 | Changes and updates for version 0.17.3 (for x3x ) and version 1.0.0 (for x4x) releases.                                                                                    |
|       |               | Not issued - incorporated into issue 112.                                                                                                    |
| 110   | August 2010   | Changes and updates for version 0.17.2 release.                                                                                                    |
| 109   | April 2010    | New settings options added.                                                                                                    |
| 108   | March 2010    | General updates and corrections.                                                                                                    |
| 107   | November 2009 | New appendix listing DHCPC options added.                                                                                                    |
|       |               | Netconf appendix updated.                                                                                                    |
|       |               | Galio support information removed. Please see earlier version of this guide for information relating to the Galio browser.                                                 |

| Issue | Date issued   | Changes                                                                                                    |
|-------|---------------|----------------------------------------------------------------------------------------------------|
| 106   | November 2009 | Chapter 7 added describing the new management and preference pages Configuration page settings are now included in Chapters 6 and 7.                          |
|       |               | Appendix A, B and C have been updated.                                                                                                    |
|       |               | Guide updated for Opera 9 builds.                                                                                                    |
|       |               | Appendix G and H are both new.                                                                                                    |
|       |               | Support information for the AmiNET 120 and 124 removed.<br>Please see earlier version of this guide for information relating<br>to those platforms.           |
| 105   | June 2009     | Removed confidentiality requirement. Password protection warnings added.                                                                                      |
| 104   | June 2009     | Appendix G updated. Minor corrections.                                                                                                    |
| 103   | May 2009      | General Updates. Board Revision Numbers updated.<br>STBremoteconf REFORMAT added.                                                                             |
| 102   | January 2009  | File Access Policy information added. OUTRES info updated.<br>Summary tables updated. Scripts to control STBRemoteconf<br>added. SAVE command info corrected. |

Chapter 1—Configuration methods

In this Chapter:

1.1 Configuration methods

This chapter provides an outline of the configuration techniques. More detailed descriptions will be provided in later chapters.

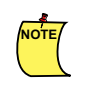

Not all settings described in this document are available to all STBs. An STB may or may not use a particular configuration option depending on the software build used to create the software image.

# 1.1 Configuration methods

STB management offers various means of configuring and controlling basic STB operation, for example initiating a software upgrade or a reboot. The techniques that make this possible are described below:

- **STBremoteconf** A remote configuration tool that enables you to send configuration and control commands across the network to one or more STBs.
- Configuration pages The local configuration pages can be accessed using an Amino Infra-red (IR) keyboard and television display to change configuration settings and carry out simple commands such as rebooting and initiating software upgrades. The term "Configuration pages" encompasses both the Management pages (for administrators) and the Preferences pages (for users). Some software releases with certain middlewares have their own configuration pages.
- Imagecomponents The imagecomponents are the set of files that a software upgrade image is built from. These include configuration files and graphics files (for example, those used in the display to show that the STB is loading new software). In Table 1.2 below, changing imagecomponents means editing the contents of the imagecomponents directory before creating and signing a new upgrade image. If new files are added they should be added to the flashcontents file.
- **libconfig commands (via Telnet/SSH)** If an STB has either the Telnet or SSH component installed this can be used to log in to it remotely and carry out configuration using libconfig commands.

NOTE

These components are usually not installed for security reasons, so you will need to add them to the software image installed on the STB if you want to use them.

 JMACX (JavaScript) – The JavaScript Media Access Control Extensions (JMACX) API offers a full set of functions for controlling STB operation via JavaScript embedded in web pages. See the JMACX API specification (AM-000502-TC) for more information on using JMACX.

 Table 1.1 summarises which configuration files are used with which techniques.

|                                             | Technique |                    |           |                            |                  |  |
|---------------------------------------------|-----------|--------------------|-----------|----------------------------|------------------|--|
| Configuration files<br>SETTINGS<br>HOSTNAME |           | libconfig commands | JMACX API | <b>Configuration pages</b> | Image components |  |
| SETTINGS                                    | Y         | Y                  | Y         | Y                          | Y                |  |
| HOSTNAME                                    |           |                    | Y         | Y                          | Y                |  |
| DHCP (see note below)                       |           |                    |           |                            |                  |  |
| TRUSTED DOMAINS                             |           |                    | Y         | Y                          | Y                |  |
| CHANNELS                                    |           |                    | Y         | Y                          | Y                |  |

| Configuration files   |    | Technique          |           |                     |                  |  |  |
|-----------------------|----|--------------------|-----------|---------------------|------------------|--|--|
|                       |    | libconfig commands | JMACX API | Configuration pages | Image components |  |  |
| FUNCTION KEYS         |    |                    | Y         |                     | Y                |  |  |
| BROWSER CONFIGURATION |    |                    | Y         | Y                   | Y                |  |  |
| PASSWORD              |    |                    |           |                     | Y                |  |  |
| NOR Flash             |    | Y                  | Y         | Y                   | Y                |  |  |
| Table 1               | 1. |                    |           |                     |                  |  |  |

Table 1.1:

NOTE

The use of DHCP is as an ON/OFF configuration: configuration values supplied by the DHCP server are read only.

The configuration techniques described in the tables below are each suited to particular circumstances and contexts. For example, the Configuration pages offer local configuration, while STBremoteconf enables remote configuration. Editing image component files before the software is upgraded enables the same configuration to be set on multiple STBs, whereas changes via Telnet can only apply to a single STB.

| Context                   | STBremoteconf  | libconfig commands | JMACX API | <b>Configuration pages</b> | Image components |
|---------------------------|----------------|--------------------|-----------|----------------------------|------------------|
| Before software is loaded |                |                    |           |                            | Y                |
| After software is loaded  | Y              | Y                  | Y         | Y                          |                  |
| Remote                    | Y              | Y                  |           |                            | Y                |
| Local                     |                |                    | Y         | Y                          |                  |
| Single STB                | Y              | Y                  | Y         | Y                          | Y <sup>a</sup>   |
| Large deployment          | Y <sup>b</sup> |                    | Y         |                            | Y                |
| Test settings             | Y              | Y                  |           | Y                          |                  |

#### Table 1.2:

- a. Not generally recommended, unless performing operations that cannot be done another way, for example, adding a client program.
- b. Not recommended settings are only received if the STB is powered.

#### In Table 1.3 below:

• *Reflash* refers to deleting all the contents of the NAND flash and completely replacing the main software image. All configuration options, except those stored in NOR Flash, will be replaced with the configuration contained in the new software image.

• *Upgrade* refers to replacing just the main software image. In this case, some of the configuration files, for example the user settings, can be preserved. This can be controlled when the software image is built.

| Operation           | STBremoteconf | libconfig commands | JMACX API | <b>Configuration pages</b> | Image components |
|---------------------|---------------|--------------------|-----------|----------------------------|------------------|
| read configuration  | Y             | Y                  | Y         | Y                          | Y                |
| write configuration | Y             | Y                  | Y         | Y                          | Y                |
| reboot              | Y             |                    | Y         | Y                          |                  |
| upgrade software    | Y             |                    | Y         | Y                          |                  |
| reflash             | Y             |                    | Y         | Y                          |                  |

Table 1.3:

### In this Chapter:

- 2.1 The settings file
- 2.2 NOR Flash configuration
- 2.3 Channel changer application
- 2.4 Trusted domains file
- 2.5 Usersettings file
- 2.6 Hostname file
- 2.7 Function keys file
- 2.8 Browser configuration files
- 2.9 The no\_analog file
- 2.10 HDCP policy file
- 2.11 Dynamic DHCP settings file
- 2.12 File access policy
- 2.13 Password

This chapter describes the configurable settings and options available.

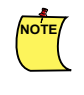

In all the following instructions, <release\_name> indicates the full name of the software release image directory that contains your software release.For example, Ax5x-4.3.3-Operal2 installs in 4.3.3-Ax5xoperal2, hence <release\_name> is 4.3.3-Ax5x-operal2.

Configuration settings that remain during STB reboots and power-cycles are generally stored in configuration files that can be read or edited via the provided APIs (SDK or JMACX), administration tools or in some cases by directly editing the files. The exception is the NOR Flash, which can only be configured via the administration tools.

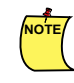

You cannot reconfigure files that are already on the STB. If you need to change a file you must reconfigure it then load it onto the STB.

## 2.1 The settings file

The settings file contains most STB configuration items. The file provides various default settings for the STB software. Some of these can then be over-ridden by user settings held in the usersettings file. Configuration held in the usersettings file takes precedence over the settings file contents, but not all items in the settings file can be over-ridden. See details on usersettings and which configuration items it supports in the usersettings section of this document.

The upgrade system can be configured to specify whether, on an upgrade, the settings file on the STB should be retained or replaced by one held in the new software upgrade image. See the *Installation and Upgrade Guide* (AM-000501-TC) for information on how to control this behaviour.

#### 2.1.1 How to view or change settings

An initial settings file is supplied as part of a software release, in the following location:

```
<release_name>/upgradeimage/imagecomponents/
```

You can edit the settings file directly or replace it before creating a software upgrade image. Alternatively, you can use the various administration tools available to change settings once software is loaded to the STB. Management pages, STBremoteconf and libconfig (for example, via Telnet/SSH) can all change values in this file.

Once loaded on the STB, the settings file is stored in the following location:

/mnt/nv/

NOTE

The settings used depends on the software and hardware build.

### 2.1.2 Example settings file

```
DOLBY_RF=""
REMOTECONF=""
IGMP_END_TIMEOUT="30"
IGMP_START_TIMEOUT="30"
```

RTSP SCALE="6" BROWSER ENABLECOOKIES="Y" BROWSER HOMEPAGE="about:/start.htm" BROWSER HELPPAGE="" HTTP PROXY IGNORE="" HTTPS PROXY="" HTTP PROXY="" USE PROXY="Y" TOOLBAR STATE="1" #######DISPLAY MODE="letterbox" DISPLAY MODE="panscan" RTSP END TIMEOUT="6" RTSP START TIMEOUT="4" RTSP SERVER="ncube" DELAY FACTOR="4" REPEAT RATE="8" MAXIMUM VOLUME="100" MINIMUM VOLUME="0" DEFAULT VOLUME="100" FULLSCREEN="N"

### 2.1.3 Settings file contents

See Appendix B, "Settings file contents".

### 2.2 NOR Flash configuration

The NOR Flash contains settings required by the ROM. In some cases, this can include static network settings.

#### 2.2.1 How to view or change settings

NOR Flash settings are not edited via a separate configuration file, instead, they can be accessed via the administration tools.

If you want to define values before loading the software image to the STB, you can do so by adding <code>libconfig</code> calls to the <code>upgrade.sh</code> file. This is an upgrade script that the STB executes when the new software image is loaded. If this file does not already exist, create it in the following location:

<release\_name>/upgradeimage/imagecomponents/

The file will then be included when you create a software upgrade image. The NOR Flash settings example below gives an example of how to add libconfig calls to the upgrade script. See Chapter 4, "Using libconfig" for general information on using libconfig.

Alternatively, you can use the administration tools available to change settings once software is loaded onto the STB.

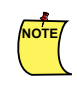

The settings used depend on the software and hardware build.

For more information on which settings are used by Opera, see Appendix A, "NOR Flash settings".

### 2.2.2 Example script to set NOR Flash settings

NOR Flash settings cannot be edited via a configuration file, instead they need to be changed directly. The following example shows how to add <code>libconfig</code> calls that change NOR Flash settings to the upgrade script (upgrade.sh). This is included in the software upgrade image, and executed when the software is loaded on the STB.

The settings in this example define static multicast values:

```
#!/bin/sh
libconfig-set NORFLASH.MULTICAST_BOOTSTRAP_GROUP 239.255.1.1
libconfig-set NORFLASH.MULTICAST_BOOTSTRAP_PORT 11111
libconfig-set NORFLASH.MULTICAST_UPGRADE_GROUP 239.255.1.2
libconfig-set NORFLASH.MULTICAST UPGRADE PORT 11111
```

### 2.2.3 NOR Flash - list of settings

For further information see Appendix A, "NOR Flash settings".

### 2.3 Channel changer application

If you need a basic channel changer application, some example HTML code is available for download from the Amino Support Site at Online Support > Downloads > JMACX and Application Development > channel\_changer.tgz

The easiest way to use this is to install it on a webserver editing the init function (below) to include your stream addresses:

Set the homepage on your STB to point to this page when they boot up.

### 2.4 Trusted domains file

The trsdmns.txt file is not normally supplied as part of a software release, instead, you will need to create this manually, as shown in 2.4.1. The trsdmns.txt file defines trusted domains and specifies whether JMACX and Macrovision are enabled for each. The trsdmns.txt file can be edited manually on the STB using the VI text editor.

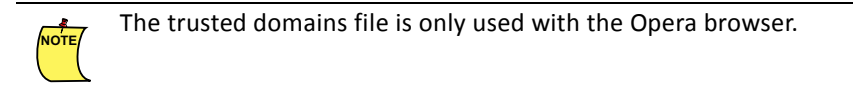

#### 2.4.1 How to view or change settings

For further details, see

Chapter 6, "STB configuration pages for Opera 11 onwards"

If you want to define trusted domains before loading the software image to the STB, you can do so by creating the file in the following location:

<release\_name>/upgradeimage/imagecomponents/

The file will then be included when you create a software upgrade image.

Alternatively, you can use the various administration tools available to change settings once software is loaded to the STB.

Once created or loaded on the STB, the trsdmns.txt file is stored in the following location:

/mnt/nv/

#### 2.4.2 Example trsdmns.txt file

- 3 macrovision.aminocom.com
- 2 \*.bbc.co.uk
- 2 \*.aminocom.com
- 0 \*.

### 2.4.3 Trusted domains file contents

The file contains a list of trusted domains, each one on a separate line, with a code that indicates what is enabled. The format for each line is as follows:

<code> <url>

where:

| <code></code> | Code that indicates what is enabled for the specified domain. Values can be as follows:<br>0 – neither Macrovision nor JMACX enabled<br>1 – Macrovision enabled, JMACX disabled (unlikely to need setting)<br>2 – JMACX enabled, Macrovision disabled<br>3 – Both JMACX and Macrovision enabled |
|---------------|----------------------------------------------------------------------------------------------------|
| <url></url>   | The URL for the trusted domain. This can use asterisks as wildcards.                                                                                                    |
|               | For example:                                                                                                    |
|               | 3 *.aminocom.com                                                                                                    |

**Important:** The rules specified in the trsdmns.txt file are applied in the order they are stated, so when adding domains ensure that the rules are applied as you intend.

For example, in the following file, 3 specifies that Macrovision and JMACX are enabled for the macrovision.aminocom.com domain, and 2 specifies that only JMACX is enabled for any other aminocom.com domain:

- 3 macrovision.aminocom.com
- 2 \*.aminocom.com

In the following alternative example - with the same settings re-ordered - only JMACX is enabled for any aminocom.com domain, and so Macrovision is not enabled for macrovision.aminocom.com, even though 3 would normally enable Macrovision - since Macrovision for this domain has already been ruled out in the previous line:

2 \*.aminocom.com

3 macrovision.aminocom.com

## 2.5 Usersettings file

The usersettings file contains settings that the STB user can control (through the Preferences pages).

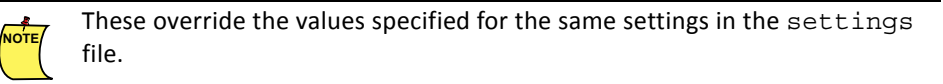

#### 2.5.1 How to view or change settings

The usersettings file is not normally supplied as part of a software release, instead, it is created when the user first configures preferences via the Preferences pages.

If you want to define local user settings before loading the software image to the STB, you can do so by creating the file in the following location:

<release name>/upgradeimage/imagecomponents/

The file will then be included when you create a software upgrade image.

Alternatively, you can use the various administration tools available to change settings once software is loaded to the STB. Preferences pages and libconfig (via Telnet/SSH) can be used to change values in this file.

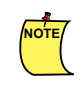

Values set via the usersettings file override the value for the same configuration setting elsewhere, for example, in the settings file.

Once created or loaded on the STB, the usersettings file is stored in the following location:

/mnt/nv/

NOTE

The settings used depend on the software build.

For more information about which settings are used by Opera 11, see Chapter 6, "STB configuration pages for Opera 11 onwards"

#### 2.5.2 Example usersettings file

```
DOLBY_RF=""
DISPLAY_MODE="panscan"
SUBTITLES_SECOND_LANG="ita/it"
SUBTITLES_PREF_LANG="eng/en"
SECONDARY_LANG="fra/fre/fr"
PREFERRED_LANG="eng/en"
```

### 2.5.3 Usersettings file contents

The usersettings file can contain any of the settings normally specified in the settings file. Software builds for some browsers write certain settings to the usersettings file.

### 2.6 Hostname file

The hostname file contains just a single value, specifying the name of the STB.

#### 2.6.1 How to view or change settings

The hostname file is not normally supplied as part of a software release. It is created when you specify a hostname via the Management pages.

If you want to define a hostname before loading the software image to the STB (not recommended), you can do so by creating the file in the following location:

<release\_name>/upgradeimage/imagecomponents/

The file will then be included when you create a software upgrade image. Alternatively, you can use the various administration tools available to change settings once software is loaded to the STB. Management pages and libconfig (via Telnet/SSH) can be used to change values in this file.

Once created or loaded on the STB, the hostname file is stored in the following location:

/etc

NOTE/

#### 2.6.2 Example Hostname file

TThe hostname file contains just a single word that specifies the name of the STB, for example stb001 or the default AMINET.

### 2.7 Function keys file

The fkeys.conf file specifies how the STB responds to remote control keys. If you want to change the configuration, you are not recommended to edit this file directly. Instead, it is recommended that a JavaScript key handler is used to determine the functionality of the remote control keys. Although the JMACX SetKeyFunction and SaveKeyFunction commands can be used (see How to view or change settings below), these two commands are now deprecated.

fkeys.conf was deprecated in software version 2.5.7, but has been reinstated from version 2.6.1. If you are using version 2.5.7 you should use the standard JavaScript key handling mechanisms to provide equivalent functionality in your portals. Alternatively, the Opera user.js file can be used to provide system-wide key handling.

#### 2.7.1 How to view or change settings

An initial fkeys.conf file is supplied as part of a software release, in the following location:

<release\_name>/upgradeimage/imagecomponents/

Use the JMACX functions to set the key functions:

ASTB.SetKeyFunction ASTB.SaveKeyFunction

See the *JMACX API specification* (AM-000502-TC) for more information, and for a list of the functionality that can be mapped to keys.

### 2.7.2 Example fkeys.conf file

The following section shows a **partial** example of a fkeys.conf file, containing entries for IR keyboard and the Amino IR remote control.

<...> shows where several lines have been removed to reduce the size of this example. For a complete list of all the remote control key codes, see the *JMACX API specification* (AM-000502-TC).

```
# First, the keyboard mappings
0x40000072 1
                # Browser Home
0x40000007 17
                # Help
0xC0000001 1
                # Browser Home
               # Browser Back
0x40000066 3
0x40000067 4
               # Browser Forwards
0x40000068 6
               # Browser Reload
0x40000069 5
               # Browser Stop
               # Browser Goto
0x4000006A 2
<...>
# Now the amino remote mappings
0x4000012C 18
               # Channel Up= Browser Ch Up
0x4000012E 19
               # Channel Down= Browser Ch Down
               # Volume up
0x4000012F 41
               # Volume down
0x40000130 42
0x40000131 40
               # Mute
0x40000132 43
               # Power
               # Menu= Browser Preferences
0x40000144 16
<...>
```

### 2.8 Browser configuration files

Software releases will normally include the configuration file for the browser. For Opera it is opera.ini. In some builds, the STB reads some of its settings from this file.Refer to the documentation for your browser for details of the browser configuration file settings.

#### 2.8.1 How to view or change settings for Opera

The browser configuration file for Opera is the <code>opera.ini</code> file. This is located in the <code>opera\_home.tgz</code> in <code><release\_name>/upgradeimage/imagecomponents/</code>.

Once created or loaded on the STB, the browser configuration file is stored in /mnt/nv.

Also see Appendix B, "Settings file contents" for browser configuration settings that the configuration pages read from and write to. For a full explanation of the Opera Settings File see http://www.opera.com/support/usingopera/operaini/

#### 2.8.2 Using the Ekioh browser with Beenius middleware

The following parameters are mandatory for running the Ekioh browser. If omitted, performance may be degraded or SSL connectivity affected (At present, SSL is not used).

STB vendors should include these parameters in the ekioh.cfg file, included in the STB software image:

```
browser.image.accelerate.all:true
browser.image.rendering.quality:medium
font.accelerate:true
font.cache.capacity:1MB
graphics.filters.accelerate:true
svg.image.accelerate.png:true
svg.image.accelerate.jpg:true
svg.image.accelerate.bmp:true
svg.image.load.timeout:0
svg.jsheap.full.warning:1MB
svg.jsheap.size:16MB
ssl.capath:/<path_to_permanent_storage>/ekioh/ssl
ssl.cale:/<path to permanent storage>/ekioh/ssl/<ca pem file>
ssl.certs.js.install:true
ssl.validate.hostname:false
ssl.verify:false
svg.database.path:/<path_to_permanent_storage>/ekioh
```

svg.webstorage.database:/<path\_to\_permanent\_storage>/ekioh/ekioh.db

For first time users who are not familiar with modifying software images, there is a publicly available presigned Ekioh image with these changes made here:

http://stbsupport.aminocom.com/upgrade/3.2.1.beenius.mcfs

### 2.9 The no\_analog file

If you add the no\_analog file to your image components it will disable video from the analogue output of the STB after upgrading. Disabling the analogue output can be a requirement for some hospitality deployments, or for content providers who require that content can only be played via HDMI.

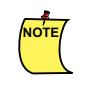

If you add a no\_analog file to your image and upgrade, you can only remove the no analogue feature by removing the file from your image, re-signing the image and upgrading again without the file present.

## 2.10 HDCP policy file

The hdcp\_policy file allows you to override the default state of HDCP authentication.

For x4x STBs, the default state of HDCP authentication is off.

For x5x and x0xx STBs the default state of HDCP authentication is on.

The hdcp\_policy file is a binary file that may contain either a 1 or 0 value and must be added to the upgradeimage/imagecomponents directory of an AmiNET software release. The hdcp\_policy file must be read-only.

The setting used within the HDCP policy file indicates that HDCP is either always on or always off (but note that HDCP may be dynamically enabled or disabled by the middleware using an SDK).

This file should contain:

"0" to disable HDCP

"1" to enable HDCP and restrict component output to SD

"2" to control HDCP via the media control API

### 2.11 Dynamic DHCP settings file

The dynamic network and multicast upgrade settings retrieved from the DHCP server are stored in a file called dhcpcd-eth0.info. These values are only set if the STB uses dynamic network settings, otherwise, the static values are defined in the NOR Flash. The DHCPC values are shown in Appendix C, "DHCPC file contents" and are read-only.

#### 2.11.1 How to view settings

The DHCPC values are stored in the following location on the STB:

/var/dhcpc/dhcpcd-eth0.info

The values can be accessed via libconfig commands (using Telnet/SSH) or JMACX calls.

#### 2.11.2 DHCPC - list of settings

The full list of DHCPC settings available depends on the DHCP server installed and the vendor options configured, that is, it depends on what values the DHCP server sends to the STB. The following table describes the main settings that are generally available.

All values are read-only.

| Setting           | Description                                             |
|-------------------|---------------------------------------------------------|
| BROWSER_HOMEPAGE  | The address of the page set as the homepage.            |
| DI                | The deployment index.                                   |
| DIMIN             | The minimum deployment index                            |
| DNS               | The IP address of the DNS that the STB should be using. |
| DOMAIN            | The network domain.                                     |
| GATEWAY           | The gateway for the STB.                                |
| IPADDR            | The IP address of the STB.                              |
| LEASE             | The DHCP lease time.                                    |
| MULTICAST_FS_ADDR | The multicast file system IP address.                   |
| MULTICAST_FS_PORT | The multicast file system port.                         |
| NETMASK           | The netmask for the STB.                                |

| Setting | Description            |
|---------|------------------------|
| REBIND  | The DHCP rebind time.  |
| RENEWAL | The DHCP renewal time. |

### 2.12 File access policy

The file access policy is a security feature used to control which files the user can access through the web browser. The default policies shown in Section 2.12.1 are hard coded in the system. For additional policies a file is created called policy.def in which you add any other local files that you might want to access – if they are not in the 'default' list (such as the Management pages).

All access policies are loaded from the file /mnt/nv/policy.def to avoid conditional compilation.

This approach means that the only changes to default policy are needed in the policy file and in some cases the policy file will not be needed at all.

### 2.12.1 The policy file

Each line of this file is treated as separate policy <ACCESS\_POLICY>: <ACCESS\_URL>, unless it begins with # in which case it will be treated as a comment.

ACCESS\_POLICY has to be one of the following:

- REJECT: Access to URL should be rejected
- ACCEPT: Access to URL should be accepted
- PASSWORD: Access to URL should be accepted only if a valid password was entered
- FIRST\_PAGE\_ACCEPT: Access to URL should be accepted only if it is first page accessed by a browser
- FIRST\_PAGE\_PASSWORD: Access to URL should be accepted only if it is first page accessed by a browser and a valid password was entered
- IGNORE: Access to URL will be granted, but policy will not invalidate password-protection on entering new URL.

All policies are checked in the same order in which they are located in the policy file, the first ACCESS\_POLICY from matching policy is returned.

If all policies are checked and no match was found, then the REJECT is returned.

A policy is matching if its ACCESS\_URL is the same as the URL that is being checked, unless ACCESS\_URL ends with \* in which case all URLs that begin with ACCESS\_URL (without \*) are also found as matched.

#### 2.12.1.1 Default policies

```
#Anything not in this file will be automatically rejected
ACCEPT:file:///etc/htdocs/preference.html
ACCEPT:file:///etc/htdocs/keyboard.html
ACCEPT:file:///etc/htdocs/subtitles.html
ACCEPT:file:///etc/htdocs/video-pref.html
ACCEPT:file:///etc/htdocs/audio-pref.html
ACCEPT:file:///etc/htdocs/pvr.html
ACCEPT:file:///opt/fresco/htdocs/dvbt*
ACCEPT:file:///opt/fresco/htdocs/ozone*
```

#

```
#Password protect rest of the docs
PASSWORD:file:///etc/htdocs/*
```

#### 2.12.1.2 Example policy file

```
ACCEPT:file://mnt/nv/startup.html
ACCEPT:file://mnt/nv/nonetaccess.html
```

### 2.13 Password

Software releases store the passwords in encrypted form in /mnt/nv/passwd and /mnt/nv/shadow. During STB boot these are copied to /etc/passwd and /etc/shadow.

#### Warning:

Amino strongly recommends that you change the default passwords when deploying our STBs. See the *Installation and Upgrade Guide* for information on changing these default passwords.

# Chapter 3—Using STBremoteconf

# In this Chapter:

- 3.1 STBremoteconf
- 3.2 Installation
- 3.3 Sending commands with STBremoteconf
- 3.4 Using scripts to control STBremoteconf
- 3.5 STBremoteconf parameter syntax
- 3.6 List of commands
- 3.7 STBremoteconf key changing

This chapter describes how to set up and use the STBremoteconf Linux client to control and manage your STBs. It assumes a basic multicast upgrade system is installed and that the user is familiar with simple Linux command line functionality. For information on how to set up and manage the multicast upgrade system, see the *Installation and Upgrade Guide* (AM-000501-TC).

## 3.1 STBremoteconf

STBremoteconf provides a mechanism for remotely configuring and controlling a local network of STBs. It can be run on the command line by sending commands individually to one or more STBs, or commands can be collected into a script to save time. Commands are signed when they are created, so that the STB can check that the command has been sent by an authorised source.

Example functions include rebooting, modifying output modes or updating software, as well as viewing information about the STB.

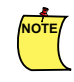

Information in this chapter relates to STBremoteconf version 1.29 which is the latest version at time of writing. Earlier versions of STBremoteconf may not contain all the features described in this chapter.

#### 3.1.1 How it works

STBremoteconf consists of a client application on a local PC and a server application STBrcd installed on the STB. STBremoteconf is operated by entering commands at the command line or by collecting commands into a script.

A normal operational sequence is as follows:

- 1. **Enter command:** The user enters a command at the command line on the PC. This includes specifying whether the command is to be sent to a single STB, sent to a multicast group, or saved for later use.
- 2. **Sign command:** The user is prompted to enter the passphrase for the configuration key, and then STBremoteconf signs the command. It also adds an expiry time after which the command will no longer be valid. By default this is 30 seconds after the time at which the command was signed.
- 3. **Send command:** If the command is to be sent to a single STB or to a multicast group, it is sent immediately. If the command is saved to be sent later, a confirmation confirms that it has been saved, and a separate STBremoteconf command allows saved commands to be sent.
- 4. Verify command: When the STB receives a command, the STB also uses its stored public configuration key to check that the command has been authorised, and rejects commands that are not authorised. It then checks the expiry time for the command against its internal clock. If the current time is later than the expiry time, it rejects it. This ensures that even if signed commands are used in a capture and replay attack, replaying them later will have no effect on the STBs. For this reason, the STB and the PC on which the STBremoteconf client is installed must use correct date and time settings.
- 5. **Execute command:** The STB executes the command using STBrc, and generates the appropriate response.
- 6. **Command response:** A response containing the information requested or confirmation that the command was executed (or an error report) is returned to the sending PC for display.

### 3.2 Installation

STBremoteconf is normally installed as part of an multicast system. If a multicast system is not installed, follow the multicast system installation instructions in the *Installation and Upgrade Guide* (AM-000501-TC).

#### 3.2.1 Before you start

The instructions in this section assume that STBremoteconf and other components are to be installed as part of a multicast system. You will need the following:

- You will need to know the passphrase for the configuration key that you will be using to sign commands. For the Amino engineering key this is stbrckey. For more information on the use of passkeys, see the *Installation and Upgrade Guide* (AM-000501-TC).
- To send commands via STBremoteconf, you will need to know the IP address of individual STBs, or the IP address for a multicast group. STBs must be powered and connected to the network.
- For some of the commands (for example, multicasting commands), the DHCP server and multicast server must be running, and appropriate upgrade images must be available.
- You will need to log in as root or have sudo rights to send commands via STBremoteconf.

#### 3.2.2 Installing STBremoteconf

You will need the following:

1. Operating system.

STBremoteconf is supplied for use on Linux. The recommended platform is Debian Squeeze available from http://www.debian.org/releases/. The instructions here assume the use of this platform.

2. Installation files

You will need the following files to install and use STBremoteconf:

- STBremoteconf
- imgcfg
- commands

These files are normally supplied in the utils/ subdirectory of a full software release, and are installed as part of the multicast system set-up. If this has already been done, then there is nothing else to do to complete the installation.

- 3. To sign commands that you send with STBremoteconf, you will also need:
  - A private configuration key file if you are using the Amino engineering keys, this is STBrc-KEY.private (this must match the public key file on the STB)
  - Perl modules

The STBremoteconf client has dependencies on various external Perl modules. If the required modules are not installed on your system, you will see errors similar to the following when you try to use STBremoteconf for the first time:

Can't locate IO/Socket/Multicast.pm in @INC (@INC contains: /usr/lib/perl5/5.8.1/i386-linux-thread-multi...

If this happens, you can download and install the required files.

#### Important note

The pc on which STBremoteconf is installed must use correct date and time settings. This is a fundamental requirement for proper operation of the STB and STBremoteconf. If no time is provided to the STB then the time will be incorrect which may create problems, for example the STBremoteconf commands will time-out after 30 secs (see STBremoteconf parameter syntax) for security reasons, so timings within your system must be synchronised.

### 3.2.3 Installing prerequisite Perl modules

The STBremoteconf client has dependencies on various external Perl modules. You can either install these before you start installing STBremoteconf, or try using STBremoteconf and then install the Perl modules that are required only if errors are reported.

#### 3.2.3.1 To install the Perl modules required by STBremoteconf

The following procedure assumes that you have the Perl CPAN module installed and have internet connectivity. You must be logged in as root or have sudo rights.

1. Enter the following command:

sudo perl -MCPAN -e shell

- 2. If the cpan> prompt is not displayed, then you are asked if you want to configure automatically. Press **Enter** or type yes.
- 3. If you are prompted to install any modules, press Enter or type yes.
- 4. Enter the following command:

install Bundle::CPAN

If you are prompted to install dependencies, enter  ${\tt yes}.$ 

5. Enter the following command:

install Date::Manip

If you are prompted to install dependencies, enter yes.

6. Enter the following command:

install MIME::Base64

If you are prompted to install dependencies, enter yes.

7. Enter the following command:

install File::Copy

If you are prompted to install dependencies, enter yes.

8. Enter the following command:

install IO::Socket::Multicast

If you are prompted to install dependencies, enter yes.

9. Enter the following command:

```
quit
```

NOTE/

You now have all of the required Perl modules installed and your STBremoteconf client should now work.

```
If you have a recent Debian-based platform installed you may be able to
replace the above stages with the following:
Enter the following command:
apt-get install libdate-manip-perl libmime-base64-
perl libio-socket-multicast-perl
```

### 3.2.4 Upgrading STBremoteconf

STBremoteconf client can be installed or upgraded separately from upgrades to STB software, but if the client and STB applications are at different versions, only the functionality of the older version will be available. For
example, if the new STBremoteconf client application includes commands that are not yet implemented in the STB software, then the commands will not be available until the STB software is also upgraded.

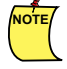

In all the following instructions, <release\_name> indicates the full name of the software release image directory that contains your software release.For example, Ax5x-4.3.3-Opera12 installs in 4.3.3-Ax5xopera12, hence <release\_name> is 4.3.3-Ax5x-opera12.

1. Log in as root, and copy the imgefg to a directory in your path (the other binaries, including meastbootd must also be in this location).

For example:

cp <release\_name>/utils/imgcfg /usr/local/bin

2. Copy the STBremoteconf and commands files to the location you want to run them from. This can be in the system path or in another location, but the two files must be stored in the same directory as each other.

For example, to copy the files to a directory in the path:

- cp <release\_name>/utils/STBremoteconf /usr/local/bin
- cp <release\_name>/utils/commands /usr/local/bin
- 3. Copy the key file to an accessible location. Instructions in this guide assume it is in the following subdirectory of your software release: /utils/keys/amino/.

The upgrade is now complete.

## 3.2.5 Removing STBremoteconf

In order to remove STBremoteconf you will need to delete the following files:

- STBremoteconf
- imgcfg
- commands

These files are normally supplied in the utils subdirectory of a full software release.

## 3.3 Sending commands with STBremoteconf

The following steps outline an example command line interaction with STBremoteconf.

## 3.3.1 To send a command at the command line

The following steps assume you have **not** copied the STBremoteconf files to a directory in the system path (for example, /usr/local/bin). If you **have** copied the files, you do not need to navigate to the directory that the STBremoteconf file is stored in, and you do not need to enter ./ at the start of each command.

1. Set the STBKEY environment variable by entering a command in the following format:

export STBKEY=<release name>/utils/keys/amino/STBrc-KEY.private

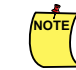

In order to set STBKEY as a permanent environment variable, add the above export command to your .bashrc file.

2. Navigate to the directory that the STBremoteconf file is located in.

For example:

cd <release name>/utils

3. Enter a command in the following format:

./STBremoteconf [<optional\_arguments>] <host>

<command\_option [parameter] >

See Example commands for examples of this syntax in use.

You are prompted to enter the passphrase for the configuration key. For the Amino engineering 4. configuration key this is stbrckey.

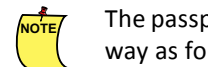

The passphrase can be set as the environment variable STBPASS, in the same way as for the STBKEY variable

If the command syntax and IP address(es) entered are valid, the client command is sent. For unicast operations (that is, commands sent to a single STB) a confirmation message is displayed which includes a status code returned by the STB. For multicast operations, only some commands will receive a confirmation message, for example GETVERSION.

If you have your own keys then you will have your own, different, passphrase.

You can now enter further commands as required.

#### 3.3.1.1 Example commands

For example, enter the following commands to find out the software version on an A540 STB:

Unicast

./STBremoteconf -p 540 10.172.247.235 GETVERSION

Multicast

./STBremoteconf -p 540 225.10.10.10 GETVERSION

To find out the software version on an M540 STB:

Multicast

./STBremoteconf -p M540 225.10.10.10 GETVERSION

#### 3.4 Using scripts to control STBremoteconf

STBremoteconf typically reads the location of the private key file from an environment variable, and the passphrase associated with it from input from the user when a message is sent. In some cases, such as where some degree of autonomy may be required, it is desirable not to be prompted for a passphrase. To do so, the value of the passphrase required can be stored in the STBPASS variable. For example, assuming that the Amino engineering keys are being used, the commands required to set this up would be:

```
export STBKEY=/usr/local/amino/keys/amino/STBrc-KEY.private
```

export STBPASS=stbrckey

These environment settings would only remain valid in the current shell session. For complete autonomy, these export statements could be added to the user's .bashrc file, or other shell settings file, depending on the Linux distribution being used.

If the two export variables were set, no request for a passphrase would be made by STBremoteconf when sending a message. Anyone using this feature should be aware of the potential security implications of storing the passphrase for the private key in this unprotected form.

## 3.5 STBremoteconf parameter syntax

#### STBremoteconf is operated by entering commands with the following syntax:

```
./STBremoteconf [-p <product_list>] [-e <expiry>] [-P <port>] <host> <command_options [<parameters>...]>
```

| Argument                                                                                   | Usage                                                                                                    |
|--------------------------------------------------------------------------------------------|----------------------------------------------------------------------------------------------------|
| -p <product_list></product_list>                                                           | A comma-separated list of product codes that you<br>want the command to apply to. For example:<br>-p 140,140H                                                         |
|                                                                                            | (cannot be used in conjunction with -m or -s)                                                                                                    |
| -e <expiry></expiry>                                                                       | Time at which the message will expire. If you do not<br>include this argument, it defaults to 30 seconds from<br>the current time.                                    |
|                                                                                            | The time specified should be acceptable to the ParseDate Perl command. For example:                                                                                   |
|                                                                                            | "today"                                                                                                    |
|                                                                                            | "1st Thursday in June 2008"                                                                                                    |
|                                                                                            | "05/10/07"                                                                                                    |
|                                                                                            | "12:30 Dec 12th 1880"                                                                                                    |
|                                                                                            | "8:00pm December tenth"                                                                                                    |
| -P <port></port>                                                                           | Port to send the command on.                                                                                                    |
|                                                                                            | For unicast, the default port is 54321.                                                                                                    |
|                                                                                            | For multicast, the default port is 22222.                                                                                                    |
| <host></host>                                                                              | The host argument that specifies where the command will be sent or enables you to save the command for use later. See below for more information.                     |
| -m                                                                                         | optional mac address in format 00:02:02:xx:xx:xx<br>(cannot be used in conjunction with -s or -p). A<br>maximum of five STBs can be contacted using MAC<br>addresses. |
| <command_options< th=""><td>The command that will be executed (see</td></command_options<> | The command that will be executed (see                                                                                                    |
| [ <parameters>]&gt;</parameters>                                                           | <command_options> argument)</command_options>                                                                                                    |
| -t                                                                                         | optional TTL value for multicast (defaults to 10).                                                                                                    |
| - S                                                                                        | optional serial number (cannot be used in conjunction with -m or -p).                                                                                                 |
| -u                                                                                         | optional UDP response timeout (number 1-999)<br>(defaults to 10).                                                                                                    |

Alternatively, you can enter the command ./STBremoteconf without any arguments to display help at the command line.

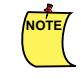

If you have copied the <code>STBremoteconf</code> file to a directory in the system path (for example, /usr/bin), you can enter the commands without the . / at the start.

## 3.5.1 <host> argument

The <host> argument must be included in all commands. It can be set with one of the following values, depending on where you want the command to be sent:

<multicast\_group>

To send the command to all STBs listening on a particular multicast group, enter the IP address of the group (for example, as defined in the configuration of the STB or the DHCP server configuration). If no group has been configured on the STB, the default address 225.10.10.10 is used.

Use the multicast option with care to ensure that you are sending the command to the multicast group you have specified.

```
<unicast_IPaddress>
```

To send the command to a single STB listening on the network, enter the IP address for that STB. Alternatively, you can enter a valid name (which has a DNS entry). You should send commands to a single STB in this way if you want to configure settings for a single STB, or if the command returns information such as status or version.

If the IP address is invalid, then the following error is returned:

Couldn't convert to internet address: Resource temporarily unavailable.

If the IP address is valid, but the STB does not respond to the command (for example, the STB is not connected or the address has not been allocated by the DHCP server), then the following error is returned:

Couldn't connect: Connection refused

## 3.5.2 Save

To sign a command and save it for multicasting or unicasting later, replace <host> with SAVE. This is useful as it allows you to collect multiple signed commands together to be transmitted altogether later, or to give a signed command to a third party that it is not appropriate to give keys to.

STBremoteconf saves the signed command to a SAVEFILE.msg file in the current directory, and you can send it later using the SIGNEDCMD command option.

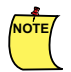

Although the SAVE command can be used to create a batch of multicast or unicast commands, the expiry time from when the command is signed still applies (default is 30 seconds). This means that each command must be multicast/unicast before its expiry time is reached. The -e parameter can be used to specify a longer expiry time.

For example:

STBremoteconf -e "December 16th 2009" SAVE REBOOT

## 3.5.3 <command\_options> argument

The <command\_options> argument must be included in all commands, and specifies the operation you want to execute. Some options also require additional parameters. See Overview of command options for a list of available options.

## 3.5.4 Overview of command options

You can add one of the following to the STBremoteconf command. Alternatively, enter the command without adding any options to view STBremoteconf version information and a full list of available commands at the command line (see the full command list for details of when they should be used). You should only use these if you are fully aware of the implications for your STB

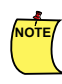

Not all commands will give a response.

| Command                                                                                           | Usage                                                                                                    |
|---------------------------------------------------------------------------------------------------|----------------------------------------------------------------------------------------------------|
| CEC_TVON                                                                                          | Switches on the TV using CEC*                                                                                        |
| CEC_TVOFF                                                                                         | Switches off the TV using CEC*                                                                                       |
| CEC_CMD                                                                                           | Sends a CEC command*                                                                                                 |
|                                                                                                   | *See the JMACX API specification (AM-000502-<br>TC) for more information about CEC commands.                         |
| CHANGEPAGE <url></url>                                                                            | Displays the page specified on the STB browser.                                                                      |
| CUSTOMCMD                                                                                         |                                                                                                    |
| DUMPCONFIG <location store<br="" to="">output file&gt; <optional prefix=""></optional></location> | Requests a dump of the libconfig settings.                                                                           |
| EAS <message></message>                                                                           | Sends an EAS (Emergency Alert System) message.                                                                       |
| ETHERNET <value></value>                                                                          | Sets the Ethernet speed.                                                                                             |
| GETCONFIG see SETCONFIG                                                                           | Allows a key defined by libconfig to be obtained.                                                                    |
| GETDI                                                                                             | Returns the deployment index.                                                                                        |
| GETSTAT                                                                                           | Returns STB statistics (not currently supported on x0xx STBs).                                                       |
| GETVERSION                                                                                        | Returns the current software version on the STB.                                                                     |
| HWINFO                                                                                            | Returns information about the STB hardware.                                                                          |
| LOGREAD                                                                                           | Returns last few entries from syslog.                                                                                |
| OUTFMT <format></format>                                                                          | Sets the output format of the STB.                                                                                   |
| OUTRES                                                                                            | Sets the output resolution. (HD-capable STBs only)                                                                   |
| <pre>PING <remote_host> <count>   <backoff_secs></backoff_secs></count></remote_host></pre>       | Instructs the STB to send ICMP echo (ping) requests to a remote host.                                                |
| PROC <proc_entry></proc_entry>                                                                    | Sends specified proc entry to the STB.                                                                               |
| PS                                                                                                | Runs the $ps$ process on the STB.                                                                                    |
| REBOOT                                                                                            | Reboots the STB.                                                                                                    |
| REFLASH                                                                                           | Wipes the NAND flash on the STB, then downloads new software.                                                        |
| REFORMAT (Minerva and Evo only)                                                                   | Sets a flag on the STB to reformat the hard drive<br>after a reboot. The STB will reboot to perform<br>this command. |
| RFMODE <option></option>                                                                          | Enables/disables or resets the RF modulator (if present) on the STB.                                                 |

| Command                                | Usage                                                                                          |
|----------------------------------------|------------------------------------------------------------------------------------------------|
| SETCONFIG                              | Allows setting of a key defined by libconfig<br>(except MAC address, Serial ID or Lock value.) |
| SIGNEDCMD                              | Sends a pre-prepared signed command out.                                                       |
| SNAPSHOT                               | Runs a script to obtain debugging information from the STB.                                    |
| STATS                                  | Returns status information about the STB.                                                      |
| TVSYSTEM <option></option>             | Sets the TV standard to be used.                                                               |
| UPGRADE http:// <host>/mc2.mcfs</host> | Instructs the STB to upgrade to software available at the host address specified.              |
| VOD <option></option>                  | Executes Video-on-Demand operations (not currently supported on x0xx STBs).                    |

## 3.6 List of commands

The following is a list of the STBremoteconf commands supported at present.

### CEC\_TVON

Switches on the TV using CEC source and destination codes.

#### Usage

./STBremoteconf <host> CEC\_TVON [source] [destination]

#### Example

./STBremoteconf 10.172.227.145 CEC\_TVON

## CEC\_TVOFF

Switches off the TV using CEC source and destination codes.

#### Usage

```
./STBremoteconf <host> CEC_TVOFF [source] [destination]
```

#### Example

./STBremoteconf 10.172.227.145 CEC\_TVOFF

## CEC\_CMD

Sends a CEC command.

#### Usage

./STBremoteconf <host> CEC\_CMD <cmd byte string> [source] [destination]

#### Examples

#### To mute the TV

./STBremoteconf 10.172.227.145 CEC\_CMD 43

To bring the TV from standby (an alternative to CEC\_TVON)

./STBremoteconf 10.172.227.145 CEC\_CMD 04

To send the TV to standby (an alternative to CEC\_TVOFF)

./STBremoteconf 10.172.227.145 CEC\_CMD 36

#### CHANGEPAGE

Instructs the web browser to go to a specific URL. Whatever the user is viewing at the time will be interrupted.

#### Usage

./STBremoteconf <host> CHANGEPAGE <url>

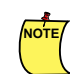

This does not currently work for igmp urls when using Ekioh 3.4.0.

#### Example

./STBremoteconf 225.10.10.10 CHANGEPAGE "http://www.aminocom.com"

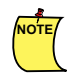

The CHANGEPAGE command was previously unable to use fragment identifiers (#) in URLs. The fragment identifier # has now been replaced by a space character.

For example, instead of sending:

"#|changepage|http://www.jsperf.com/faq#autorun|#1380642103#"

the command sent is:

" |changepage|http://www.jsperf.com/faq autorun| 1380642103 "

#### CUSTOMCMD

#### Sends a custom command

#### Usage

```
./STBremoteconf <host> CUSTOMCMD.sh <url>
```

#### Example

./STBremoteconf 225.10.10.10 XXXXXXXXX

### DUMPCONFIG

Requests a dump of the libconfig settings.

#### Usage

./STBremoteconf <host> DUMPCONFIG <location to store output file> <optional prefix>

#### Example

./STBremoteconf 225.10.10.10 DUMPCONFIG /tmp/tempfile

### EAS

Sends an EAS (Emergency Alert System) message. It is the responsibility of the middleware running on the STB to act on this message and perform any required operations.

Usage:

./STBremoteconf <host> EAS <message>

#### Example:

NOTE/

./STBremoteconf 225.10.10.10 EAS "<XML><Message> This is a message</Message><XML>"

To receive the message on the STB you need to use the AminoGeneric class. The service number for the STBremoteconf EAS service is 13.

#### Usage example

```
// The event handler itself
function eventhandler(xml_event_string)
{
    alert ("Message sent to eventhandler - " +
    xml_event_string) ;
    }
    // Register the event handler for unique service identifier ID of 13 (EAS)
AminoGeneric.onEvent13="eventhandler";
```

For further information see TN024 - Using AminoGeneric.

Certain characters cannot be used in the EAS message:

A message containing # or | will fail to get through.

A message containing ' will fail to get through and will change the AminoGeneric.onEvent13 registration to *undefined* which causes all following EAS messages to fail to get through.

#### **ETHERNET**

#### Restricted: Not for use with OTP STBs.

Sets the Ethernet speed to one of the following values:

AUTO 10HD 10FD 100HD 100FD

NOTE

10BaseT Ethernet is not supported by x4x STBs.

#### Usage

/STBremoteconf <host> ETHERNET <value>

#### Example

/STBremoteconf 225.10.10.10 ETHERNET 100FD

### **GETCONFIG** see **SETCONFIG**

#### GETDI

Returns the deployment index. This command is only useful via unicast.

#### Usage

./STBremoteconf <host> GETDI

#### Example

```
./STBremoteconf 10.172.227.145 GETDI
```

### GETSTAT

Returns the following statistics:

maximum, minimum and current temperature, system uptime and HDD self-monitoring (SMART)

Not currently supported on x0xx STBs

#### Usage (Non x4x STBs)

./STBremoteconf <host> GETSTAT System.Uptime

./STBremoteconf <host> GETSTAT System.TotalUptime

./STBremoteconf <host> GETSTAT Fan.OffDuration

- ./STBremoteconf <host> GETSTAT Fan.SlowDuration
- ./STBremoteconf <host> GETSTAT Fan.OnDuration
- ./STBremoteconf <host> GETSTAT Fan.TotalOffDuration
- ./STBremoteconf <host> GETSTAT Fan.TotalSlowDuration
- ./STBremoteconf <host> GETSTAT Fan.TotalOnDuration

#### Usage (x4x STBs only)

- ./STBremoteconf <host> GETSTAT Temp.Current
- ./STBremoteconf <host> GETSTAT Temp.Max
- ./STBremoteconf <host> GETSTAT Temp.Min
- ./STBremoteconf <host> GETSTAT System.Uptime

#### Usage (all HDD STBs)

./STBremoteconf <host> GETSTAT HardDrive0.SMART

#### Example

./STBremoteconf 10.172.227.145 GETSTAT Temp.Current

#### **GETVERSION**

Returns the software version of an STB. This command is only available via unicast.

#### Usage

./STBremoteconf <host> GETVERSION

#### Example

./STBremoteconf 10.172.227.145 GETVERSION

#### Example response

Got back: 2.7.1-operal1

#### **HWINFO**

Returns the product, board revision and ROM type of the STBs. For unicast only.

#### Usage

./STBremoteconf <host> HWINFO

#### Example

./STBremoteconf 10.172.227.145 HWINFO

#### Example response

aminet130 (revision 2) ROM type: 0xc222-SS-S4

### LOGREAD

Returns the last few entries from syslog. This command is only useful via unicast.

#### Usage

./STBremoteconf <host> LOGREAD

#### Example

./STBremoteconf 10.172.227.145 LOGREAD

### OUTFMT

#### Sets the output format.

Restricted: Not for use with OTP STBs.

#### Usage

./STBremoteconf <host> OUTFMT <new output format>

### Example

./STBremoteconf 225.10.10.10 OUTFMT CVBS-LC

The options are:

| Value         | Meaning                                                             |
|---------------|---------------------------------------------------------------------|
| "CVBS-RGBOFF" | Enable composite output without<br>RGB (where available)            |
| "CVBS-RGBON"  | Enable composite output with RGB<br>(where available)               |
| "LC-RGBOFF"   | Enable S-video output without RGB<br>(where available)              |
| "LC-RGBON"    | Enable S-video output with RGB<br>(where available)                 |
| "CVBS-LC"     | Enable composite with S-Video<br>(where available)                  |
| "CVBS-LBR"    | Enable composite and component<br>(YPbPr) (where available)         |
| "LBR-CVBS-LC" | Enable composite, S-video and component (YPbPr) (where available)   |
| "RGB-CVBS-LC" | Enable RGB with composite with<br>S-video outputs (where available) |

### OUTRES

Sets the output resolution. This command is only supported by HD-capable STBs.

The correct frequencies for these settings are detected using TVSYSTEM. This is done to try and limit accidental misconfiguration.

The output resolution will be one of the following:

SD 480p 576p 720p 1080i

#### Usage

./STBremoteconf <host> OUTRES <new output resolution>

#### Example

./STBremoteconf 225.10.10.10 OUTRES 720p

### PING

Instructs the STB to send a number of ICMP echo (ping) requests to a remote host. In a network with multiple STBs, this command can be multicast and then the network can be monitored for replies, to determine which STBs received the message.

#### Usage

./STBremoteconf <host> PING <remote host> <count> <backoff secs>

#### where

<count> Specifies the number of echo requests to send.

<backoff\_secs> Specifies how long to wait before sending the first request (in seconds). If you specify a backoff\_secs parameter of zero, the STB sends the ICMP echo requests as soon as it receives the message. If backoff\_secs is greater than zero, the STB waits a random time interval between zero and backoff\_secs seconds before sending the first ICMP echo, followed by one second between each request.

#### Example

./STBremoteconf 225.10.10.10 PING 139.255.1.1 10 0

#### PROC

Queries the STB for the value of the specified proc entry, for example, to query memory usage.

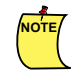

The Linux command cat /proc/<proc\_entry> will give the same information as using PROC <proc\_entry>. This command is only useful via unicast.

#### Usage

./STBremoteconf <host> PROC <proc\_entry>

#### Example

./STBremoteconf 10.172.227.145 PROC meminfo

### PS

Performs a linux ps on the STB. This command is only useful via unicast.

ps displays information about a selection of the active processes.

#### Usage

```
./STBremoteconf <host> PS [option]
```

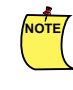

The only option presently available is the -w switch, which increases the number of characters displayed on each line of output from the ps command from 79 to 255.

#### Example

```
./STBremoteconf 10.172.227.145 PS -w
```

### REBOOT

Triggers a reboot of the STB, which is most useful when restarting the device after making configuration changes in unicast mode. The command returns a status code indicating whether the command was accepted. Not permitted in multicast mode.

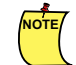

The STB automatically reboots after some commands, such as a MCAST\_UPGRADE.

#### Usage

```
./STBremoteconf <host> REBOOT
```

#### Example

```
./STBremoteconf 10.172.227.145 REBOOT
```

### REFLASH

Requests a reflash of the STB. Reflashing refers to deleting all the contents of the NAND flash and replacing the main software image (mcs.mfs). The update is done by using the Recovery Image (RI) stored in the NAND flash.

Before using this command, ensure that valid software exists, and that no attempt is made to interact with the device (such as disconnecting mains power) during the update process. This command wipes any persistent setting stored in the NAND flash (/mnt/nv).

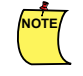

If an upgrade is required rather than a reflash then see the UPGRADE or command. For further information on the differences between upgrading and reflashing the STB see the *Install and Upgrade Guide* AM-000501-TC.

#### Usage

./STBremoteconf <host> REFLASH

#### Example

./STBremoteconf 225.10.10.10 REFLASH

### REFORMAT

The REFORMAT command is for Minerva and Evo clients only. It sets a flag on the STB to reformat the hard drive after a reboot.

STBs that do not have a hard drive will not be affected.

The STB will reboot to perform this command.

The command returns a status code indicating whether the command was accepted.

#### Warning:

All the content of the hard drive will be erased if you issue this command

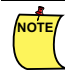

This command is not permitted in multicast.

#### Usage

./STBremoteconf <host> REFORMAT

#### Example

./STBremoteconf 10.172.247.235 REFORMAT

#### RFMODE

Enables or disables the RF modulator (if present) and/or changes the current RF channel.

The following options are available:

| Option                      | Description                                                                   |
|-----------------------------|-------------------------------------------------------------------------------|
| <channel> ENABLE</channel>  | Sets the RF channel to <channel><br/>and enables the RF modulator.</channel>  |
| <channel> DISABLE</channel> | Sets the RF channel to <channel><br/>and disables the RF modulator.</channel> |

| Option                       | Description                                                                                                    |
|------------------------------|----------------------------------------------------------------------------------------------------|
| <channel> PRESERVE</channel> | Sets the RF channel to <channel><br/>and does not change the current<br/>setting of the RF modulator.</channel> |
| <channel></channel>          | Sets the RF channel to <channel><br/>and does not change the current<br/>setting of the RF modulator.</channel> |
| ENABLE                       | Enables the RF modulator for the current RF channel.                                                            |
| DISABLE                      | Disables the RF modulator for the<br>current RF channel                                                         |

#### Usage

./STBremoteconf <host> RFMODE <option>

#### Example

This sets the RF channel to 38 and enables the RF modulator.

./STBremoteconf 225.10.10.10 RFMODE 38 ENABLE

### SETCONFIG, GETCONFIG

Sets or gets a key defined by libconfig

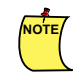

You cannot use SETCONFIG to change the MAC address, Serial ID or Lock value.

#### Usage

./STBremoteconf <host> SETCONFIG <config option> <value>

./STBremoteconf <host> GETCONFIG <config option>

#### Unicast example

```
./STBremoteconf 10.172.247.78 GETCONFIG NORFLASH.OUTPUT_RESOLUTION Got back: HD720P
```

#### Multicast example

./STBremoteconf 225.10.10.10 SETCONFIG NORFLASH.OUTPUT\_RESOLUTION HD720P Command Set \$Revision: 1.25 \$ Multicasting... This command will affect every box listening on this network Are you sure? [Y/N]: y Sending following command: #|setconfig|NORFLASH.OUTPUT\_RESOLUTION|#1329299052# copying from '/tmp/STBremoteconf.24757/TMPFILE' to '/tmp/STBremoteconf.24757/ TMPFILE.signed' Signed image written to '/tmp/STBremoteconf.24757/TMPFILE.signed' Awaiting response(s) on port 22223 (timeout = 10) Response from STB: "MAC:00:02:02:2c:f5:46 SERIAL:GB2510D0000168 REPLY:OK" Response from STB: "MAC:00:02:02:2d:db:3e SERIAL:GF2710D0005377 REPLY:OK"

#### Multicast example using a command option

In this multicast example the command argument -p <product\_list> is used to get the output resolution from a group of A140 STBs:

```
./STBremoteconf -p A140 225.10.10.10 GETCONFIG NORFLASH.OUTPUT RESOLUTION
Amino STBremoteconf $Revision: 1.29 $:
Command Set $Revision: 1.25 $
Multicasting...
This command will affect every box listening on this network
Are you sure? [Y/N]: y
Sending following command:
#|getconfig|NORFLASH.OUTPUT RESOLUTION|#1327318039#|A140|#
copying from '/tmp/STBremoteconf.31324/TMPFILE' to '/tmp/STBremoteconf.31324/
TMPFILE.signed'
Signed image written to '/tmp/STBremoteconf.31324/TMPFILE.signed'
Awaiting response(s) on port 22223 (timeout = 10)
Response from STB: "MAC:00:02:02:2c:f5:46 SERIAL:GB2510D0000168 REPLY:HDNONE"
Response from STB: "MAC:00:02:02:2d:db:3e SERIAL:GF2710D0005377 REPLY:HDAUTO"
Response from STB: "MAC:00:02:02:37:07:d8 SERIAL:GB1011D0035194 REPLY:HDNONE"
Response from STB: "MAC:00:02:02:37:6e:dd SERIAL:GB1611D0058168 REPLY:HD720P"
Response from STB: "MAC:00:02:02:2c:f4:d6 SERIAL:GB2510D0000056 REPLY:HDAUTO"
Response from STB: "MAC:00:02:02:2c:f5:49 SERIAL:GB2510D0000171 REPLY:HDAUTO"
Response from STB: "MAC:00:02:02:2c:f4:eb SERIAL:GB2510D0000077 REPLY:HD720P"
```

#### SIGNEDCMD

Sends a pre-prepared signed command out. This requires a file generated by STBremoteconf using the SAVE command and allows the user to send out a command without needing a password or a private key, so it can be useful to allow untrusted parties to submit commands.

#### Usage

```
./STBremoteconf <host> SIGNEDCMD <file>
```

#### Example

./STBremoteconf 10.172.227.145 SIGNEDCMD <command>.msg

### **SNAPSHOT**

Runs a script to obtain debugging information from the STB. This provides a selection of information about the STB:

\* the product, chipset, firmware revision, stb time

- \* the zmiddleware/browser, CA client
- \* common settings files (norflash, settings, usersettings, logread)
- \* kernel modules
- \* ps, memory, disk usage, df, uptime, proc files
- \* ifconfig, eth settings, sockets, netstat

#### Usage

./STBremoteconf <host> SNAPSHOT <path/filename>

#### Example

./STBremoteconf 10.172.227.145 SNAPSHOT <path/tmp>

#### STATS

Returns a set of status values for the STB. This command is only useful via unicast. The STB remoteconf stats command returns information which can be accessed by looking at specific directories on the STB. The MAC address is returned, and also selected information from /proc/avcore, /proc/meminfo and from running an ifconfig command on the STB.

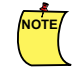

Further information about the stats command and a description of the returned parameters is available in Appendix I, "STBremoteconf STATS command".

#### Usage

```
./STBremoteconf <host> STATS
```

#### Example

```
./STBremoteconf 10.172.227.145 STATS
```

#### TVSYSTEM

Changes the TV standard to one of a predefined set of values.

The following options are available:

| Value  | Example region   |
|--------|------------------|
| PAL-I  | UK               |
| PAL-M  | Brazil           |
| PAL-N  | Argentina        |
| PAL-G  | Europe           |
| PAL-B  | Australia, Ghana |
| PAL-H  | Belgium          |
| NTSC-J | Japan            |
| NTSC-M | USA              |

A complete list of the Worldwide TV Standards can be found in the TV Standards Guide (AM-000503-TC).

#### Usage

```
./STBremoteconf <host> TVSYSTEM <option>
```

#### Example

./STBremoteconf 225.10.10.10 TVSYSTEM PAL-I

#### UPGRADE

The UPGRADE command is used with x4x STBs, and instructs an STB to upgrade to the software offered at a particular address.

#### Usage

#### Unicast upgrade

```
./STBremoteconf <host> UPGRADE http://<location>/mc2.mcfs
```

#### Multicast upgrade

```
./STBremoteconf <host> UPGRADE igmp:// <Multicast Upgrade address>: <Upgrade port number>
```

#### **Examples**

#### Unicast upgrade

./STBremoteconf 10.172.227.145 UPGRADE http://10.172.227.145/mc2.mcfs

#### Multicast upgrade

./STBremoteconf 10.172.227.145 UPGRADE igmp://239.255.230.100: 12345

#### VOD

Allows remote video on demand operations to be executed. For example, a PAUSE operation may be required before you can send another command.

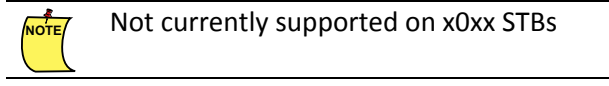

The following video on demand operations are supported:

PLAY PAUSE STOP FF RW

VOD PLAY should only be used to resume from a PAUSE state. To initiate a new video on demand session remotely, use the CHANGEPAGE command to point to the required video on demand resource.

#### Usage

./STBremoteconf <host> VOD <option>

#### Example

./STBremoteconf 225.10.10.10 VOD PAUSE

## 3.7 STBremoteconf key changing

It is possible to generate your own STBremoteconf key on x4x STBs from software version 2.7.1. Having your own key will therefore allow you to change the STBrc key for units in the field without involving Amino.

Before STBrc key changing:

for sending STBremoteconf commands you will have:

STBrc-KEY.public: the public Amino engineering key, installed on the STB at manufacture

#### and

STBrc-KEY.private: the private Amino engineering key, stored on the management hosts, used for signing STBremoteconf commands.

> 'STBremoteconf key changing' changes the public Amino engineering key to your own customer-specific one.

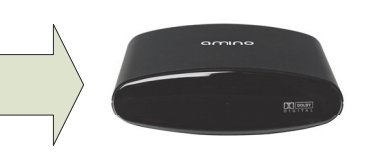

After STBrc key changing:

STBrc-KEY.public:

STBrc-KEY.private:

you will have:

specific key

specific key

and

for sending STBremoteconf commands

which is now changed to your own

which is now changed to your own

## 3.7.1 Requirements

- A Linux Debian system with configured Amino utilities (imgcfg, rsakey)
- Amino keys on your system (KEY.private, which is delivered with each software build).

## 3.7.2 Preparing a new STBrc-KEY

- 1. Generate a new keyfile and passphrase using the RSA key generating utility rsakey: \$ rsakey -g -f STBrc-KEY.
- 2. Enter your own passphrase when prompted (twice). The result will be 2 files:

STBrc-KEY.public

STBrc-KEY.private

Sign the new public key with your Customer key(this example uses the generic Amino customer key):
\$ imgcfg sign -f STBrc-KEY.public -o STBrc-KEY.public.signed -k /usr/local/
keys/amino/KEY.private -w "markskey"

- 3. Copy the newly generated STBrc-KEY.public.signed into your software image (in this example
   Ax4x-2.7.1-operall is used):
   \$ cp STBrc-KEY.public.signed Ax4x-2.7.1-operal1/upgradeimage/
   imagecomponents/bin
- 4. Copy the STBrc-KEY.private into /usr/local/keys/MYKEYS/ on your PC.
- 5. Run the signupgrade image as normal and copy the result to the usual place.
- 6. Flash the STB. View the serial debug log you will see the following message confirming your key is being installed:

In this Chapter:

- 4.1 Before you start
- 4.2 libconfig configuration areas
- 4.3 Using libconfig to get and set values

The libconfig configuration tool enables you to interact with the STB configuration. In most cases, you can retrieve or set any of the available configuration settings.

## 4.1 Before you start

The instructions in this guide assume that the STBs you want to communicate with are powered and connected to the network. You will need the following:

- To send commands via libconfig you will need to know the IP address of individual STBs that you want to communicate with.
- To send commands via libconfig you will need a command line directly onto the STB. This can either be via a telnet/ssh session or using a debug cable.
- You will need to know the password for the root user on the STB. This is root2root if you have not changed the default.

If you want to follow the instructions here on using Telnet to send <code>libconfig</code> commands you will need to have software with Telnet enabled. See Enabling remote log-in tools for more information on including Telnet. Both Telnet and SSH are normally disabled for roll-out, so you will need to enable it by adding it to the software image on the STB.

## 4.2 libconfig configuration areas

libconfig can be used to access various areas of configuration, using a unique prefix for each area. In most cases, libconfig can read or write settings, but there are a few exceptions for which libconfig access is read-only.

## 4.2.1 NOR Flash configuration

The NOR Flash contains settings required by the ROM. In some cases, this can include static network settings.

### 4.2.1.1 libconfig prefix

To create the key for use in libconfig commands, prefix the setting name with NORFLASH. For example, for the DI setting, the libconfig key is NORFLASH.DI.

## 4.2.2 Settings configuration

The settings file contains various STB settings, such as languages, volume ranges and keyboard configuration.

### 4.2.2.1 libconfig prefix

To create the key for use in libconfig commands, prefix the setting name with SETTINGS. For example, to access the RTSPSERVER setting, the libconfig key is SETTINGS.RTSPSERVER.

For example:

```
libconfig-set SETTINGS.RTSPSERVER bitband
```

## 4.2.3 Hostname configuration

The hostname file contains just a single setting that specifies the name of the STB, for example stb001.

### 4.2.3.1 libconfig prefix

To create the key for use in libconfig commands, prefix the setting name with HOSTNAME. For the HOSTNAME setting, the libconfig key is HOSTNAME. HOSTNAME.

## 4.2.4 Usersettings configuration

The usersettings file contains settings that the STB user controls (for example, through the Preferences pages). These override the values specified for the same settings in the settings file. The values persist when a new software image is loaded to the STB, but not if the STB is reflashed.

### 4.2.4.1 libconfig prefix

To create the key for use in libconfig commands, prefix the setting name with USERSETTINGS. For example, for the PREFERRED\_LANG setting, the libconfig key is USERSETTINGS. PREFERRED\_LANG.

## 4.2.5 DHCPC configuration

The dynamic network and multicast upgrade settings retrieved from the DHCP server are stored in a file called dhcpcd-eth0.info. These values are only set if the STB uses dynamic network and multicast upgrade settings, otherwise, the static values are defined in the NOR Flash. The DHCPC values are read-only.

### 4.2.5.1 libconfig prefix

To create the key for use in libconfig commands, prefix the setting name with DHCPC. For example, for the DNS setting, the libconfig key is DHCPC.DNS.

## 4.3 Using libconfig to get and set values

The following section describes how to set new configuration values. We provide a command line utility <code>libconfig-set</code> to set configuration values. <code>libconfig-get</code> can be used to query the values.

## 4.3.1 libconfig-set command syntax

The libconfig commands for setting and querying STB configuration have similar syntax.

To set, use:

```
libconfig-set <config key> "value"
```

To query, use:

```
libconfig-get <config_key>
```

| Argument                  | Usage                                                                                                    |
|---------------------------|----------------------------------------------------------------------------------------------------|
| <config_key></config_key> | Key formed from a prefix that relates to the<br>configuration area and the name of the setting.<br>For example, for the DEFAULT_VOLUME setting<br>in the settings file, the key is<br>SETTINGS.DEFAULT_VOLUME. |
| <value></value>           | Specifies the new value for the configuration setting. Only required for the libconfig-set command.                                                                                                    |
|                           | Note: If this value contains any spaces, it must be enclosed in quotation marks (for example: "file name.txt"), otherwise, the quotation marks are not required.                                               |

For example:

```
libconfig-set SETTINGS.DEFAULT VOLUME "80"
```

or

```
libconfig-get SETTINGS.DEFAULT VOLUME
```

## 4.3.2 To set a value via Telnet

The following steps outline how to send libconfig commands via Telnet.

Telnet is usually disabled for security reasons.

1. From a console window, Telnet to the STB.

For example, if your STB has an IP address 123.4.5.67, enter the following command:

telnet 123.4.5.67

- 2. You are prompted to enter log-in details. The user name to log in as is root, the password is root2root (unless you have changed the password for the root user).
- 3. Enter libconfig commands, as required.

For example:

libconfig-get SETTINGS.DELAY\_FACTOR

This command returns the DELAY\_FACTOR setting from the SETTINGS file on the STB, and displays it in the console, if you request a setting for which no value is set, then no return value is displayed.

For example:

libconfig-set SETTINGS.DELAY FACTOR 5

```
[root@AMINET]# libconfig-set SETTINGS.DELAY_FACTOR 5
Setting 'SETTINGS.DELAY_FACTOR'='5'
SETTINGS.DELAY_FACTOR currently '(null)'
[root@AMINET]# libconfig-get SETTINGS.DELAY_FACTOR
[root@AMINET]#
```

The new value (5) is confirmed in the console, followed by a note of the value you replaced:

```
Setting 'SETTINGS.DELAY_FACTOR'='5'
SETTINGS.DELAY_FACTOR currently '(null)'
```

- 4. When you have finished, exit Telnet by typing the following command:
  - quit

### 4.3.3 To set a value using commands in a script

This is particularly useful if you need to use set values in multiple STBs – for example, to set static network settings.

For an example of this, see Creating an upgrade script on page 65.

## 4.3.4 To set a value using the JMACX API

The ASTB.SetConfig/ASTB.GetConfig functions in the JMACX API call libconfig functions (see the Amino JMACX API specification AM-000502-TC for more information).

The STB management pages also use the ASTB.SETConfig/GetConfig function to modify settings.

#### Commands take the form:

ASTB.SetConfig (<password> , <config\_item> , <value>)

#### Example use

```
ASTB.SetConfig (<password>, "SETTINGS.DELAY_FACTOR", "5")
ASTB.GetConfig ("SETTINGS.DELAY FACTOR")
```

| Parameters  | Allowed values | Description                                                                                                    |
|-------------|----------------|----------------------------------------------------------------------------------------------------|
| password    |                | The password for the mngwrite<br>user, as required for changing<br>settings on the Management pages<br>of the STB.           |
| config_item |                | String containing the configuration item to set.                                                                             |
| value       |                | String containing the value to set the specified configuration item.<br>Suitable values depend on the specified config_item. |

USING LIBCONFIG

# Chapter 5—Customising a software upgrade image

## In this Chapter:

- 5.1 Configuring image components
- 5.2 Editing the flashcontents file
- 5.3 Creating an upgrade script
- 5.4 Enabling remote log-in tools
- 5.5 Customising graphics
- 5.6 Customising upgrade splashscreens

You can customise software before it is loaded onto an STB by configuring the image components used to create the software upgrade image. The sections in this chapter describe how to configure the image components and provide additional information on some of the important components that you may need to use.

## 5.1 Configuring image components

Configuring image components enables you to customise the files used to create a software upgrade image. When the signupgradeimage script creates a new image, it includes the files that are listed in the flashcontents file and stored in the imagecomponents/ subdirectory of the software release. You can edit these files or add new ones in order to customise the software upgrade image to your requirements.

For example, you can:

- edit configuration files before they are made available to STBs.
- add files needed to enable Telnet, SSH or Dropbear.
- add/edit an upgrade.sh script file that the STB will execute when it installs the new software upgrade image.
- replace graphics (displayed during the boot stages) with customised versions. For example, the splash.gif graphic.

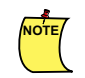

All files in the imagecomponents/ directory must be listed in the flashcontents file, otherwise, the signupgradeimage script will fail.

## 5.1.1 To configure image components

The general procedure for editing image components is as follows:

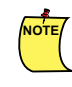

In all the following instructions, <release\_name> indicates the full name of the software release image directory that contains your software release.For example, Ax5x-4.3.3-Operal2 installs in 4.3.3-Ax5xoperal2, hence <release\_name> is 4.3.3-Ax5x-operal2.

1. Open the file that you want to edit. The image component files are in the following location:

<release\_name>/upgradeimage/imagecomponents

Alternatively, you can add a new file to this location, such as a chnls.txt file you have copied from a pre-configured STB or an upgrade.sh file that contains libconfig commands to set NOR Flash values.

- 2. Edit the file, and save your changes.
- 3. Open the flashcontents file, and ensure that the file you have added/edited is listed there. This file is in the following location:

<release\_name>/upgradeimage

The flashcontents file lists the files that will be included in a software upgrade image, and defines permissions for the files.

4. Use the signupgradeimage script to create the software image, as usual.

The new software upgrade image includes your new or edited files, and you can use it to upgrade your STBs.

## 5.2 Editing the flashcontents file

You are only recommended to edit the flashcontents file if you are adding new files to the image components used to create a software image, and the files are not currently listed in it. The flashcontents file is supplied in the following location in a software release:

<release\_name>/upgradeimage

## 5.2.1 flashcontents file

The flashcontents file lists the files that can be included in a software upgrade image, and defines the permissions associated with these files when the software image is installed on the STB.

The file contains a list of file names and the permission associated with them, in the following format:

```
<permission> <file name>
```

For example:

R AMINET.img

### 5.2.1.1 Permissions

The permissions are as follows:

| Permission |                                                                                                    |
|------------|----------------------------------------------------------------------------------------------------|
| R          | File cannot be altered by the STB (for example the kernel module, application). If files with R permission are altered or deleted, the STB detects an error and reboots. |
| W          | File can be altered by the STB (for example a configuration file). If these files are deleted from the STB, it will not cause an error.                                  |
| E          | File is read-only and can be deleted after it is executed without affecting STB operation (e.g. upgrade.sh script).                                                      |

- Executable image component files must be listed as either R or E, otherwise the signupgradeimage script will fail to create the software upgrade image.
- All files in the imagecomponents/ directory must be listed in the flashcontents file, otherwise, the signupgradeimage script will fail. If a file is listed in the flashcontents file but is not present in the imagecomponents/ directory, it will not affect the signupgradeimage script.

## 5.2.2 File naming

Files names must not be longer than 12 characters. For further information on the flashcontents file, see the Amino Installation and Upgrade Guide.

## 5.3 Creating an upgrade script

An upgrade script upgrade.sh contains commands that the STB executes when a new software upgrade image is installed. The script is created and installed on the STB as part of a software image, and is only executed once, then deleted.

## 5.3.1 To use an upgrade script

The upgrade.sh script is not normally supplied as part of a software release, but you can create your own and add the commands you want the STB to execute. For example you can add libconfig commands to set static multicast values. Add the file to the image components used to create a software upgrade image and ensure that the script is listed in the flashcontents file, with its permission set to E.

The script is executed automatically when this software image is installed on the STB and is then deleted.

## 5.4 Enabling remote log-in tools

Telnet or SSH(Dropbear) can be included in the software installed on an STB (the tool available depends on the platform), in order to enable remote log-in – for example, to access configuration via libconfig commands.

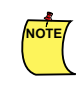

Amino advise that you us SSH(dropbear) where possible as some content providers insist that STBs do not have Telnet support for security reasons. If you want to use Telnet please contact Amino Customer Support for assistance.

## 5.4.1 Remote log-in tool availability

On the x4x platform, the remote log-in tools (Telnet/SSH(Dropbear)) are included as part of a standard software build or software image but are disabled by default for security. For example to enable startup of the Telnet daemon at bootup, include a script in imagecomponents, for example, rc.ca app or rc.dmn app.

For example:

```
#!/bin/sh
#
# modules start / stop.
. /etc/rc.config
case "$1" in
         start)
         echo "Loading telnetd"
         telnetd &
         ;;
         stop)
         echo "Killing telnetd"
         kill -9 `pidof telnetd`
         ;;
         reload | restart)
         $0 stop && $0 start
         ;;
         *)
         echo "Usage: $0 {start|stop|reload|restart}"
         exit 1
```

esac

For information on how to install Dropbear onto the STB, see Amino Technical Note 015 Running the Dropbear SSH Daemon on an Amino STB.

## 5.5 Customising graphics

You can replace the graphic displayed during STB booting. For TFTP booting STBs, it is also possible to replace the graphic shown during software upgrades.

## 5.5.1 Changing the 'bootloader splashscreen'

The bootloader splashscreen is the black and white television graphic:

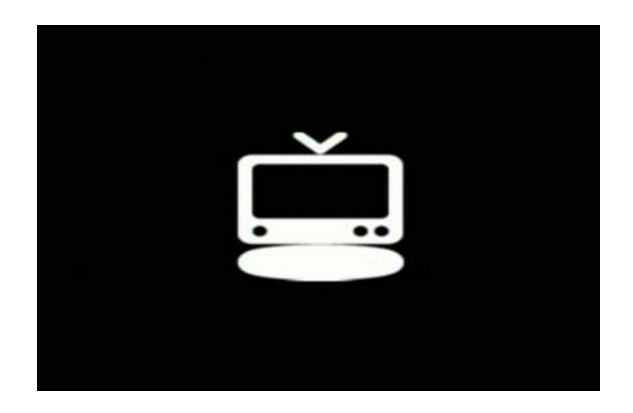

For x4x series STBs, the graphic is in a proprietary format and cannot be changed by the user.

For x0xx and x5x series STBs, the graphic is in the <release\_name>/upgradeimage/imagecomponents/ bin folder and is named bootloader.branding. The graphic is a .bmp file for x0xx series STBs and a gif file for x5x series STBs. You can replace it with your own bmp or gif file that must be renamed bootloader.branding.

## 5.5.2 Other graphics used by the STB

The following graphics are examples of the default graphics supplied with a software release and are known as the 'Amino splash screens':

### 5.5.2.1 splash.gif

The default graphic shown on screen when the STB is booting is as shown:

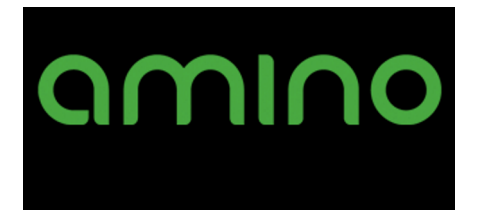

5.5.2.2 loading.gif

This is the graphic shown on screen when the STB is upgrading. The **Upgrading. Do not unplug** screen is shown in multicast and TFTP upgrades after the STB has downloaded a software upgrade image from the server. This graphic is shown up to x4x v2.9.1 only. It is not used in later x4x, x5x and x0xx versions.

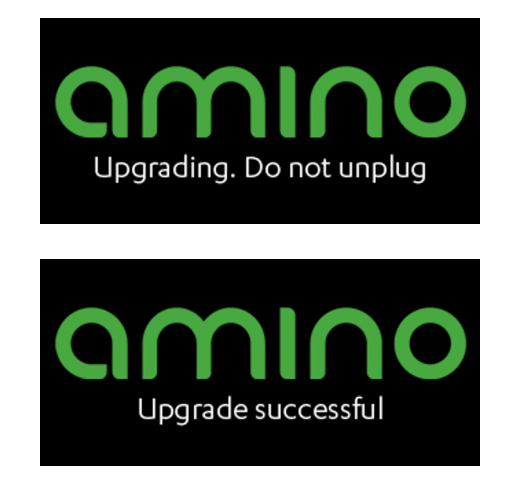

### 5.5.2.3 Replacing the default graphics with your own

You can replace the default graphics with your own by replacing the gif files in the image components used to build a new software upgrade image, then upgrading the software on an STB to use this new software image. When using your own graphics, please note the following points:

- Each graphic must be a gif with the same name as the file you are replacing.
- Animated gifs are not supported (using an animated gif will prevent the STB from booting).
- gifs must be less than 640 x 400 pixels. If the gif is larger than the screen dimensions, it will not be displayed.
- Transparent gifs are not supported, but if you set the transparent colour to 0, the background colour will be undefined.
- gifs with profile data are not supported. Profiles can be stripped using tools such as Graphics Magick (http://www.graphicsmagick.org/) and the command gm convert +profile "\*" in.gif out.gif
- The graphic is always centred on the screen when it is displayed.

## 5.6 Customising upgrade splashscreens

The upgrade splashscreens can be configured to display your corporate logo or choice of graphic, and the status of the upgrade can be displayed in your corporate font and re-phrased if required. Furthermore the error codes that are represented by the flashing LED can be displayed numerically on the screen.

Configuration of the splashscreen uses three "regions" on the screen. Region 1 is the top 2/3 and is used for displaying the logo. The remaining 1/3 is split into two regions where region 2 displays the stage of the upgrade (for example 'fetching data' or 'Installing. Do not unplug') and region 3 is used to display the two digits of the error code.

Customising the upgrade display consists of simply replacing the graphics used for the display with your own graphics to create a display in your preferred format, font, colour etc.

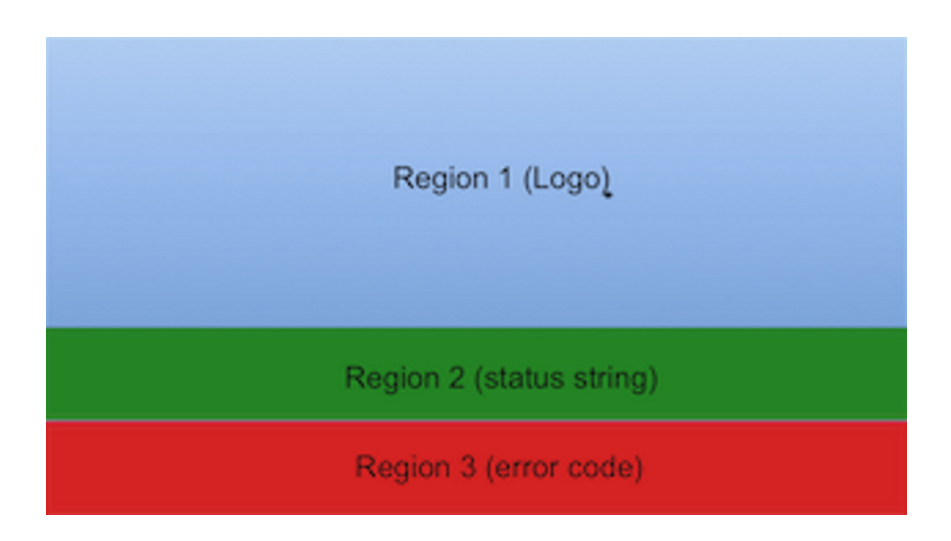

The supplied graphics are located in upgradeimage\imagecomponents\upgrade\_branding.tgz. Replace the graphics in the .tgz file with your own. When you use your own graphics, you **must** keep the same filenames as those given in the release because the upgrade script will look for those filenames. For example, your logo must be called logo.gif.

The following diagram shows how you can assemble your customised upgrade display by substituting the graphics provided in the release image with your own:

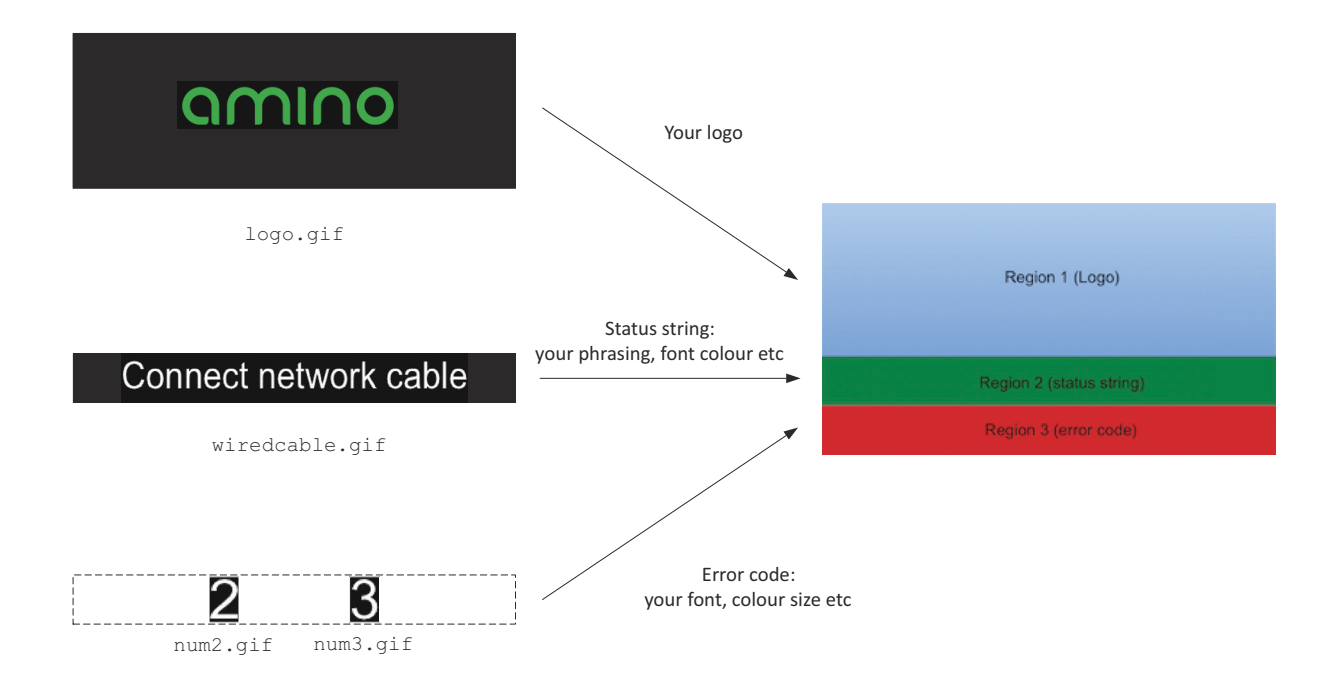

CUSTOMISING A SOFTWARE UPGRADE IMAGE

# Chapter 6—STB configuration pages for Opera 11 onwards

In this Chapter:

- 6.1 About the STB configuration pages
- 6.2 Getting started
- 6.3 Preferences pages
- 6.4 Management pages
- 6.5 Configuration page settings for Opera 11

This chapter describes how to use the Amino STB configuration pages that provide customisation options for both administrators and end-users.

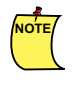

The screenshots for the Preferences and Management pages shown in this chapter are examples from an H140 STB, with a standard Amino/Opera homepage. Your installation will not show exactly the same screenshots if you are using a different model of STB.

## 6.1 About the STB configuration pages

STBs with browsers include HTML configuration pages that enable local access and editing of configuration areas. The configuration pages consist of a user area (Preferences pages) and an administrator area (Management pages).

After booting, the STB will present the home page.

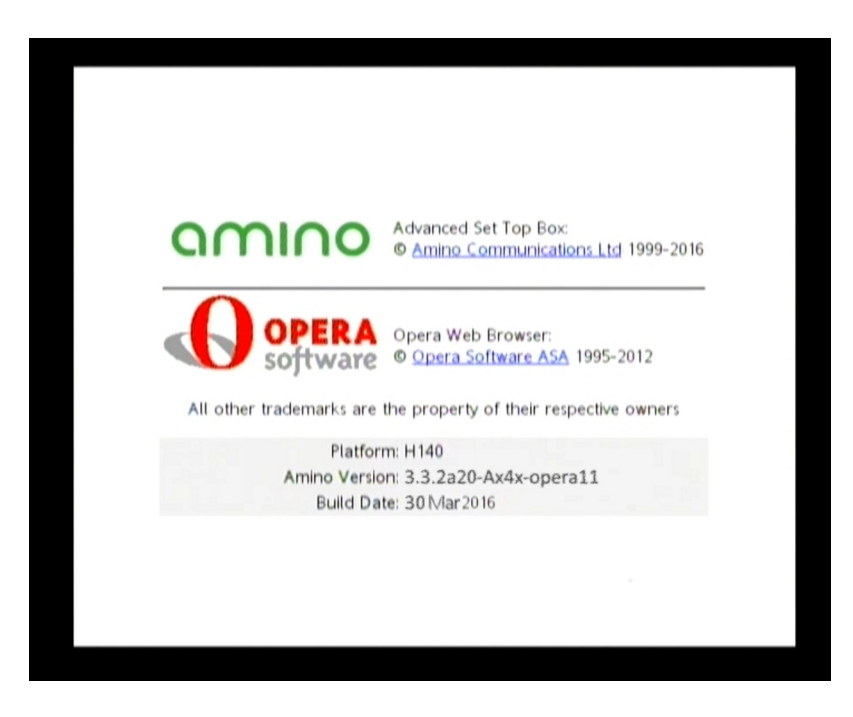
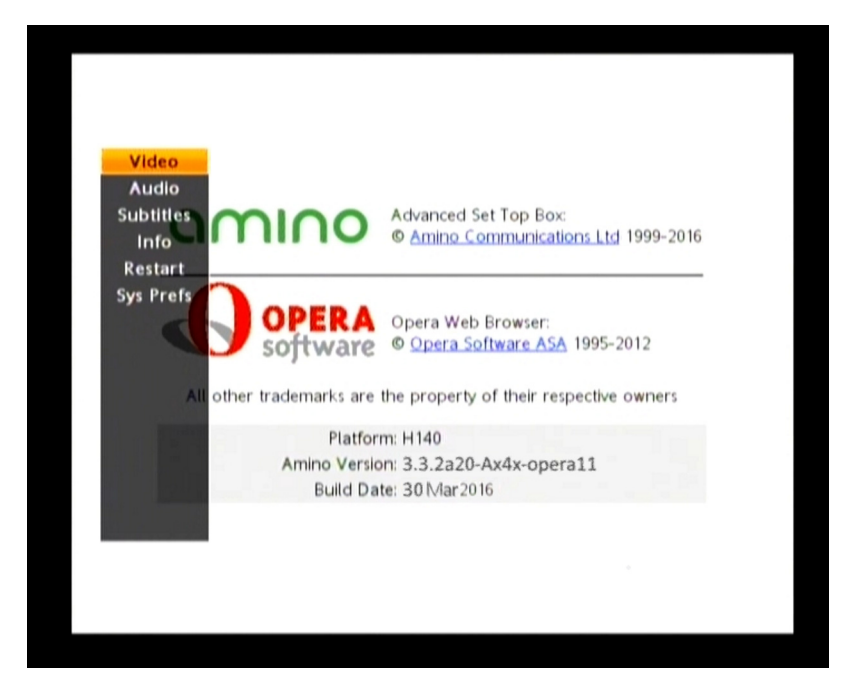

Preferences pages main menu (H140)

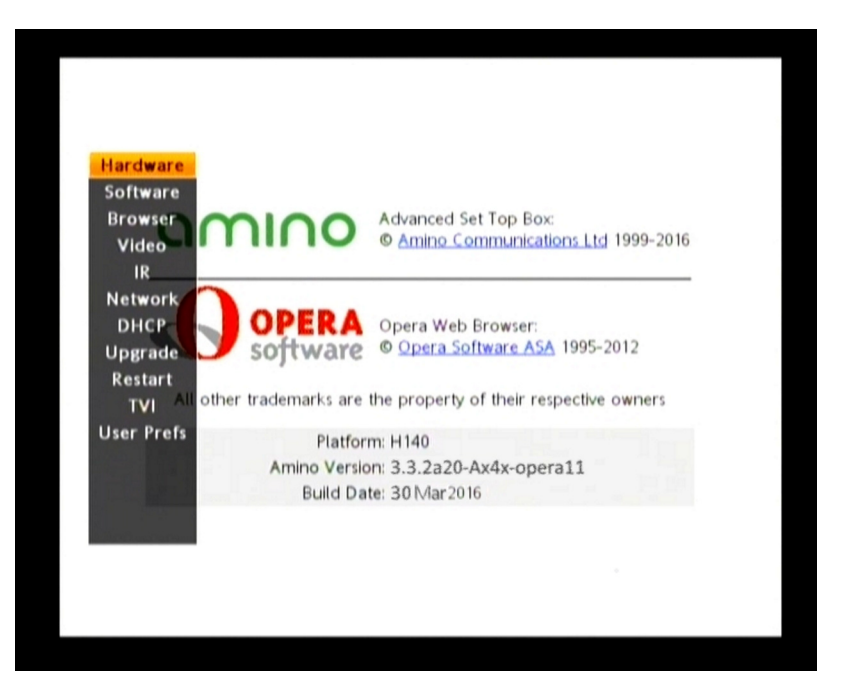

Management pages main menu (H140)

# 6.2 Getting started

The instructions in this section assume that the STB you want to communicate with is powered and connected to the network.

To use the Preferences pages, you will need the following:

An IR remote control or Amino IR keyboard

To use the Management pages, you will need the following:

An Amino IR keyboard (optionally also an IR remote control)

• You will need to know the password for the mngread and mngwrite user names on the STB. These are leaves and snake respectively if you have not changed the defaults.

| Warning:                                                                 |
|--------------------------------------------------------------------------|
| Amino strongly recommends that you change the default passwords when     |
| deploying our STBs.                                                      |
| See the Amino Installation and Upgrade Guide for information on changing |
| these default passwords.                                                 |

#### 6.2.1 Using a keyboard or remote control with the configuration pages

The table below shows which remote control buttons and keyboard keys enable important functionality.

| Functionality                          | Remote control                                    | Keyboard                                                              |
|----------------------------------------|---------------------------------------------------|-----------------------------------------------------------------------|
| Display Preferences page main menu.    | MENU button                                       | Alt+P key combination or<br>Settings button                           |
| Display Management<br>pages main menu. | -                                                 | Alt+M key combination,<br>then password                               |
| Move around the items on the page.     | Arrow buttons                                     | Arrow keys                                                            |
| Display sub menu.                      | <b>OK</b> button or right arrow button            | <b>Enter</b> key or right arrow<br>key                                |
| Select item.                           | <b>OK</b> button                                  | Enter key                                                             |
| Delete text you have entered.          | P <p button<="" td=""><td>Back Space key</td></p> | Back Space key                                                        |
| Exit configuration pages.              | Select <b>Exit</b> then press <b>OK</b><br>button | Select <b>Exit</b> then press <b>Enter</b> button or press <b>Esc</b> |

In general, Management pages require the use of a keyboard, whereas Preferences pages are designed for use with a remote control.

# 6.3 Preferences pages

The Preferences pages enable users to change basic STB configuration settings such as video and subtitle setup. The pages are accessed locally via an IR remote control or keyboard and are designed to be used by endusers.

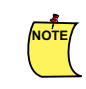

On hospitality STBs, the Preferences pages are not available to end users - they can only be accessed from the Management pages.

### 6.3.1 Changing the Preferences pages settings

To change configuration settings on the Preferences pages using a remote control:

1. Access the pages by pressing the **MENU** button on the remote control.

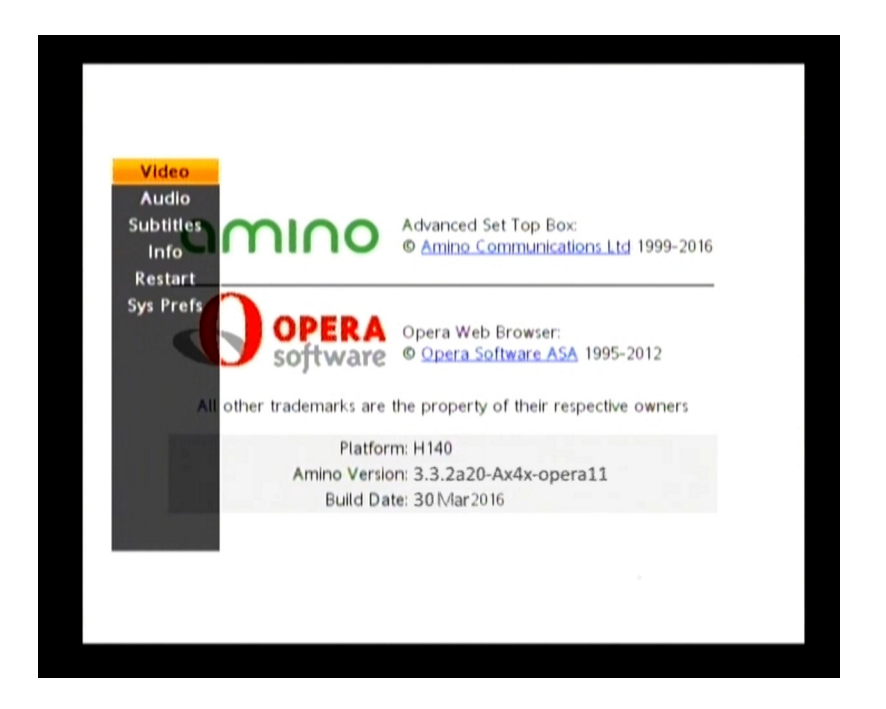

- 2. Use the arrow buttons to navigate to the setting you want to change.
- 3. Press **OK** or the right arrow button to display the secondary menu on the right hand side of the page.

| Video TV type                    | 16:9                                                                                                    |
|----------------------------------|----------------------------------------------------------------------------------------------------|
| Audio Picture format             | Auto                                                                                                    |
| Ubtitles<br>Info<br>HDMI hotplug | Advanced Set TiStandard Definition<br>© Amino CommunicatiEnabted 999-2016                                  |
| Restart Outputs                  | HDMI(SD)+YPbPr+Composite                                                                                   |
| All other trademarks             | ersion <sup>©</sup> Opera Software AS/Enabled <sup>12</sup><br>are the property of their respective owners |
| Pia<br>Amino V<br>Build          | atform: H140<br>ersion: 3.3.2a20-Ax4x-opera11<br>d Date: 30 Mar 2016                                       |
|                                  |                                                                                                    |

- 4. Use the arrow buttons to navigate to the setting you want to change.
- 5. Press **OK** the setting will display arrows if there is a choice of values. Navigate through these values using the left or right arrow buttons. When you have found the setting you want press **OK** again.
- 6. Change any other settings you require, then exit the Preferences pages.

# 6.3.2 Using the Preferences pages

The Preferences pages are divided into several areas. When you first access the pages, the main menu is displayed. This menu includes the following items:

| Page                             | Function:                                                                                                    |
|----------------------------------|----------------------------------------------------------------------------------------------------|
| Video                            | View and edit video display and output configuration.                                                                       |
| Audio                            | View and edit audio language settings.                                                                                      |
| Subtitles                        | Enable or disable subtitles and select primary and secondary subtitle language.                                             |
| RF (not available on all models) | Configure the RF output settings.                                                                                           |
| Info                             | View the STB serial number, MAC address and software version numbers. There are no user-configurable settings on this page. |
| Restart                          | Restart the STB.                                                                                                    |
| Sys Prefs (H140)                 | Move to the Management pages                                                                                                |

The sections that follow detail the main settings available. Each section relates to a page accessible from the main menu.

#### 6.3.3 Video

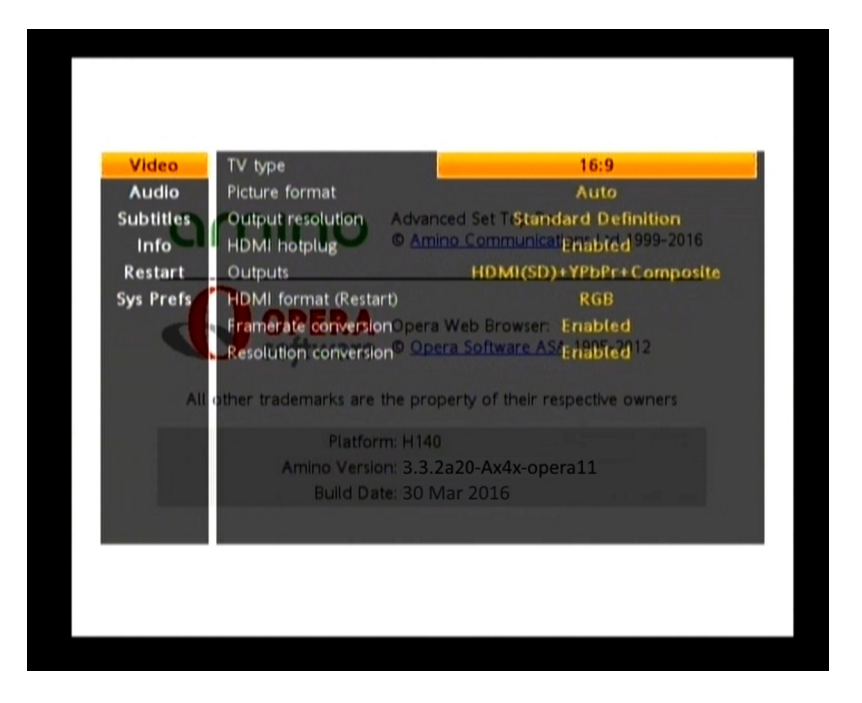

#### TV type

Sets how video is formatted for the TV. See also DISPLAY MODE.

The following options are available:

4:3 and 16:9

# Picture format Sets how video is formatted for the TV. See also DISPLAY\_MODE and Amino Technical Note 018 - Aspect Ratio Handling.

The options available change depending on the **TV type** setting.

| With TV type set to 16:9 |                                                                                                    |  |
|--------------------------|----------------------------------------------------------------------------------------------------|--|
| Value                    | Description                                                                                                    |  |
| Stretch (4:3 to 16:9)    | Ignores the aspect ratio of the video, and assume that it<br>is the same as the ratio of the output. So on 16:9 display,<br>a 4:3 picture will appear horizontally distorted. On a 4:3<br>display, a 16:9 picture will appear vertically distorted. |  |
| Auto                     | For televisions which have automatic ratio switching. In<br>this mode, the television switches between 4:3 and 16:9<br>depending on the video content, and full content is<br>displayed for both.                                                   |  |
| Zoom (4:3 to 16:9)       | This mode zooms 4:3 video to fill a 16:9 screen, cropping the top and bottom of the picture.                                                                                                    |  |

Output Resolution Selects the output resolution, which will be one of the following options for a PAL system and will also depend on whether HDMI hotplug is enabled:

|              | SD                                                                                                    |  |
|--------------|----------------------------------------------------------------------------------------------------|--|
|              | 1080p                                                                                                    |  |
|              | 1080i                                                                                                    |  |
|              | 720p                                                                                                    |  |
|              | 576p (or 480p depending on whether the value of $TVSYSTEM$ is PAL or NTSC).                                                                                                    |  |
|              | See also OUTPUT_RESOLUTION.                                                                                                    |  |
| HDMI hotplug | Automatically switches the output between SD and HD depending on whether the HDMI cable is plugged in or not. When HDMI hotplug is enabled, the "Output Resolution" optio (above) refers to the "Preferred" resolution when the HDMI cable is connected. |  |
| Outputs      | Sets the output format of the STB. See also OUTFMT.                                                                                                    |  |
|              | x4x builds do not require a restart.                                                                                                    |  |

| x4x STBs            |                               |  |
|---------------------|-------------------------------|--|
| STB type            | Output format choices offered |  |
| A129                | COMPOSITE                     |  |
|                     | COMPOSITE + RGB               |  |
|                     | COMPOSITE + S-VIDEO           |  |
|                     | COMPOSITE + YPbPr             |  |
| A140, H140, A540PVR | COMPOSITE                     |  |
|                     | S-VIDEO                       |  |
|                     | COMPOSITE + RGB               |  |
|                     | COMPOSITE + S-VIDEO           |  |
|                     | COMPOSITE + YPbPr             |  |
|                     | RF                            |  |
| M540                | COMPOSITE                     |  |
|                     | COMPOSITE + RGB               |  |
|                     | COMPOSITE + S-VIDEO           |  |

The following table shows which video output formats are available for each type of STB:

| x5x STBs      |                               |  |
|---------------|-------------------------------|--|
| STB type      | Output format choices offered |  |
| A150          | HDMI + RGB + COMPOSITE        |  |
|               | HDMI + YPbPr + COMPOSITE      |  |
|               | HDMI + S-Video + COMPOSITE    |  |
| H150, A550PVR | COMPOSITE                     |  |
|               | HDMI + COMPOSITE + RGB        |  |
|               | HDMI + COMPOSITE + YPbPr      |  |
|               | HDMI + COMPOSITE + S-VIDEO    |  |

**HDMI format (Restart)** Sets the video format from the HDMI output: RGB, YUV444 or YUV422. See also HDMI\_VIDEO\_FORMAT.

**Framerate conversion** When framerate conversion is enabled, then native framerate passthrough is disabled, that is the STB will **not** automatically change its output framerate to match that of the incoming (native) video stream being played: instead the framerate will be converted.

For example, if the STB is set to PAL (50Hz) and an NTSC clip is played (59Hz), the STB will attempt to play the clip at PAL (50Hz). See also NATIVE\_FRAMERATE\_PASSTHRU\_ENABLE

**Resolution conversion** When resolution conversion is enabled, then native passthrough is disabled, that is the STB will **not** change its output resolution (HD) to SD if the incoming (native) video stream is in SD. See also NATIVE\_PASSTHRU\_ENABLE.

#### 6.3.4 Audio

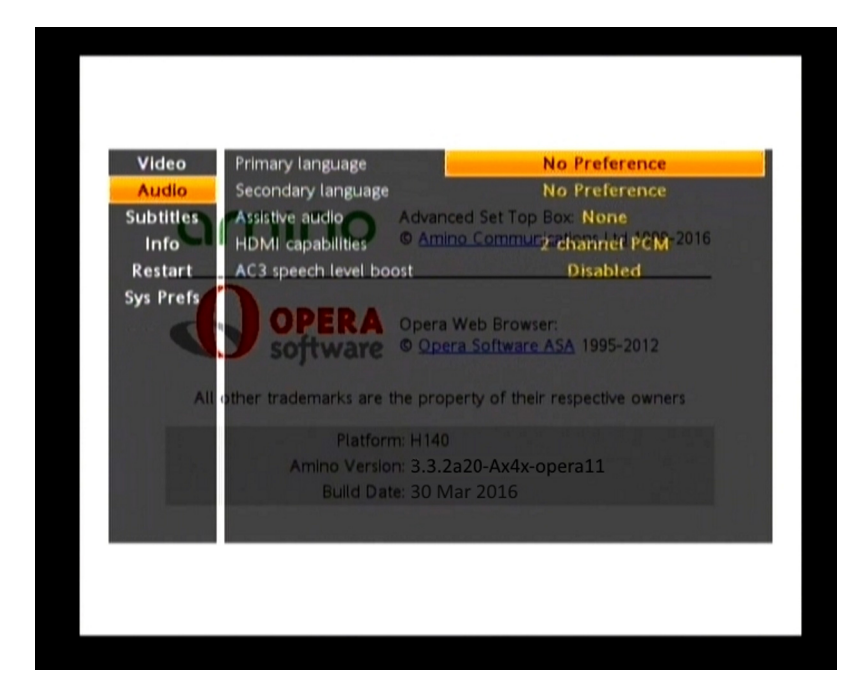

| Primary language   | The primary language for the audio stream. See also ${\tt PREFERRED\_LANG}$ .                                                                                                    |
|--------------------|----------------------------------------------------------------------------------------------------|
| Secondary language | The secondary language for the audio stream. See also ${\tt SECONDARY\_LANG}$ .                                                                                                    |
| Assistive audio    | Visually impaired: selects the audio stream labelled visually impaired (the assistance is usually a voice describing the programme scene and sound effects, supplementary to the programme dialogue).               |
|                    | Hearing impaired: selects the audio stream labelled hearing impaired.                                                                                                    |
|                    | None: disables the assistive audio.                                                                                                    |
| HDMI capabilities  | The HDMI options are: 2 channel PCM, 5.1 Dolby Digital & 7.1 Dolby Digital Plus. This should be set to match the decoding capabilities of the HDMI device that the STB is connected to. See also HDMI_AUDIO_FORMAT. |

# 6.3.5 Subtitles

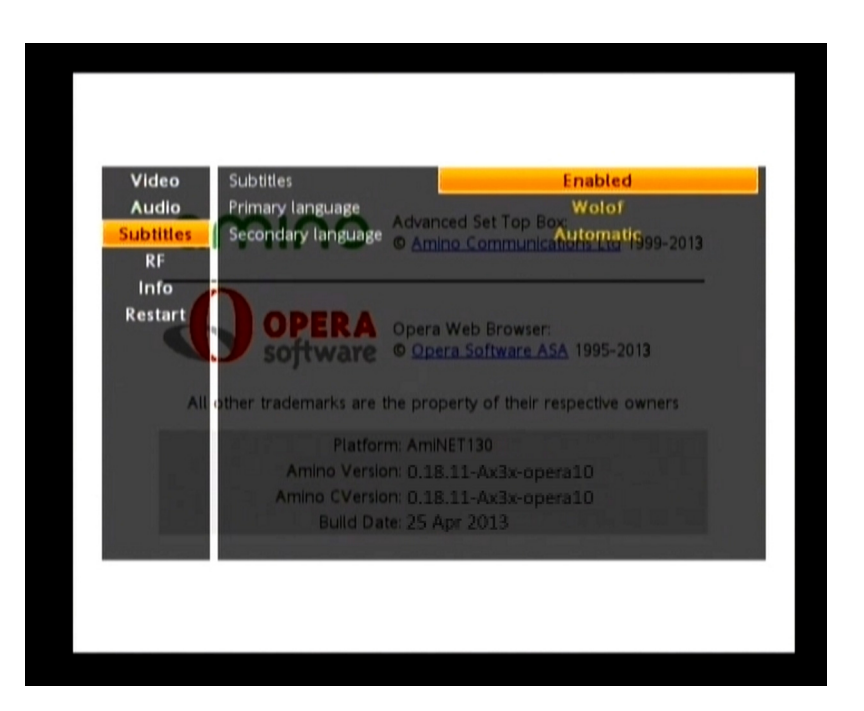

Subtitles Enables or disables subtitles.

 Primary language
 Sets the primary language for the default subtitle display. See also

 SUBTITLES\_PREF\_LANG.

**Secondary language** Sets the secondary language for the default subtitle display. If the STB can find no subtitle information in the Primary language it uses the information in the Secondary language, See also SUBTITLES\_SECOND\_LANG.

#### 6.3.6 RF (not available on all models)

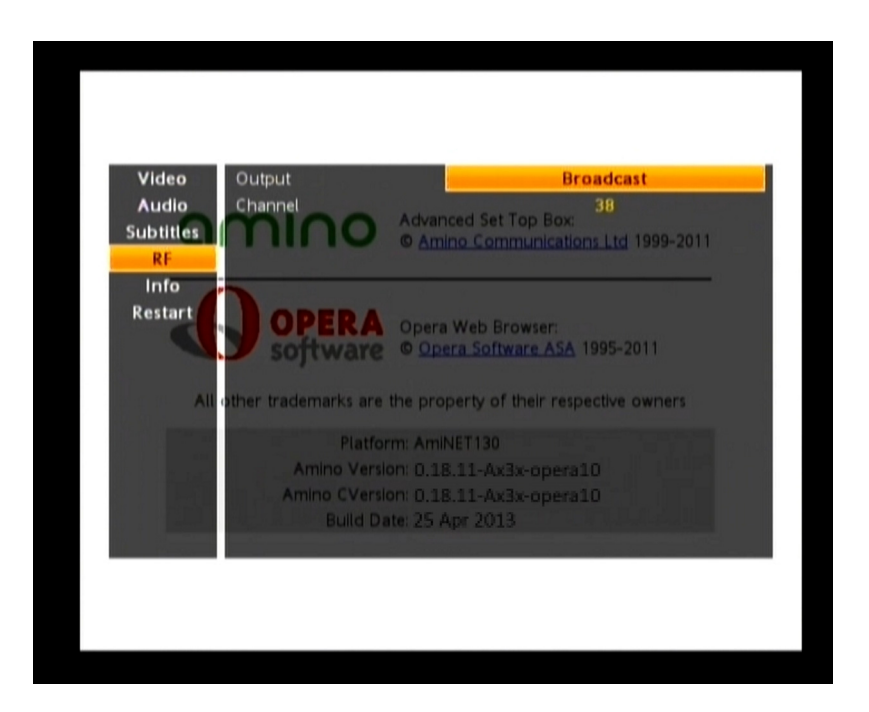

#### Output

Enables or disables the RF output (for STBs with RF output) and selects the type of frequency. See also RFMOD ENABLE and RFMOD FREQTABLE.

| Value     | Description                                              |
|-----------|----------------------------------------------------------|
| Disabled  | Enables or disables the RF output                        |
| Broadcast | Configures the RF modulator to use broadcast frequencies |
| Cable     | Configures the RF modulator to use cable frequencies     |

Channel

Sets the RF channel for the output.See also RFMOD CHAN.

#### 6.3.7 Info

The Info page gives you the following information about the STB:

- Serial number
- MAC address
- Software version
- CR version
- OEM version
- PBL version
- RI version

#### 6.3.8 Restart

The Restart page allows you to restart the STB.

#### 6.3.9 Sys Prefs (H140)

The Sys Prefs page allows you to return to the Management pages.

### 6.4 Management pages

The Management pages enable administrators to change STB configuration areas such as networking, channel list and browser set-up, as well as initiate basic operations such as rebooting and updating software. In addition, read-only access is available to areas such as version and STB identity settings. The pages are password-protected and accessed locally via an Amino IR keyboard (limited functionality is also supported via a remote control).

Use **Alt-M** on the keyboard to access the Management pages. You will have to enter the management password, see **Getting started** (the password is leaves if you have not changed the default). Management pages allow access to advanced configuration functions and are designed for use by administrators rather than end-users.

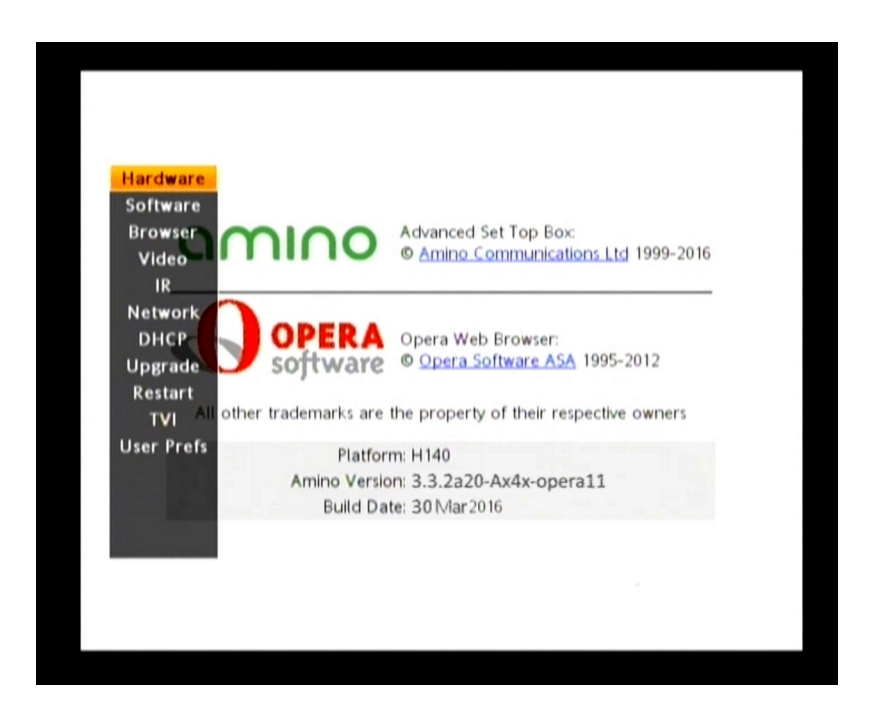

### 6.4.1 Using the Management pages

The Management pages are divided into several sections. When you first access the pages, the main menu is displayed. This menu includes the following section headings:

| Page       | Function                                            |
|------------|-----------------------------------------------------|
| Hardware   | View the STB hardware details. There are no         |
|            | configurable settings on this page.                 |
| Software   | View the STB software details. There are no         |
|            | configurable settings on this page.                 |
| Browser    | View and edit the channel URLs and graphics         |
|            | support information.                                |
| Video      | View and edit video display and timeout settings.   |
| IR         | View and edit the IR device settings.               |
| Network    | View and edit static address information.           |
| DHCP       | View and edit the DHCP server information.          |
| Upgrade    | Upgrade the STB                                     |
| Restart    | Reboot the STB.                                     |
| TVI (H140) | Initiate a software upgrade (multicast) or reflash. |
| User Prefs | Enter the Preferences pages (H140 only)             |

#### 6.4.2 Hardware

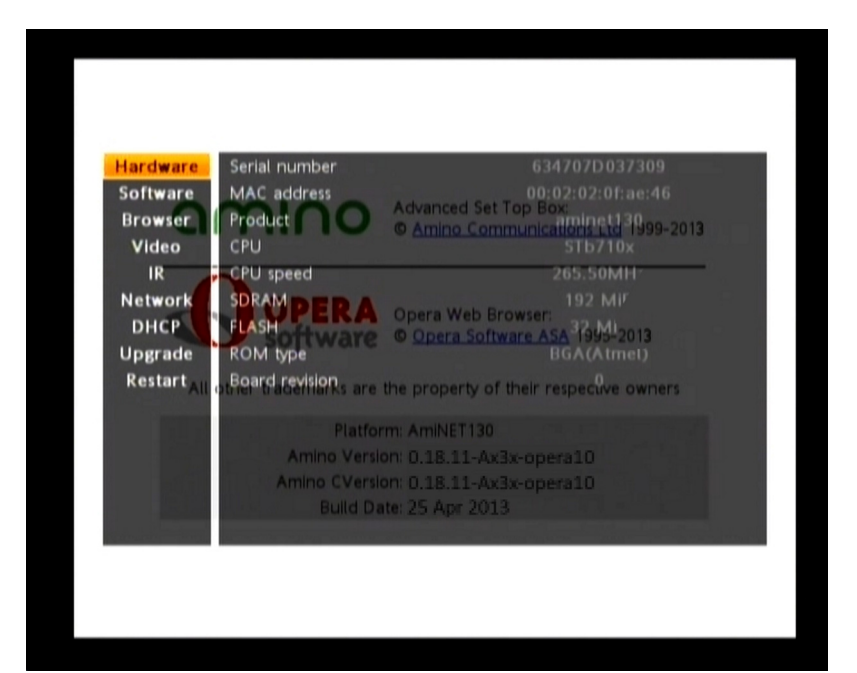

| Serial number  | The STB serial number.            |
|----------------|-----------------------------------|
| MAC address    | The STB MAC address.              |
| Product        | The STB type.                     |
| СРU            | The processor type.               |
| CPU speed      | The processor speed.              |
| SDRAM          | The size of the SDRAM.            |
| FLASH          | The size of the Flash.            |
| ROM type       | The type of ROM and manufacturer. |
| Board revision | The board revision number.        |

# 6.4.3 Software

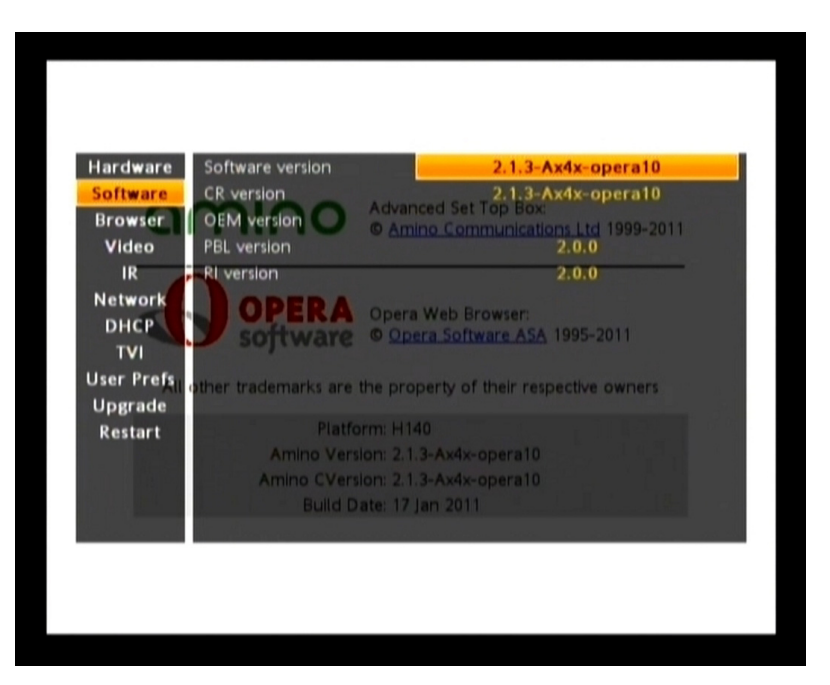

H140 software page: note TVI and User Prefs options

| Software version | The version string for the software build.                                 |
|------------------|----------------------------------------------------------------------------|
| CR version       | The Custom Resource (CR) version for the software build.                   |
| OEM version      | The OEM version as defined by the system integrator in /mnt/nv/oemversion. |
| PBL version      | The Primary Boot Loader version.                                           |
| RI version       | The Recovery Image version.                                                |

#### 6.4.4 Browser

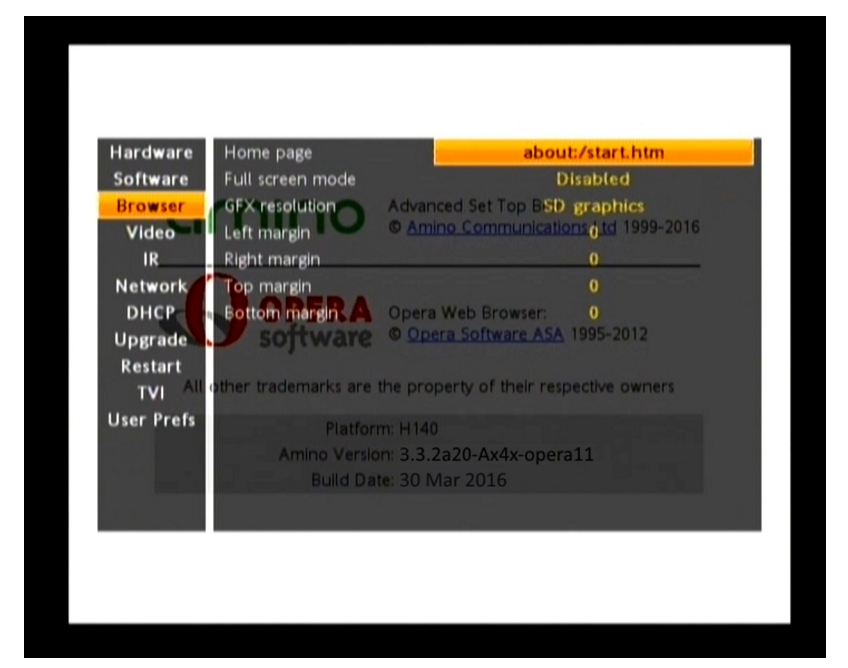

| Home page        | Sets the home page. This is the URL of the page the browser goes to when the STB has booted successfully and the Home key is pressed. The URL entered must be in the format http:// <address>. See also BROWSER_HOMEPAGE. (The STB can go directly to this page without pressing a key if you set the appropriate permissions in the File access policy.)</address> |
|------------------|----------------------------------------------------------------------------------------------------|
| Full screen mode | Enables or disables full screen mode. (x4x STBs only). This has been removed from the Management pages on x5x and x0xx STBs but can still be set within the settings file. See FULLSCREEN for the settings file values required to set full screen.                                                                                                    |
| GFX resolution   | Sets the graphics resolution. See also GFX_RESOLUTION. (When this setting is set to SD Graphics, the value of TVSYSTEM determines the final screen resolution.)                                                                                                    |
| Left Margin      | Sets the left browser margin, as a percentage of the graphics plane size (that is, in the range 0 - 100). Opera also allow margins to be specified in pixels. See also BROWSER_MARGIN_LEFT.                                                                                                    |
| Right Margin     | Sets the right browser margin, as a percentage of the graphics plane size (that is, in the range 0 - 100). Opera also allow margins to be specified in pixels. See also BROWSER_MARGIN_RIGHT.                                                                                                    |
| Top Margin       | Sets the top browser margin, as a percentage of the graphics plane size (that is, in the range 0 - 100). Opera also allow margins to be specified in pixels. BROWSER_MARGIN_TOP.                                                                                                    |
| Bottom Margin    | Sets the bottom browser margin, as a percentage of the graphics plane size (that is, in the range 0 - 100). Opera also allow margins to be specified in pixels. See also BROWSER_MARGIN_BOTTOM.                                                                                                    |

# 6.4.5 Video

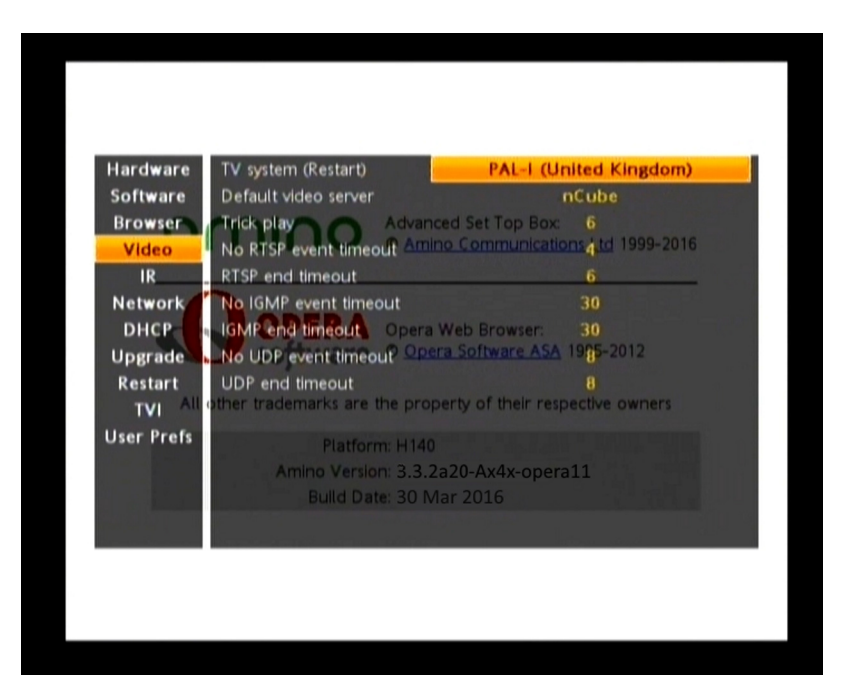

TV system Sets the TV system

**Default Video Server** Sets the default video server type. It is now only necessary to do this for EONA - for other servers the STB will detect the type from the RTSP stream. The available options are:

|       | nCube<br>Tandberg Openstrear | m                                                                                                    | Oracle<br>Telefonica                                                                        | Sapphire<br>Anevia                                                                      | SeaChange<br>BitBand                                               |
|-------|------------------------------|----------------------------------------------------------------------------------------------------|---------------------------------------------------------------------------------------------|-----------------------------------------------------------------------------------------|--------------------------------------------------------------------|
|       | Concurrent                   |                                                                                                    | EONA                                                                                        | InfoValue                                                                               | Kasenna MediaBase                                                  |
|       |                              | See a                                                                                                    | SORTSP_SERVER.                                                                              |                                                                                         |                                                                    |
| Trick | play                         | Sets the default fast forward and rewind <b>multiplier</b> (0-6), for example a trick play value of 2 means the fast forward and rewind speeds will be multiplied by twice normal speed. A value of 0 will pause the stream. See also RTSP_SCALE. |                                                                                             |                                                                                         |                                                                    |
| No R  | rSP event timeout            | Sets the number of seconds to wait for video data after sending an RTSP play command, before a no-video event is raised. This must be in the range 0 - 30, where 0 means that there will never be a timeout raised. See also RTSP_START_TIMEOUT.  |                                                                                             |                                                                                         |                                                                    |
| RTSP  | end timeout                  | Sets t<br>event<br>timec                                                                                                    | he number of seconds to wa<br>is raised. This must be in th<br>out raised. See also RTSP_F  | it after no more RTSP data is<br>e range 0 - 30, where 0 mea<br>END_TIMEOUT.            | seen, before an end-of-media<br>ns that there will never be a      |
| No IG | MP event timeout             | Sets t<br>befor<br>will n                                                                                                    | he number of seconds to wa<br>e a no-video event is raised.<br>ever be a timeout raised. Se | it for video data after sendi<br>This must be in the range 0 -<br>e also IGMP_START_TIM | ng an IGMP join command,<br>30, where 0 means that there<br>4EOUT. |
| IGMP  | end timeout                  | Sets the number of seconds to wait after no more video data is seen, before an end-of-medie event is raised. This must be in the range 0 - 30, where 0 means that there will never be a timeout raised. See also IGMP_END_TIMEOUT.                |                                                                                             | seen, before an end-of-media<br>ns that there will never be a                           |                                                                    |

**No UDP event timeout** Sets the number of seconds to wait for video data after trying to connect to a UDP media stream, before a no-video event is raised. This must be in the range 0 - 30, where 0 means that there will never be a timeout raised. See also UDP\_START\_TIMEOUT.

UDP end timeoutSets the number of seconds to wait when no more UDP data is seen, before an end-of-media<br/>event is raised. This must be in the range 0 - 30, where 0 means that there will never be a<br/>timeout raised. See also UDP\_END\_TIMEOUT.

#### 6.4.6 IR

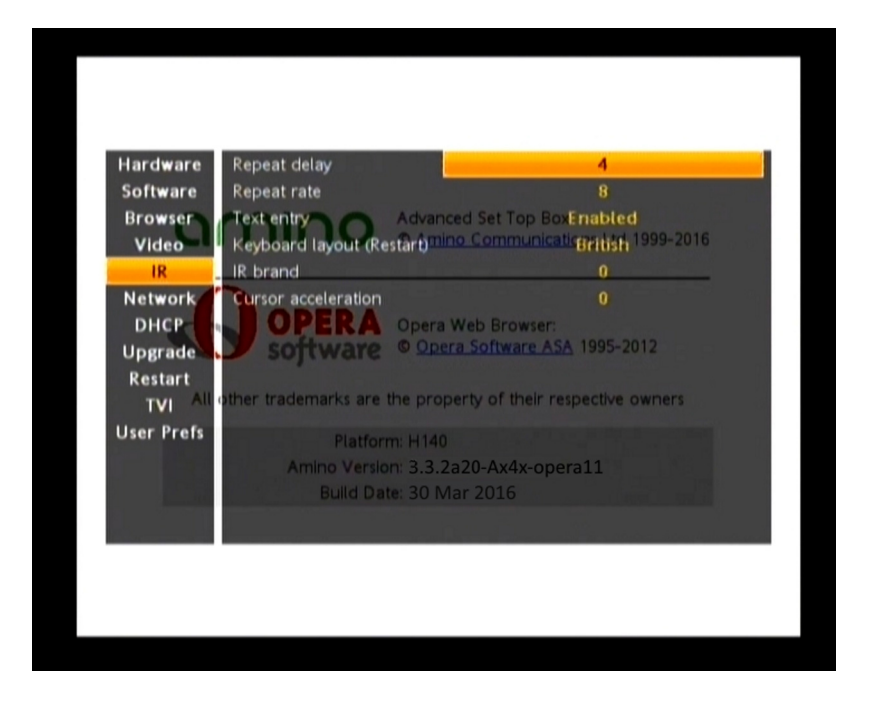

#### **Repeat delay**

Sets the length of time that a user has to depress a key on an IR input device (for example the keyboard) to make it repeat. See also DELAY FACTOR.

| Value | Description      |
|-------|------------------|
| 1     | 16cs delay rate. |
| 2     | 32cs delay rate. |
| 3     | 64cs delay rate. |
| 4     | 96cs delay rate. |

Repeat rateSets the key repeat rate in centiseconds, to control the number of characters per second that<br/>a user can enter. Set an even-number value in the range 2 - 30 (rate in centi-seconds), or set<br/>0 for no repeat. See also REPEAT RATE.

**Text entry** 

Enables or disables remote text entry via the remote control. If text entry is enabled, the user enters text by holding down the appropriate number key. See also TEXT ENTRY.

The Repeat rate must be set to 0 (zero) and remote text entry must be enabled for remote text entry to work.

**Keyboard layout** 

Sets the keyboard layout.

Sets the brand code used to pair the STB with a particular Amino remote control. The value must be in the range 000 - 015 (or 100 –115 for the A130), and must match the code on the remote control that you want to use to with the STB. See also IR\_BRAND.

Cursor acceleration Sets the speed of the cursor. See also CURSOR\_ACCELERATION

### 6.4.7 Network

IR brand

| ardware Host name               |                                                                          |
|---------------------------------|--------------------------------------------------------------------------|
| oftware Domain                  |                                                                          |
| Video Time server               | © Advanced Set Top Bio 171.1.210<br>© Amino Communications Ltd 1999-2016 |
| IR Ethernet link                | Auto detect (default)                                                    |
| Network Packet re-orderin       | Disabled                                                                 |
| DHCP OPER                       | A Opera Web Browser:                                                     |
| Jpgrade Sojtwai                 | C Opera Software ASA 1995-2012                                           |
| TVI All other trademarks a      | are the property of their respective owners                              |
| er Prefs Plat                   | form: H140                                                               |
| Amino Ve                        | rsion: 3.3.2a20-Ax4x-opera11                                             |
| Bulld                           | Date: 30 Mar 2016                                                        |
| Prefs Plat<br>Amino Ve<br>Build | form: H140<br>rslon: 3.3.2a20-Ax4x-opera11<br>Date: 30 Mar 2016          |

| Hostname      | Sets the hostname for the STB.                                                                                                    |  |
|---------------|----------------------------------------------------------------------------------------------------|--|
| Domain        | Sets the domain for the STB. This is only needed if the STB does not retrieve its network settings from a DHCP server. See also DOMAIN. |  |
| Time server   | The IP address of the NTP client (either static or from the DHCP server). See TIME_SERVER.                                              |  |
| Timezone      | The time zone in which the STB is operating. See $TIME_ZONE$ .                                                                          |  |
|               | Also see http://www.twinsun.com/tz/tz-link.htm or<br>http://en.wikipedia.org/wiki/List_of_tz_zones_by_name                              |  |
| Ethernet Link | Sets the default speed for the main Ethernet port to one of the following values:                                                       |  |
|               | Auto detect (default)                                                                                                    |  |
|               | 10Mbit/s Half Duplex                                                                                                    |  |
|               | 10Mbit/s Full Duplex                                                                                                    |  |
|               | 100Mbit/s Half Duplex                                                                                                    |  |
|               | 100Mbit/s Full Duplex                                                                                                    |  |
|               | 10BaseT Ethernet is not supported by x4x STBs.                                                                                          |  |

#### See also ETHERNET.

### 6.4.8 DHCP

| lardware            | DHCP                                | Disable                                                | ed                   |
|---------------------|-------------------------------------|--------------------------------------------------------|----------------------|
| oftware             | IP address                          | 10.172.22                                              | 25.20                |
| rowser<br>Video     | Sateway                             | Advanced Set Top B255.255<br>© Amino Communication7220 | .0.0<br>), 1999-2016 |
| IR                  | DNS                                 | 10.172.3                                               | 3.12                 |
| etwork /            | Domain                              |                                                        |                      |
| DHCP N              | Lease time = RA                     | Opera Web Browser: FAIL                                |                      |
| pgrade              | Renewal time/are                    | © Opera Software ASA 1925                              | 2012                 |
| estart<br>TVI All ( | Rebind time<br>other trademarks are | FAIL<br>the property of their respective               | owners               |
| er Prefs            | Platfor                             | m: H140                                                |                      |
|                     | Amino Versio                        | n: 3.3.2a20-Ax4x-opera11                               |                      |
|                     | Build Da                            | te: 30 Mar 2016                                        |                      |
|                     |                                     |                                                        |                      |

| DHCP         | Sets whether the STB will be getting its network settings dynamically from the DHCP server (DHCP enabled).                                                                                                    |  |
|--------------|----------------------------------------------------------------------------------------------------|--|
|              | If the STB will <b>not</b> be getting its network settings dynamically from the DHCP server (that is, you have selected <b>Disabled</b> ), then you will need to ensure that the appropriate static settings are specified on this page (for example, IP address and netmask). See also DHCP. |  |
| IP Address   | Sets the static IP address for the STB. This is only needed if the STB does not retrieve its network settings from a DHCP server. See also IPADDR.                                                                                                    |  |
| Netmask      | Sets the netmask. This is only needed if the STB does not retrieve its network settings from a DHCP server. See also NETMASK.                                                                                                    |  |
| Gateway      | Sets the IP address for the gateway for the STB. This is only needed if the STB does not retrieve its network settings from a DHCP server. See also GATEWAY.                                                                                                    |  |
| DNS          | Sets the IP addresses for the domain name servers for the STB. This is only needed if the STB does not retrieve its network settings from a DHCP server. See also DNS.                                                                                                    |  |
| Domain       | Sets the domain for the STB. This is only needed if the STB does not retrieve its network settings from a DHCP server. See also DOMAIN.                                                                                                    |  |
| Lease time   | The DHCP lease time as returned by the DHCP server. See also $LEASETIME$ .                                                                                                    |  |
| Renewal time | The DHCP renewal time as returned by the DHCP server. See also <b>RENEWALTIME</b> .                                                                                                    |  |
| Rebind time  | The DHCP rebind time as returned by the DHCP server. See also <b>REBINDTIME</b> .                                                                                                    |  |

# 6.4.9 Upgrade

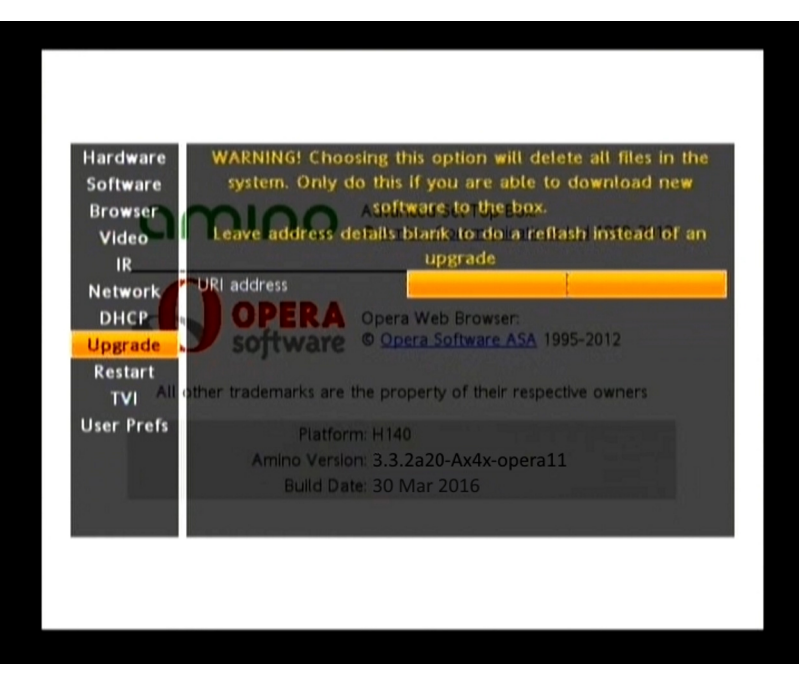

x4x upgrade screen

The Upgrade page allows you to upgrade the software via the Management pages. However, before you initiate an upgrade, you must ensure that new software is available. This means that you will need an HTTP server containing the upgrade image for a unicast upgrade, and a multicast server containing the upgrade image for a unicast upgrade.

For information about setting up an HTTP server or multicast server, refer to the *Software Installation and Upgrade Guide*.

When the STB does a **software upgrade**, it only replaces the main software image and some user configuration can be preserved. If there is a problem during the upgrade, the new software can revert to the old software.

When the STB does a **reflash**, it wipes all its current software - except configuration options stored in the NOR Flash - before installing new software, so it may not be able to revert to the old software if there is a problem.

| For x4x upgrade                                                                                    | For x4x reflash           |
|----------------------------------------------------------------------------------------------------|---------------------------|
| URI address - enter the URI for the upgrade image (either IGMP for multicast or HTTP for unicast). | URI address - leave blank |

#### 6.4.10 Restart

The restart page allows you to restart the STB.

#### 6.4.11 TVI (H140)

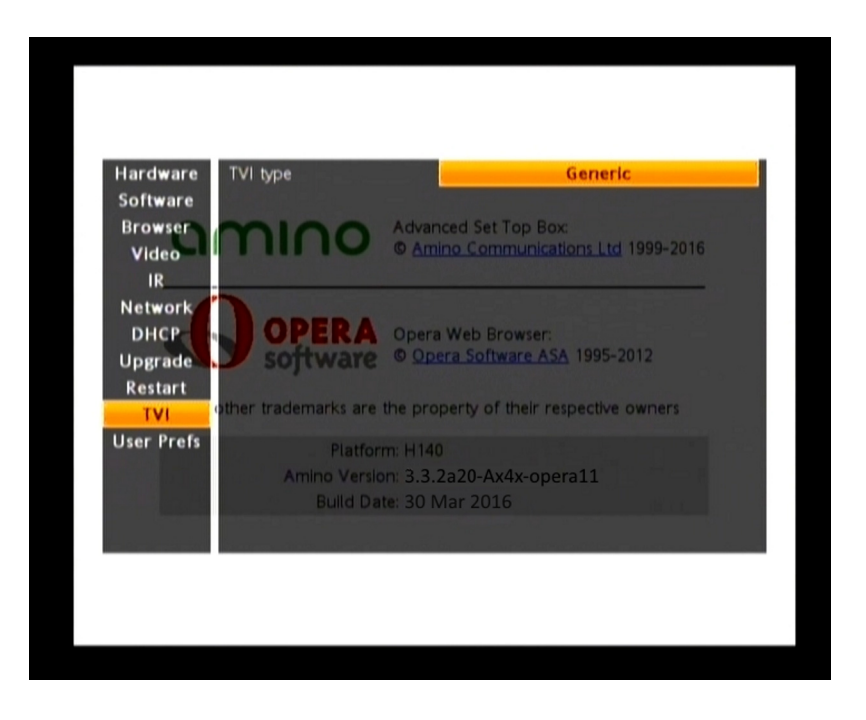

The H140 has an additional TVI page that allows you to configure the TVI interface. For more information about TVI refer to the Amino *TV Connectivity Guide*.

**Generic** The generic TVI setting - the Amino generic protocol will be used.

Samsung TVI setting - the Samsung Serial Protocol for TVI operation will be used.

#### 6.4.12 User Prefs

The User Prefs page allows you to move into the Preferences pages directly from the Management pages. If you have this page available, then in the Preferences pages there will be a Sys Prefs page that allows you to return directly to the Management pages.

# 6.5 Configuration page settings for Opera 11

The main settings needed to configure the STB can be accessed via the configuration pages, as detailed in the previous sections of this chapter. These settings are read from the configuration file or NOR Flash depending on the software build. The tables in 6.5.1 Preferences pages and 6.5.2 Management pages show the areas to which the configuration pages read and write settings for Opera 11 browsers. The format for the table is as shown:

| Preferences or  | Settings file <setting> or NOR Flash</setting> |
|-----------------|------------------------------------------------|
| Management page | <setting></setting>                            |
| setting         |                                                |

You may need this information if you want to try out settings via the configuration pages and then copy the new configuration to the image components used to create a new software image.

# 6.5.1 Preferences pages

| Area                  | Settings file setting or NOR Flash setting |
|-----------------------|--------------------------------------------|
| IR Control pages      |                                            |
| Repeat delay          | Settings                                   |
|                       | DELAY_FACTOR                               |
| Repeat rate           | Settings                                   |
|                       | REPEAT_RATE                                |
| Text entry            | Settings                                   |
|                       | TEXT_ENTRY                                 |
| IR brand code         | Settings                                   |
|                       | IR_BRAND                                   |
| A/V setup pages       |                                            |
| Minimum Volume        | Settings                                   |
|                       | MINIMUM_VOLUME                             |
| Maximum Volume        | Settings                                   |
|                       | MAXIMUM_VOLUME                             |
| TV type               | Settings                                   |
|                       | DISPLAY_MODE                               |
| Display mode          | Settings                                   |
|                       | DISPLAY_MODE                               |
| Output resolution     | NOR Flash                                  |
|                       | OUTPUT_RESOLUTION                          |
| Video output          | NOR Flash                                  |
|                       | OUTFMT                                     |
| RF enable             | NOR Flash                                  |
|                       | RFMOD_ENABLE                               |
| Frequency table       | NOR Flash                                  |
|                       | RFMOD_FREQTABLE                            |
| RF Channel            | NOR Flash                                  |
|                       | RFMOD_CHAN                                 |
| TV System             | NOR Flash                                  |
|                       | TVSYSTEM                                   |
| HDMI audio mode       | NOR Flash                                  |
|                       | HDMI_AUDIO_FORMAT                          |
| Native Resolution     | NOR Flash                                  |
| Passthrough           | NATIVE_PASSTHRU_ENABLE                     |
| Native Framerate      | NOR Flash                                  |
| Passthrough           | NATIVE_FRAMERATE_ PASSTHRU_ENABLE          |
| Languages setup pages | ·                                          |
| Primary language      | Settings                                   |
|                       | PREFERRED_LANG                             |

| Area               | Settings file setting or NOR Flash setting |
|--------------------|--------------------------------------------|
| Secondary language | Settings                                   |
|                    | SECONDARY_LANG                             |
| Subtitle enable    | NOR Flash                                  |
| CC enable          | SUBTITLES                                  |
| Primary subtitle   | Settings                                   |
| language           | SUBTITLES_PREF_LANG                        |
|                    | (or usersettings file if the file exists)  |
| Secondary subtitle | Settings                                   |
| language           | SUBTITLES_SECOND_LANG                      |
|                    | (or usersettings file if the file exists)  |

# 6.5.2 Management pages

| Area                  | Hard coded location, Settings file setting or NOR Flash setting |  |
|-----------------------|-----------------------------------------------------------------|--|
| STB Information pages |                                                                 |  |
| Product               | hard coded                                                      |  |
| CPU                   | hard coded                                                      |  |
| CPU speed             | hard coded                                                      |  |
| SDRAM                 | hard coded                                                      |  |
| FLASH                 | hard coded                                                      |  |
| ROM type              | hard coded                                                      |  |
| Board Revision        | hard coded                                                      |  |
| Software version      | /etc/version                                                    |  |
| CR version            | /mnt/nv/cversion                                                |  |
| OEM version           | /mnt/nv/oemversion                                              |  |
| MAC Address           | NOR Flash                                                       |  |
|                       | MAC_ADDRESS                                                     |  |
| Serial Number         | NOR Flash                                                       |  |
|                       | SERIAL_ID                                                       |  |
| Browser setup pages   |                                                                 |  |
| Home page             | Settings                                                        |  |
|                       | BROWSER_HOMEPAGE                                                |  |
| Full screen mode      | Settings                                                        |  |
|                       | FULLSCREEN                                                      |  |
| GFX resolution        | Settings                                                        |  |
|                       | GFX_RESOLUTION                                                  |  |
| Left Margin           | Settings                                                        |  |
|                       | BROWSER_MARGIN_LEFT                                             |  |
| Right Margin          | Settings                                                        |  |
|                       | BROWSER_MARGIN_RIGHT                                            |  |

| Area                 | Hard coded location, Settings file setting or NOR<br>Flash setting |  |
|----------------------|--------------------------------------------------------------------|--|
| Top Margin           | Settings<br>BROWSER_MARGIN_TOP                                     |  |
| Bottom Margin        | Settings<br>BROWSER_MARGIN_BOTTOM                                  |  |
| Video setup pages    |                                                                    |  |
| Default Video Server | Settings<br>RTSP_SERVER                                            |  |
| Trick play           | Settings<br>RTSP_SCALE                                             |  |
| RTSP start timeout   | Settings<br>RTSP_START_TIMEOUT                                     |  |
| RTSP end timeout     | Settings<br>RTSP_END_TIMEOUT                                       |  |
| IGMP start timeout   | Settings<br>IGMP_START_TIMEOUT                                     |  |
| IGMP end timeout     | Settings<br>IGMP_START_TIMEOUT                                     |  |
| UDP start timeout    | Settings<br>UDP_START_TIMEOUT                                      |  |
| UDP end timeout      | Settings<br>UDP_END_TIMEOUT                                        |  |
| Network setup pages  |                                                                    |  |
| DHCP                 | NOR Flash<br>DHCP                                                  |  |
| IP Address           | NOR Flash<br>I PADDR                                               |  |
| Netmask              | NOR Flash<br>NETMASK                                               |  |
| Gateway              | NOR Flash<br>GATEWAY                                               |  |
| DNS                  | NOR Flash<br>DNS                                                   |  |
| Hostname             | hostname<br>HOSTNAME                                               |  |
| Domain               | NOR Flash<br>DOMAIN                                                |  |
| Time Server          | NOR Flash<br>TIME_SERVER                                           |  |
| NTP Client timeout   | Settings<br>NTPCLIENT_TIMEOUT                                      |  |

| Area          | Hard coded location, Settings file setting or NOR<br>Flash setting |  |
|---------------|--------------------------------------------------------------------|--|
| Time zone     | NOR Flash                                                          |  |
|               | TIME_ZONE                                                          |  |
| Ethernet Link | NOR Flash                                                          |  |
|               | ETHERNET                                                           |  |
| IP Address    | NOR Flash                                                          |  |
|               | IPADDR                                                             |  |
| Netmask       | NOR Flash                                                          |  |
|               | NETMASK                                                            |  |
| Gateway       | NOR Flash                                                          |  |
|               | GATEWAY                                                            |  |
| DNS           | NOR Flash                                                          |  |
|               | DNS                                                                |  |
| Lease time    | DHCPC                                                              |  |
|               | LEASETIME                                                          |  |
| Renewal time  | DHCPC                                                              |  |
|               | RENEWALTIME                                                        |  |
| Rebind time   | DHCPC                                                              |  |
|               | REBINDTIME                                                         |  |

# Appendix A—NOR Flash settings

In this Chapter:

- A.1 NOR Flash settings
- A.2 Primary and Secondary video outputs

# A.1 NOR Flash settings

The following table describes the settings available in the NOR Flash. For convenience, these are listed in alphabetical order. Note that whether these values are used or not depends on the software and hardware build.

Default values listed here are used if no value is supplied. In reality the actual default is build-specific, so may not be as specified.

The examples show how to enter the setting if you are editing the settings file directly. See the appropriate documentation for information on how to enter values using other means, for example, JMACX or libconfig.

| Setting         | Values            | Description                                                                                                    |
|-----------------|-------------------|----------------------------------------------------------------------------------------------------|
| BOARDREV        | 16-bit integer    | Specifies the board type (relates to the region that the STB is designed to work in and indicates board features). |
|                 |                   | This setting is read-only.                                                                                         |
|                 |                   | Default:                                                                                                    |
|                 |                   | None.                                                                                                    |
|                 |                   | Example:                                                                                                    |
|                 |                   | libconfig-get NORFLASH.BOARDREV                                                                                    |
|                 |                   | > 16                                                                                                    |
| CUSTOMER_DATA   | Up to 64          | A string containing up to 64 characters, this can be                                                               |
|                 | characters is the | anything the customer wants: its use is not restricted.                                                            |
|                 | limit.            |                                                                                                    |
|                 |                   | Free works                                                                                                    |
|                 |                   | Example:                                                                                                    |
|                 |                   | libconfig-set<br>NORFLASH.CUSTOMER DATA "PANIC BUTTON"                                                             |
| DHCP_USER_CLASS | < 12 characters.  | A string containing no more than 12 characters, this can                                                           |
|                 |                   | be anything the customer wants: its use is not                                                                     |
|                 |                   | restricted.                                                                                                    |
|                 |                   | Default:                                                                                                    |
|                 |                   | Free works                                                                                                    |
|                 |                   | Example:                                                                                                    |
|                 |                   | libconfig-set<br>NORFLASH.DHCP_USER_CLASS "CLASS_1"                                                                |
| DHCP            | Y = Always use    | Configures whether network configuration is carried                                                                |
|                 | DHCP              | out by contacting a DHCP server. Note that if DHCP is set                                                          |
|                 | N = Do not use    | are read from the settings listed in this table (for                                                               |
|                 | brief             | example, the MULTICAST_ <name> settings).</name>                                                                   |
|                 |                   | Default:                                                                                                    |
|                 |                   |                                                                                                    |
|                 |                   | Example:                                                                                                    |
|                 |                   | libconfig-set NORFLASH.DHCP "Y"                                                                                    |

| Setting        | Values                             | Description                                                                                                    |
|----------------|------------------------------------|----------------------------------------------------------------------------------------------------|
| DHCP_          | None                               | None - no DHCP authentication                                                                                                    |
| AUTHENTICATION | Tele2<br>Samsung                   | Tele2 - DHCP authentication using the Tele2 vendor string.                                                                                                    |
|                |                                    | Samsung _ DHCP authentication using the Samsung vendor string.                                                                                                    |
|                |                                    | Default:                                                                                                    |
|                |                                    | None                                                                                                    |
|                |                                    | Example:                                                                                                    |
|                |                                    | libconfig-set NORFLASH.DHCP_<br>AUTHENTICATION "Tele2"                                                                                                    |
| DHCPTIMEOUT    | Time in seconds passed as a string | Sets how long (in seconds) the DHCP timeout value should be.                                                                                                    |
|                |                                    | Default:                                                                                                    |
|                |                                    | Example:                                                                                                    |
|                |                                    | libconfig-set NORFLASH.DHCPTIMEOUT<br>"3600"                                                                                                    |
| DI             |                                    | This contains a string representation of an integer that<br>is increased on a per build basis to ensure that during a<br>multicast upgrade an older build is not put onto the<br>STB.   |
|                |                                    | Read-only.                                                                                                    |
|                |                                    | Default:                                                                                                    |
|                |                                    | 0                                                                                                    |
|                |                                    | Example:                                                                                                    |
|                |                                    | libconfig-get NORFLASH.DI                                                                                                    |
|                |                                    | > 2                                                                                                    |
| DNS            | Valid IP address.                  | Specifies the IP address of the DNS server that the STB should be using. This is the value used if DHCP is set to N (or if the STB cannot retrieve an IP address from the DHCP server). |
|                |                                    | Default:                                                                                                    |
|                |                                    | Example:                                                                                                    |
|                |                                    | libconfig-set<br>NORFLASH.DNS "123.4.5.67"                                                                                                    |

| Setting      | Values                                                                                                    | Description                                                                                                    |
|--------------|----------------------------------------------------------------------------------------------------|----------------------------------------------------------------------------------------------------|
| ETHERNET     | AUTO =<br>auto-detect.<br>10HD = 10Mbit/s<br>half duplex.<br>10FD = 10Mbit/s<br>full duplex.<br>100HD =<br>100Mbit/s half<br>duplex.<br>100FD =<br>100Mbit/s full<br>duplex. | Sets the default speed for the main Ethernet port.<br>Default:<br>AUTO<br>Example:<br>libconfig-set NORFLASH.ETHERNET "10HD"<br>Note: 10BaseT Ethernet is not supported by x4x STBs.                                                               |
| GATEWAY      | Valid IP address.                                                                                                    | <pre>Specifies the gateway for the STB. This is the value used<br/>if DHCP is set to N (or if the STB cannot retrieve an IP<br/>address from the DHCP server).<br/>Default:<br/>Example:<br/>libconfig-set NORFLASH.GATEWAY<br/>"123.4.5.67"</pre> |
| IEEE 802.1x  | For details of the l values that can be <i>support</i> .                                                                                                    | ibconfig settings for IEEE 802.1x configuration and the entered, refer to <i>Amino Technical Note 089: IEEE 802.1x</i>                                                                                                    |
| IGMP_MAX_VER | 2 or 3                                                                                                    | <pre>Specifies the maximum version of the IGMP protocol to use. Default:     2 Example:     libconfig-set NORFLASH.IGMP_MAX_     VER "3"</pre>                                                                                                    |
| IPADDR       | Valid IP address.                                                                                                    | Configures the static IP address of the STB. This is the<br>value used if DHCP is set to N.<br>Default:<br>Example:<br>libconfig-set NORFLASH.IPADDR<br>"123.45.6.7"                                                                               |

| Setting     | Values                                                                    | Description                                                                                                    |
|-------------|---------------------------------------------------------------------------|----------------------------------------------------------------------------------------------------|
| LOCK        | 0 = The<br>NOR Flash is not<br>locked.<br>1 = The NOR<br>Flash is locked. | Specifies the lock state of the NORFlash.<br>If this is set to 1, values such as the MAC address of the<br>STB, the serial number of the STB and some CA settings<br>that identify an individual STB cannot be changed.<br>Read-only. |
|             |                                                                           | Default:                                                                                                    |
|             |                                                                           | 0                                                                                                    |
|             |                                                                           | Example:                                                                                                    |
|             |                                                                           | libconfig-get NORFLASH.LOCK                                                                                                    |
|             |                                                                           | >1                                                                                                    |
| MAC_ADDRESS |                                                                           | On x4x STBs, the MAC ADDRESS is read-only.                                                                                                    |
|             |                                                                           | If the MAC address is changed, then the STB needs to be rebooted for the new value to take effect.                                                                                                    |
|             |                                                                           | Amino recommends that you do not change this configuration.                                                                                                    |
|             |                                                                           | Default:                                                                                                    |
|             |                                                                           | n n                                                                                                    |
|             |                                                                           | Example:                                                                                                    |
|             |                                                                           | libconfig-get NORFLASH.MAC_ADDRESS<br>>00:02:02:ff:fc:64                                                                                                    |
| NETMASK     | Valid IP address.                                                         | Specifies the static netmask for the STB. This is the value used if DHCP is set to N (or if the STB cannot retrieve an IP address from the DHCP server).                                                                              |
|             |                                                                           | Default:                                                                                                    |
|             |                                                                           | Example:                                                                                                    |
|             |                                                                           | libconfig-set NORFLASH.NETMASK<br>"255.255.0.0"                                                                                                    |

| Setting           | Values                                                                                                    | Description                                                                                                    |  |  |
|-------------------|----------------------------------------------------------------------------------------------------|----------------------------------------------------------------------------------------------------|--|--|
| OUTPUT_RESOLUTION | HDNONE =<br>Output<br>resolution is<br>defined by<br>TVSYSTEM.                                                                                                    | Used to set the output video resolution.<br>HDNONE means that the HD-capable outputs are set to<br>the mode defined by TVSYSTEM.<br>Any analogue SD output is always defined by<br>TVSYSTEM, regardless of the value of |  |  |
|                   | HD480P59 =<br><b>480p@59.94Hz</b>                                                                                                    | Also see Primary and Secondary video outputs for further information.                                                                                                    |  |  |
|                   | HD576P50 =<br><b>576p@50Hz</b>                                                                                                    | Default:<br>720p<br>Example:                                                                                                    |  |  |
|                   | HD720P50 =<br><b>720p@50Hz</b>                                                                                                    | libconfig-set NORFLASH.OUTPUT_<br>RESOLUTION "HD576p50"                                                                                                    |  |  |
|                   | HD720P59 =<br><b>720p@59.94Hz</b>                                                                                                    |                                                                                                    |  |  |
|                   | HD1080I50 =<br><b>1080i@50Hz</b>                                                                                                    |                                                                                                    |  |  |
|                   | HD1080I59 =<br><b>1080i@59.94Hz</b>                                                                                                    |                                                                                                    |  |  |
|                   | HD1080P50 =<br><b>1080p@50Hz</b>                                                                                                    |                                                                                                    |  |  |
|                   | HD1080P59 =<br><b>1080p@59.94Hz</b>                                                                                                    |                                                                                                    |  |  |
|                   | HDAUTO = for x4x<br>series STBs this<br>allows switching<br>between SD and<br>HD depending on<br>whether an<br>HDMI cable is<br>connected or<br>not.                       |                                                                                                    |  |  |
|                   | HDAUTO = for x5x<br>and x0xx series<br>STBs this reads<br>the EDID of the<br>TV (via HDMI)<br>and configures<br>the STB to match<br>the native<br>resolution of the<br>TV. | If the EDID data provides a resolution that is<br>not supported by the TV, then the closest<br>supported resolution will be used instead.                                                                               |  |  |

| Setting      | Values                                                                                                    | Description                                                                                                    |
|--------------|----------------------------------------------------------------------------------------------------|----------------------------------------------------------------------------------------------------|
| OUTFMT       | CVBS-RGBOFF<br>Composite<br>CVBS-RGBON<br>Composite + RGB<br>LC-RGBOFF<br>S-video                                                                                                    | Defines the output format of any standard definition<br>output from the STB.<br>The output formats available depend on the STB and<br>video cable(s) used.<br><b>Default:</b> |
|              | LC-RGBON<br>S-video + RGB<br>CVBS-LC<br>Composite +<br>S-video<br>CVBS-LBR<br>Composite +<br>Component<br>LBR-CVBS-LC<br>Component +<br>Composite +<br>S-video<br>RGB-CVBS-LC<br>Composite +<br>S-video + RGB | Example:<br>libconfig-set NORFLASH.OUTFMT "CVBS-<br>RGBOFF"<br>See Appendix G, "Video output formats" and Overview<br>of command options for further details.                 |
| PPP_PASSWORD | A maximum of 32<br>characters.                                                                                                    | Configures the password to use in PPP builds.<br>PPP builds only.<br>Default:<br>""<br>Example:<br>libconfig-set<br>NORFLASH.PPP_PASSWORD "MyPassword"                        |
| PPP_USERNAME | A maximum of 64<br>characters.                                                                                                    | Configures the user name to use in PPP builds.<br>PPP builds only.<br>Default:<br>""<br>Example:<br>libconfig-set<br>NORFLASH.PPP_USERNAME "MyUserName"                       |
| RFMOD_CHAN   | Integer less than<br>128.                                                                                                    | Sets the RF channel for boards that have an RF<br>modulator.<br>Default:<br>""<br>Example:<br>libconfig-set NORFLASH.RFMOD_CHAN "3"                                           |

| Setting                                                                           | Values                                                      | Description                                                                                   | I                               |                                 |
|-----------------------------------------------------------------------------------|-------------------------------------------------------------|-----------------------------------------------------------------------------------------------|---------------------------------|---------------------------------|
| RFMOD_ENABLE                                                                      | Y = Enable the RF<br>tuner.<br>N = Disable the RF<br>tuner. | Enables or o<br>have one.<br><b>Default:</b>                                                  | disables the RF mo              | odulator for boards that        |
|                                                                                   |                                                             | Example:                                                                                      |                                 |                                 |
|                                                                                   |                                                             | libco:<br>"Y"                                                                                 | nfig-set NORFI                  | LASH.RFMOD_ENABLE               |
| RFMOD_FREQTABLE                                                                   | BROADCAST<br>CABLE                                          | Configures<br>broadcast f<br><b>Default:</b>                                                  | whether the RF m<br>requencies. | odulator uses cable or          |
|                                                                                   |                                                             | Example:                                                                                      |                                 |                                 |
|                                                                                   |                                                             | libco:<br>FREQT                                                                               | nfig-set NORFI<br>ABLE "CABLE"  | LASH.RFMOD_                     |
| SERIAL_ID                                                                         |                                                             | The SERIAL                                                                                    | L_ID is read-only               | on x4x STBs.                    |
|                                                                                   |                                                             | Default:                                                                                      |                                 |                                 |
|                                                                                   |                                                             | The ser                                                                                       | ial number of the               | STB is the usual value.         |
|                                                                                   |                                                             | Example:                                                                                      |                                 |                                 |
|                                                                                   |                                                             | libco<br>>C010                                                                                | nfig-get NORFI<br>08F000276     | LASH.SERIAL_ID                  |
| SOFTWARE_URI                                                                      |                                                             | The URI for                                                                                   | an image when re                | covering the STB if there is    |
|                                                                                   |                                                             | no DHCP re                                                                                    | sponse.                         |                                 |
|                                                                                   |                                                             | Default:                                                                                      |                                 |                                 |
|                                                                                   |                                                             | Example:                                                                                      |                                 |                                 |
|                                                                                   |                                                             | libco:<br><http< td=""><td>nfig-set NORFI<br/>_URL&gt;</td><td>LASH.SOFTWARE_URI</td></http<> | nfig-set NORFI<br>_URL>         | LASH.SOFTWARE_URI               |
| Note                                                                              |                                                             | DHCP                                                                                          | SOFTWARE URI                    | Result                          |
| The NORFLASH.SOFTWARE_URI setting is overidden by the DHCP setting where shown in |                                                             | Y                                                                                             | Y                               | DHCP used                       |
|                                                                                   |                                                             | Y                                                                                             | N                               | DHCP used                       |
|                                                                                   |                                                             | Ν                                                                                             | Y                               | SOFTWARE_URI used               |
|                                                                                   |                                                             | Ν                                                                                             | Ν                               | Further DHCP requests attempted |

| Setting     | Values                                                                                            | Description                                                                                                    |
|-------------|---------------------------------------------------------------------------------------------------|----------------------------------------------------------------------------------------------------|
| SUBTITLES   | Y = Display<br>subtitles/closed<br>captions<br>N = Do not display<br>subtitles/closed<br>captions | Enable or disable the subtitle/closed caption display<br>when playing video that contains subtitles/closed<br>captions.<br>Default:<br>N<br>Example:<br>libconfig-set NORFLASH.SUBTITLES "Y"                                                                                                    |
| TIME_SERVER | Valid IPv4<br>address.                                                                            | Specifies the location of the time server for the STB to<br>use. This is the value used if DHCP is set to N (or if the<br>STB cannot retrieve an IP address from the DHCP<br>server). The time server address must be in dot-quad<br>format (234.56.78.9).<br><b>Default:</b>                                                  |
|             |                                                                                                   | Example:<br>libconfig-set NORFLASH.TIME_SERVER<br>"234.56.78.9"                                                                                                    |
| TIME_ZONE   |                                                                                                   | A string in the format sss+n or sss-n.<br>This implementation inverts the sign, so for a time zone<br>of GMT plus 1 hour the string would be GMT-1.<br>The time zone can also be set to a value from the IANA<br>Time Zone Database.<br>See http://en.wikipedia.org/wiki/<br>List_of_tz_database_time_zones<br><b>Default:</b> |
|             |                                                                                                   | Example:<br>libconfig-set NORFLASH.TIME_ZONE<br>"GMT+1"                                                                                                    |
|             |                                                                                                   | Time zone is GMT minus one hour (that is, if GMT=12:00, then TZ = 11:00)                                                                                                    |
| TVSYSTEM    | PAL-B =<br>Australia, Ghana.<br>PAL-G = Europe.<br>PAL-H = Belgium.<br>PAL-I = UK.                | Sets the TV system that the STB will operate in.<br><b>Note:</b> After the value has been altered the STB will need<br>to be rebooted for the change to take effect.<br><b>Default:</b>                                                                                                    |
|             | PAL-N = South<br>America.<br>PAL-CN =<br>Argentina.<br>NTSC-J = Japan.<br>NTSC-M = US.            | Example:<br>libconfig-set NORFLASH.TVSYSTEM<br>"PAL-B"                                                                                                    |

| Setting                    | Values                                                                                                    | Description                                                                                                    |  |
|----------------------------|----------------------------------------------------------------------------------------------------|----------------------------------------------------------------------------------------------------|--|
| WIRELESS_COUNTRY           | A string that<br>contains an ISO<br>3166-1 alpha-<br>2 code or "" to<br>disable country<br>code setting and<br>fallback to<br>region.                                                                                                    | Specifies the wireless country. Note that if<br>WIRELESS_COUNTRY is set, then WIRELESS_REGION<br>must also be set.<br>Default:<br>Example:<br>libconfig-set NORFLASH.WIRELESS_<br>COUNTRY "GB"                                                                                                    |  |
| WIRELESS_REGION            | The WiFi region<br>identification<br>string.                                                                                                    | Specifies the WiFi region as listed in Amino Technical<br>Note 052 WiFi Support. The WiFi region identification<br>strings for particular geographical regions are listed in<br>Technical Note 052. This setting will persist over a<br>factory reset.<br>Default:<br>Example:<br>libconfig-set NORFLASH.WIRELESS_<br>REGION "GR-A09" |  |
| WIRELESS_REGION_<br>LOCKED | Y = locks the<br>wireless region.<br>Any other value<br>means it is<br>unlocked so the<br>region can be<br>changed by the<br>end user.                                                                                                    | Locks the wireless region so that it cannot be changed<br>by the end user, where required by local regulations.<br>This setting will persist over a factory reset.<br><b>Default:</b><br><b>Example:</b><br>libconfig-set NORFLASH.WIRELESS_<br>REGION LOCKED "Y"                                                                     |  |
|                            | <ul> <li>Important information for Distributors</li> <li>If a Distributor wants to move a locked STB to an unlocked regulated to set WIRELESS_REGION_LOCKED to 'unlocked that the user in the unlocked region can change WIRELESS_REGION a required. It is the Distributor's responsibility to unlock the region: if it is done, their users will be stuck with a locked STB.</li> <li>Similarly, if a Distributor wants to move an unlocked STB to a locked region, an then lock the STB using WIRELESS_REGION_LOCKED.</li> </ul> |                                                                                                    |  |
| WIRELESS_SSID              |                                                                                                    | Specifies the SSID of a configured wireless access point (WAP).<br>Default:<br>Example:                                                                                                    |  |
|                            |                                                                                                    | libconfig-set NORFLASH.WIRELESS_SSID<br>"AMINO_AP_TEST"                                                                                                    |  |

| Setting           | Values        | Description                                  |  |
|-------------------|---------------|----------------------------------------------|--|
| WIRELESS_         |               | A passphrase that allows access to a WAP.    |  |
| PASSPHRASE        | Default:      |                                              |  |
|                   |               |                                              |  |
|                   |               | Example:                                     |  |
|                   |               | libconfig-set NORFLASH.WIRELESS_             |  |
|                   |               | PASSPHRASE "My_passphrase"                   |  |
| WIRELESS_SECURITY | OPEN          | Sets the security mode for a configured WAP. |  |
| _ <sup>MODE</sup> | WEP           | Default:                                     |  |
|                   | WPA-PSK-TKIP  |                                              |  |
|                   | WPA-PSK-AES   |                                              |  |
|                   | WPA2-PSK-TKIP | Example:                                     |  |
|                   | WPA2-PSK-AES  | libconfig-set NORFLASH.WIRELESS              |  |
|                   | WPA-ENT-TKIP  | SECURITY MODE "WPA-PSK-TKIP"                 |  |
|                   | WPA-ENT-AES   | _                                            |  |
|                   | WPA2-ENT-TKIP |                                              |  |
|                   | WPA2-ENT-AES  |                                              |  |

# A.2 Primary and Secondary video outputs

x4x STBs have a primary and a secondary video output. The primary video output can render both the video and GFX planes, whilst the secondary video output only renders the video plane.

On x5x STBs, graphics are available on the HDMI output. They can be available on the analogue output **only** if HDMI is not connected and SD is selected.

On x0xx STBs, the GFX plane is present on both outputs.

### A.2.1 OUTPUT\_RESOLUTION

NORFLASH.OUTPUT\_RESOLUTION controls the primary output. If this is set to an HD resolution (720p, 1080i and so on) then the primary interface will feed the HDMI and/or HD-YUV outputs only. Only if it is set to HDNONE, or left undefined will the primary interface feed the HDMI, CVBS, S-video, YUV/RGB outputs at SD resolution.

The secondary interface is used if the primary interface is feeding HD outputs. In this case, CVBS and S-video will be fed from the secondary interface.

In summary:

| Output Resolution setting | Primary Interface<br>feeds:        | Primary Interface<br>Resolution | Secondary Interface<br>(SD only)                    |
|---------------------------|------------------------------------|---------------------------------|-----------------------------------------------------|
| HD (720p, 1080i and       | HDMI                               | HD                              | CVBS                                                |
| so on)                    | HD-YUV                             |                                 | S-video                                             |
| HDNONE                    | HDMI<br>CVBS<br>S-video<br>YUV/RGB | SD                              | Only used when<br>primary interface is set<br>to HD |
## Appendix B—Settings file contents

## In this Chapter:

- **B.1** Available settings
- **B.2** PVR sessions
- **B.3 Remote layout options**
- B.4 LED Configuration operation by STB product
- B.5 Volume control

The following table describes the settings available in the settings file. Settings are described in alphabetical order. Note that whether these values are used or not depends on the software and hardware build.

Default values listed here are used if no value is supplied, but again default values depend on the software and hardware build so may not be exactly as listed here.

The examples show how to enter the setting if you are using a command line interface.

For information on how to enter values using other methods, see

Chapter 6, "STB configuration pages for Opera 11 onwards"

Appendix D, "Using the configuration techniques"

| Setting                            | Allowed values                                                                                                    | Description                                                                                                    |
|------------------------------------|----------------------------------------------------------------------------------------------------|----------------------------------------------------------------------------------------------------|
| ALT_TIME_SERVERS                   | A string that holds<br>a comma<br>separated list of<br>FQDNs<br>(ntp.domain.com)<br>or dot quad<br>formatted<br>addresses (up to a<br>total of four). The<br>list can contain a<br>mix of FQDNs and<br>dot quad<br>addresses. | <pre>In deployments where a DHCP server is not<br/>present, this setting defines alternative NTP<br/>servers if the one stored in TIME_SERVER does<br/>not respond. Up to 4 server addresses can be<br/>added for static configuration. The IP addresses<br/>can be IPv6 addresses on systems that support<br/>IPv6.<br/>Default:<br/>Example:<br/>libconfig-set SETTINGS.<br/>ALT_TIME_SERVERS "10.172.0.3,,,"</pre> |
| ANY_KEY_STANDBY_RECOVER            | Y = Any key can be<br>used to bring the<br>STB out of<br>standby.<br>N = Only the power<br>button can be<br>used to bring the<br>STB out of<br>standby.                                                                       | Sets which remote control keys can bring the STB<br>out of standby.<br>Use either Y, N or NULL. If the value has not been<br>set, use the default value, N.<br>Default:<br>N<br>Example:<br>libconfig-set SETTINGS.ANY_KEY_<br>STANDBY_RECOVER "Y"                                                                                                    |
| AUDIO_DESCRIPTION_<br>STREAM_TYPES |                                                                                                    | A comma separated string of values representing<br>the audio descriptor PID of the allowed streams.<br>Default:<br>Example:<br>libconfig-set SETTINGS.AUDIO_<br>DESCRIPTION_STREAM_TYPES "0x0C0"                                                                                                    |

## B.1 Available settings

| Setting                | Allowed values                        | Description                                                                                                    |
|------------------------|---------------------------------------|----------------------------------------------------------------------------------------------------|
| AVSYNC_WAIT            | Y = Enable wait.<br>N = Disable wait. | Configures whether the channel changer waits for<br>AV sync before displaying.<br>The value can be overridden by settings in the URL.<br>If the value has not been set, use the default value. |
|                        |                                       | N                                                                                                    |
|                        |                                       | Example:                                                                                                    |
|                        |                                       | libconfig-set SETTINGS.AVSYNC_<br>WAIT "Y"                                                                                                    |
| BROWSER_ALLOC_EXTRA    |                                       | Controls the amount of extra allocation space (in MiB) on top of the cache to use in a browser.                                                                                                |
|                        |                                       | Default:                                                                                                    |
|                        |                                       | 18                                                                                                    |
|                        |                                       | Example:                                                                                                    |
|                        |                                       | libconfig-set SETTINGS.<br>BROWSER_ALLOC_EXTRA %10"                                                                                                    |
| BROWSER_CACHE_DOCUMENT |                                       | Controls the amount of RAM (in MiB) to be allocated for document caching in a browser. <b>Default:</b>                                                                                         |
|                        |                                       | 4                                                                                                    |
|                        |                                       | Example:                                                                                                    |
|                        |                                       | libconfig-set SETTINGS.<br>BROWSER_CACHE_DOCUMENT ``2"                                                                                                    |
| BROWSER_CACHE_IMAGES   |                                       | Controls the amount of RAM (in MiB) to be allocated as a cache for the graphics in a browser.                                                                                                  |
|                        |                                       | Default:                                                                                                    |
|                        |                                       | 20                                                                                                    |
|                        |                                       | Example:                                                                                                    |
|                        |                                       | libconfig-set SETTINGS.BROWSER_<br>CACHE_IMAGES "10"                                                                                                    |
| BROWSER_CACHE_RAM      |                                       | Controls the amount of RAM (in MiB) to be allocated for RAM caching in a browser.                                                                                                    |
|                        |                                       | Default:                                                                                                    |
|                        |                                       | 6                                                                                                    |
|                        |                                       | Example:                                                                                                    |
|                        |                                       | libconfig-set SETTINGS.BROWSER_<br>CACHE_RAM `1"                                                                                                    |

| Setting                                      | Allowed values                                                                                                    | Description                                                                                                    |
|----------------------------------------------|----------------------------------------------------------------------------------------------------|----------------------------------------------------------------------------------------------------|
| BROWSER_ENABLECOOKIES                        | Y = Enable<br>cookies<br>N = Disable<br>cookies.                                                                                                    | Enables or disables cookies.<br>This setting cannot be accessed via libconfig.<br>See also BROWSER_PRESERVECOOKIES.<br>Default:              |
|                                              |                                                                                                    | Example:<br>libconfig-set SETTINGS.BROWSER_<br>ENABLECOOKIES "N"                                                                             |
| BROWSER_FALLBACK_<br>BEHAVIOUR<br>(Opera 12) | internal =<br>Display the<br>browser's in-built<br>error page.<br>(Default)                                                                              | It is now possible to configure the default fallback<br>behaviour of the browser if loading a URL fails.<br>Default:<br>internal<br>Example: |
|                                              | popup =<br>Display the "Failed<br>to load webpage"<br>popup.                                                                                             | libconfig-set SETTINGS.BROWSER_<br>FALLBACK_BEHAVIOUR "popup"                                                                                |
|                                              | none =<br>Return to the<br>previous page.                                                                                                    |                                                                                                    |
|                                              | <url> =<br/>Set to the URL of a<br/>custom page to<br/>load, for example:<br/>'http://<br/>www.google.com'<br/>or 'file://mnt/nv/<br/>error.html'.</url> |                                                                                                    |
| BROWSER_HEAP_EXTRA                           |                                                                                                    | Controls the amount of extra heap space (in MiB)<br>on top of the allocation to use in a browser.<br><b>Default:</b>                         |
|                                              |                                                                                                    | 10                                                                                                    |
|                                              |                                                                                                    | Example:<br>libconfig-set SETTINGS.BROWSER_<br>HEAP_EXTRA ``8"                                                                               |

| Setting                                                                                    | Allowed values                                                                                                 | Description                                                                                                    |
|--------------------------------------------------------------------------------------------|----------------------------------------------------------------------------------------------------|----------------------------------------------------------------------------------------------------|
| BROWSER_HELPPAGE                                                                           | URL                                                                                                    | Sets the help page. This is the URL for the page<br>that the browser goes to when the <b>Help</b> key is<br>pressed.<br><b>Default:</b>                                                                                                    |
|                                                                                            |                                                                                                    | Example:                                                                                                    |
|                                                                                            |                                                                                                    | libconfig-set SETTINGS.BROWSER_<br>HELPPAGE "http://www.aminocom.com/<br>help"                                                                                                    |
| BROWSER_HOMEPAGE                                                                           | URL                                                                                                    | Sets the home page. This is the URL for the page<br>that the browser goes to when the <b>Home</b> key is<br>pressed and when the STB has booted<br>successfully. Note: The AmiNET 5.0.0 build does<br>not include a homepage setting. You must set the<br>BROWSER_HOMEPAGE setting to a home<br>page, otherwise when you flash an Opera<br>build it is not clear that the STB has booted<br>as it will display a black screen.<br><b>Default:</b><br>about:/start.htm |
|                                                                                            |                                                                                                    | Example:                                                                                                    |
|                                                                                            |                                                                                                    | libconfig-set SETTINGS.BROWSER_<br>HOMEPAGE "http://www.aminocom.com"                                                                                                    |
| BROWSER_MARGIN_LEFT<br>BROWSER_MARGIN_RIGHT<br>BROWSER_MARGIN_TOP<br>BROWSER_MARGIN_BOTTOM | 0-100                                                                                                    | <ul> <li>Sets the browser margins as a percentage (%) of the graphics plane size.</li> <li>Must be defined as percentage and will not work without being defined.</li> <li>Valid values are 0 to 100%.</li> <li>Setting these values to 100% will set the margins to cover the entire graphics plane.</li> <li>Default:</li> </ul>                                                                                                    |
|                                                                                            |                                                                                                    | Example:<br>libconfig-set SETTINGS.BROWSER_<br>MARGIN_LEFT `20"                                                                                                    |
| BROWSER_PRESERVECOOKIES                                                                    | Y = Preserve<br>cookies over a<br>reboot<br>N = Do not<br>preserve cookies<br>over a reboot<br>NULL = disabled | Allows the browser to run the rc.cookies script<br>so that cookies are persistent over a reboot of the<br>STB.<br>Default:<br>NULL<br>Example:<br>libconfig-set SETTINGS.BROWSER_<br>PRESERVECOOKIES "Y"                                                                                                    |

| Setting              | Allowed values                                        | Description                                                                                                    |
|----------------------|-------------------------------------------------------|----------------------------------------------------------------------------------------------------|
| BROWSER_UNLOAD_VIDEO | Y = Always stop<br>video.<br>N = Never stop<br>video. | Sets the default for whether video is stopped<br>when the page changes. The setting can be<br>overwritten on a per page basis by the HTML page.<br>This setting cannot be accessed via libconfig.<br>Default:<br>Y<br>Example:<br>libconfig-set SETTINGS.BROWSER_<br>UNLOAD VIDEO "N"                        |
| BROWSER_VSYNC        | Y = Enable Vsync.                                     | Sets whether the STB will wait for Vsync when                                                                                                    |
| (Opera 12 onwards)   | $\mathbb{N}$ = Disable Vsync.                         | joining a stream. Enabling VSync gives a more<br>pleasing cosmetic experience during animations,<br>but has a slight performance impact.<br><b>Default:</b>                                                                                                    |
|                      |                                                       | Ν                                                                                                    |
|                      |                                                       | Example:                                                                                                    |
|                      |                                                       | libconfig-set SETTINGS.BROWSER_<br>VSYNC "Y"                                                                                                    |
| CA_ARGS              |                                                       | Allows you to set the default configurations for the<br>Verimatrix CA client(s). Allows you to set a string<br>to pass configuration parameters.                                                                                                    |
|                      |                                                       | To configure the IPTV client add                                                                                                    |
|                      |                                                       | VCAS_BOOT= <ipaddress>:<port>to<br/>SETTINGS.CA_ARGS</port></ipaddress>                                                                                                    |
|                      |                                                       | To configure the webclient, add                                                                                                    |
|                      |                                                       | VMWC_BOOT= <ipaddress>:<port> and<br/>VMWC COMPANY=<company name=""> to CA ARGS</company></port></ipaddress>                                                                                                    |
|                      |                                                       | (separate each parameter with a space)                                                                                                    |
|                      |                                                       | To ensure the Verimatrix client will not establish a connection to the VCAS server until the middleware writes a file to indicate that the entitlements have been set, include VCAS_ENTITLEMENT_FILE= <path> in the setting string, where <path> is the location of the VCAS entitlement file.</path></path> |

| Setting                       | Allowed values                                                                                                    | Description                                                                                                    |
|-------------------------------|----------------------------------------------------------------------------------------------------|----------------------------------------------------------------------------------------------------|
| CA_DHCP_AUTH                  | Y - Configuration<br>received by the CA<br>client via DHCP will<br>be used and can<br>override the<br>current<br>configuration.<br>N - Any<br>configuration<br>received by the CA<br>client via DHCP is<br>ignored. | Allows you to enable or disable configuration of<br>the Verimatrix clients via DHCP.<br>Default:<br>Y<br>Example:<br>libconfig-set SETTINGS.CA_DHCP_<br>AUTH "Y"                                                                                                    |
| CAPTIONING_GFX_<br>RESOLUTION | SD = Standard<br>definition (this<br>depends on the<br>TVSYSTEM<br>setting).<br>HD720 =<br>Equivalent to 1280<br>x 720 resolution.<br>HD1080 =<br>Equivalent to 1920<br>x 1080 resolution.                          | Allows the desired captioning or subtitle GFX<br>resolution to be configured independently from<br>the main GFX resolution.<br>Default:<br>SD<br>Example:<br>libconfig-set SETTINGS.CAPTIONING_<br>GFX_RESOLUTION "HD720"                                                                                                    |
| CAPTIONING_WINDOW_LEVEL       | top<br>middle<br>bottom                                                                                                    | When initialising the window for subtitles or<br>closed captions the window position can be<br>specified in the z-plane.<br><b>Default:</b><br>bottom<br><b>Example:</b><br>libconfig-set<br>SETTINGS.CAPTIONING_WINDOW_LEVEL<br>"top"                                                                                                    |
| CC_DIGITAL_SERVICE            | <ul> <li>0 = Disable 708</li> <li>digital service.</li> <li>1 = Default value</li> <li>(same as not set)</li> <li>value.</li> <li>2 to 63 = Range of</li> <li>valid custom</li> <li>service numbers.</li> </ul>     | Sets whether EIA-608B captions are used in<br>preference to EIA-708 captions when both are<br>present in a stream. This setting avoids disruption<br>to a service if stream configuration issues result in<br>invalid EIA-708 closed caption data (that is, the<br>708 packets are available but do not contain<br>usable captions).<br>Default:<br>1<br>Example:<br>libconfig-set<br>SETTINGS.CC_DIGITAL_SERVICE "0" |

| Setting               | Allowed values                                                                                                    | Description                                                                                                    |
|-----------------------|----------------------------------------------------------------------------------------------------|----------------------------------------------------------------------------------------------------|
| CC_FORCE_SCROLL_ON_CR | Y = Enable CC<br>scrolling when<br><cr> detected<br/>N = Disable CC<br/>scrolling when<br/><cr> detected</cr></cr> | Controls whether CC text lines will be scrolled<br>when detecting <cr> characters in the data.<br/>Default:<br/>N<br/>Example:<br/>libconfig-set</cr>                                                                                                    |
| CC_PREFERENCE         | ASTC = The closed<br>captions will use<br>ASTC<br>encapsulation.<br>SCTE = The closed<br>captions will use         | SETTINGS.CC_FORCE_SCROLL_ON_CR "Y"<br>Sets which closed captions encapsulation should<br>be used.<br>If left blank, closed captions will use the ASTC<br>encapsulation<br><b>Default</b> :                                                                                                    |
|                       | SCTE                                                                                                    | Example:                                                                                                    |
|                       | encapsulation.                                                                                                    | libconfig-set SETTINGS.CC_<br>PREFERENCE "ASTC"                                                                                                    |
| CEC_AUTO_RESPONSE     |                                                                                                    | Controls whether x5x series STBs respond to CEC<br>commands in the same way as x4x series STBs,<br>that is, certain commands are handled outside the<br>middleware.<br>The CEC requests being handled are:<br>Set Menu Language<br>Routing Information<br>Active Source<br>Give Physical Address<br>Abort Message<br>Default:<br>Y<br>Example:<br>libconfig-set SETTINGS.<br>CEC_AUTO_RESPONSE "Y" |
| CURSOR_ACCELERATION   | -5 to +5                                                                                                    | Increases the sensitivity of the mouse cursor (the<br>pointer speed). Making a change to this setting<br>will require the STB to be rebooted before the<br>change takes effect.<br>This setting is used with Opera 11 only and has no<br>effect with STBs using Opera 12 (x5x and x0xx<br>STBs).<br><b>Default:</b><br>0<br><b>Example:</b><br>libconfig-set SETTINGS.<br>CURSOR_ACCELERATION "2"  |

| Setting                                             | Allowed values                                                                                                    | Description                                                                                                    |
|-----------------------------------------------------|----------------------------------------------------------------------------------------------------|----------------------------------------------------------------------------------------------------|
| DEFAULT_VOLUME                                      | 0 to 100                                                                                                    | Sets the default volume that the STB uses when it<br>boots. This must be between MINIMUM_VOLUME<br>and MAXIMUM_VOLUME, that is, 0 – 100. You are<br>recommended not to change the value from the<br>default.<br><b>Default:</b>                         |
|                                                     |                                                                                                    | 100                                                                                                    |
|                                                     |                                                                                                    | Example:                                                                                                    |
|                                                     |                                                                                                    | libconfig-set SETTINGS.DEFAULT_<br>VOLUME "80"                                                                                                    |
| DELAY_FACTOR                                        | 1 = 16cs delay.<br>2 = 32cs delay.<br>3 = 64cs delay.<br>4 = 96cs delay.                                                                | Sets the length of time that a user has to depress a<br>key on an IR input device (for example, the<br>keyboard) to make it repeat.<br>Default:<br>2<br>Example:                                                                                        |
|                                                     |                                                                                                    | libconfig-set SETTINGS.DELAY_<br>FACTOR "1"                                                                                                    |
| DIAL_USER_ENABLE<br>(Minerva 5.7 SP3 or later only) | Y = Enables DIAL<br>N = Disables DIAL                                                                                                   | Enables or disables the DIAL server on the STB <b>if</b><br>the middleware has enabled DIAL. If the DIAL<br>server is running when this setting is changed, the<br>changes will be reflected immediately. See also<br>FRIENDLY_NAME.<br><b>Default:</b> |
|                                                     |                                                                                                    | Example:                                                                                                    |
|                                                     |                                                                                                    | libconfig-set SETTINGS.DIAL_USER_<br>ENABLE "Y"                                                                                                    |
| DISABLE_CAPTIONING_IN_<br>PIG                       | Y = Disable<br>captioning when<br>video window is<br>not full screen.<br>N = Enable<br>captioning in video<br>window.<br>SCALE = Enable | Disables or enables captioning in video window.<br>Selecting SCALE will automatically scale the<br>captions to the size of the PIG.<br>Default:<br>SCALE<br>Example:<br>libconfig-set SETTINGS.DISABLE_                                                 |
|                                                     | scaled captioning<br>and teletext in<br>video window.                                                                                   | CAPTIONING_IN_PIG "Y"                                                                                                    |

| Setting      | Allowed values                                                                                                    | Description                                                                                                    |
|--------------|----------------------------------------------------------------------------------------------------|----------------------------------------------------------------------------------------------------|
| DISPLAY_MODE |                                                                                                    | Configures how the video is formatted for the TV.                                                                                                    |
|              | panscan<br>4:3 TV; 16:9<br>content displayed<br>in pan and scan<br>presentation<br>mode.                                                                            | Select panscan for televisions which <b>do not</b> have<br>automatic aspect ratio switching, and where you<br>want the video picture to fill the full 4:3 screen. In<br>this mode, 4:3 content fits the screen correctly,<br>and any 16:9 video content is cropped on the left<br>and right sides.       |
|              | letterbox<br>4:3 TV; 16:9<br>content displayed<br>in letterbox<br>presentation<br>mode.                                                                             | Select letterbox for televisions which <b>do not</b> have automatic aspect ratio switching, and where you want to display the full 16:9 content. In this mode, 4:3 content fits the screen correctly, and any 16:9 content is displayed in full, with black bars above and below it ('letterbox' style). |
|              | widescreen<br>16:9 TV; aspect<br>ratio of content<br>signalled on SD<br>outputs, 4:3<br>content displayed<br>in pillarbox<br>presentation<br>mode on HD<br>outputs. | Select widescreen for televisions which have<br>automatic ratio switching. In this mode, the<br>television switches between 4:3 and 16:9<br>depending on the video content, and full content<br>is displayed for both.                                                                                   |
|              | ignore<br>16:9 TV; all<br>content stretched<br>to fill the screen.                                                                                                  | Select ignore to ignore the aspect ratio of the video and stretch all video to the equivalent of 16:9 ratio. A 4:3 ratio picture will appear distorted.                                                                                                    |
|              | widezoom<br>16:9 TV; 4:3<br>content displayed<br>in zoom<br>presentation<br>mode.                                                                                   | Select widezoom to zoom in on 4:3 content so that<br>it fills the width of a 16:9 screen. The top and<br>bottom of the picture will be lost. This option is<br>only available in software releases from 2.6.2<br>onwards.                                                                                |
|              |                                                                                                    | For more information on aspect ratios refer to<br>Amino <i>Technical Note 018 Aspect Ratio Handling</i><br>and the Amino <i>TV Standards Guide</i> .<br><b>Default:</b>                                                                                                    |
|              |                                                                                                    | Example:                                                                                                    |
|              |                                                                                                    | libconfig-set SETTINGS.DISPLAY_<br>MODE "widescreen"                                                                                                    |

| Setting         | Allowed values                                                                        | Description                                                                                                    |
|-----------------|---------------------------------------------------------------------------------------|----------------------------------------------------------------------------------------------------|
| DOLBY_RF        | 0 = line mode.<br>1 = RF mode.                                                        | Sets the Dolby dynamic range control. Line mode is light compressions and RF is heavy compression.                                                                                         |
|                 |                                                                                       | Default:                                                                                                    |
|                 |                                                                                       | 0                                                                                                    |
|                 |                                                                                       | Example:                                                                                                    |
|                 |                                                                                       | libconfig-set SETTINGS.DOLBY_RF<br>``1"                                                                                                    |
| DO_PMT_CHECK    | Y = check program<br>numbers in PMT<br>and PAT are the<br>same.<br>N or no value = do | Enables additional stream checking to ensure the<br>PMT program_number is the same as the PAT<br>program_number. This allows non-compliant<br>customer streams to work.<br><b>Default:</b> |
|                 | not perform                                                                           | Ν                                                                                                    |
|                 | (keep legacy                                                                          | Example:                                                                                                    |
|                 | behaviour).                                                                           | libconfig-set<br>SETTINGS.DO_PMT_CHECK `Y"                                                                                                    |
| DSCP_GENERIC    | 0 <b>to</b> 63                                                                        | The DSCP value to use for general outgoing IP                                                                                                    |
|                 |                                                                                       | traffic.                                                                                                    |
|                 |                                                                                       | Default:                                                                                                    |
|                 |                                                                                       |                                                                                                    |
|                 |                                                                                       | Example:                                                                                                    |
|                 |                                                                                       | libconfig-set<br>SETTINGS.DSCP GENERIC `26"                                                                                                    |
| DSCP_MIDDLEWARE | 0 <b>to</b> 63                                                                        | The DSCP value to use for outgoing traffic to the specific middleware addresses specified by SETTINGS.DSCP_MWAR_ADDRS                                                                      |
|                 |                                                                                       | Default:                                                                                                    |
|                 |                                                                                       |                                                                                                    |
|                 |                                                                                       | Example:                                                                                                    |
|                 |                                                                                       | libconfig-set<br>SETTINGS.DSCP_MIDDLEWARE `26"                                                                                                    |
| DSCP_MULTICAST  | 0 <b>to</b> 63                                                                        | The DSCP value to use for multicast IP traffic.                                                                                                    |
|                 |                                                                                       | Default:                                                                                                    |
|                 |                                                                                       | Example:                                                                                                    |
|                 |                                                                                       | libconfig-set<br>SETTINGS.DSCP_MULTICAST ``26"                                                                                                    |

| Setting                        | Allowed values                                                                                                    | Description                                                                                                    |
|--------------------------------|----------------------------------------------------------------------------------------------------|----------------------------------------------------------------------------------------------------|
| DSCP_MWARE_ADDRS               | A string containing<br>a comma<br>separated list of IP<br>address[/mask]<br>where the<br>SETTINGS.DSCP_<br>MIDDLEWARE<br>value should be<br>applied | The domains where the DSCP_MIDDLEWARE value<br>should be applied.<br>Default:<br>Libconfig_set LIBCONFIG_DSCP_<br>MWARE_ADDRS, "10.172.243.0/<br>24,192.168.0.2,192.168.1.5" |
| DSCP_VOD                       | 0 <b>to</b> 63                                                                                                    | The DSCP value to use for RTSP related outgoing IP<br>traffic.<br>Default:<br>Example:<br>libconfig-set SETTINGS.DSCP_VOD                                                    |
| Dual network interfaces        |                                                                                                    | 20                                                                                                    |
| STBRC_INTERFACES               | For details of the                                                                                                    | Defines which interfaces will execute<br>STBremoteconf commands.                                                                                                    |
| ENABLED_NETWORK_<br>INTERFACES | input values and<br>their definitions,<br>refer to Amino<br>Technical Note<br>064: Dual network<br>interfaces.                                      | Configures multiple concurrent network interfaces.                                                                                                    |
| DNS_INTERFACES                 |                                                                                                    | Specifies the network interfaces used for DNS support.                                                                                                    |
| IGMP_ROUTING_<br>INTERFACES    |                                                                                                    | Specifies the network interfaces used for IGMP routing support.                                                                                                    |
| DEFAULT_ROUTE_<br>INTERFACES   |                                                                                                    | Specifies the network interfaces used for default IP routing support.                                                                                                    |
| NTP_INTERFACES                 |                                                                                                    | Specifies the network interfaces used for NTP support.                                                                                                    |
| ENABLE_EXTERNAL_<br>RECEIVER   | 1 = Enable<br>0 = Disable                                                                                                    | Enables or disables an external infra-red (IR)<br>receiver connected to the DE9 or USB ports. This<br>command controls pin 1 on the DE9 TVI connector.                       |
|                                |                                                                                                    | Note: An external receiver is not the IR receiver on the front of the STB.                                                                                                   |
|                                |                                                                                                    | Default:                                                                                                    |
|                                |                                                                                                    | 0                                                                                                    |
|                                |                                                                                                    | Example:                                                                                                    |
|                                |                                                                                                    | libconfig-set SETTINGS.ENABLE_<br>EXTERNAL_RECEIVER ``1"                                                                                                    |

| Setting                | Allowed values                                                                                                    | Description                                                                                                    |
|------------------------|----------------------------------------------------------------------------------------------------|----------------------------------------------------------------------------------------------------|
| ENABLE_SUBS_OR_CC      | NONE = If<br>TVSYSTEM is NTSC<br>then softCC will<br>run, dvbttx will<br>not.<br>If TVSYSTEM is PAL<br>then dvbttx will<br>run, softCC will<br>not.<br>SOFTCC = Only run<br>softCC regardless<br>of TVSYSTEM<br>setting.<br>DVBTTX = Only run<br>dvbttx regardless<br>of TVSYSTEM<br>setting.<br>BOTH = Run both<br>softCC and dvbttx<br>regardless of<br>TVSYSTEM setting. | Sets whether closed captions or subtitles are set,<br>depending on the value selected and the television<br>system type.<br>Default:<br>BOTH<br>Example:<br>libconfig-set SETTINGS.ENABLE<br>SUBS_OR_CC "BOTH"                                                                                                    |
|                        | If you want<br>you must so<br>If you want<br>ENABLE_SUBS_OR_<br>Also .srt and .sub su<br>default. To enable it                                                                                                    | to display SCTE-27 subtitles and closed captions,<br>et ENABLE_SUBS_OR_CC to BOTH.<br>to display SCTE-27 subtitles only, you must set<br>_CC to DVBTTX.<br>btitle support on NTSC-M systems is not enabled by<br>t you must have ENABLE_SUBS_OR_CC to BOTH.                                                                                                    |
| ENABLE_TRUSTED_DOMAINS | Y = Any page that<br>uses JMACX and /<br>or Macrovision<br>calls must be<br>checked against<br>the list of known<br>trusted hosts.<br>N = Execute JMACX<br>and/or<br>Macrovision calls<br>to any web page.                                                                                                    | Enable or disable the use of trusted domains. If the<br>use of trusted domains is enabled, pages that use<br>JavaScript or Macrovision are checked against the<br>list of trusted hosts. If trusted domains are<br>disabled, then JavaScript and Macrovision calls<br>may be executed from any web page.<br><b>Default:</b><br>N<br><b>Example:</b><br>libconfig-set SETTINGS.ENABLE_<br>TRUSTED_DOMAINS "Y" |
| EXTRA_STREAM_BUFFERING | 0 to disable or a<br>value in Mibs                                                                                                    | Used to specify an amount of additional buffering<br>allocated for use with stream transfers when HTTP<br>OTT streaming. The buffer size is specified in MiB.<br><b>Default:</b><br>0<br><b>Example:</b><br>libconfig-SETTINGS.EXTRA_STREAM_<br>BUFFERING "10"                                                                                                    |

| Setting                                                                                | Allowed values                  | Description                                                                                                    |
|----------------------------------------------------------------------------------------|---------------------------------|----------------------------------------------------------------------------------------------------|
| FRIENDLY_NAME<br>(Minerva 5.7 SP3 or later only)                                       |                                 | The name used to identify the STB to other devices<br>when they are searching for a DIAL enabled device.<br>By default, this will be set to 'model-<br>macaddress', for example 'A150-<br>00:02:02:AA:BB:CC', but the friendly name is<br>the name an end user can set. This name can be a<br>maximum of 64 characters in length.<br><b>Default:</b> |
|                                                                                        |                                 | <model>-<macaddress></macaddress></model>                                                                                                    |
|                                                                                        |                                 | libconfig-set SETTINGS.FRIENDLY_<br>NAME "MyAminoSTB"                                                                                                    |
| FULLSCREEN                                                                             | Y = Full screen.                | Enables or disables full screen mode.                                                                                                    |
| <b>Note:</b> Amino recommends setting this to 'Y' and                                  | $\mathbb{N}$ = Not full screen. | In full screen mode, the browser window is set to 100% of the video plane.                                                                                                    |
| controlling the size of the<br>browser window by using the<br>BROWSER_MARGIN settings. |                                 | In non full screen mode, the browser window is set<br>to 90% (safe area), so that the entire window will<br>be visible on all televisions.                                                                                                    |
|                                                                                        |                                 |                                                                                                    |
|                                                                                        |                                 | N                                                                                                    |
|                                                                                        |                                 | Example:                                                                                                    |
|                                                                                        |                                 | libconfig-set SETTINGS.FULLSCREEN<br>`Y"                                                                                                    |
| FUSIONHOME_EVENTS_                                                                     | Y = Enable HTML                 | Enables events to be raised in Fusion Home.                                                                                                    |
| ENABLED                                                                                | 5 Media Events.                 | Default:                                                                                                    |
| (x5x and x0xx)                                                                         | N or no value =                 | Ν                                                                                                    |
|                                                                                        | Disable HTML 5                  | Frample                                                                                                    |
|                                                                                        | Media Events.                   |                                                                                                    |
|                                                                                        |                                 | IIDCONFIG_SET SETTINGS.FUSIONHOME_<br>EVENTS_ENABLED "Y"                                                                                                    |
| GFX_MEM_SIZE<br>Not used in v3.4.0 (x0xx). Used<br>in v4.0.0 (x5x)                     |                                 | Specifies the amount of memory in MB that should<br>be used for GFX processing. This setting will<br>depend on the resolution selected by<br>GFX_RESOLUTION, and the LEGACY_SUBS<br>setting. The GFX_MEM_SIZE limit is 320MB.<br>Default:                                                                                                    |
|                                                                                        |                                 | 24MB (SD)                                                                                                    |
|                                                                                        |                                 | 48MB (HD)                                                                                                    |
|                                                                                        |                                 | Example:                                                                                                    |
|                                                                                        |                                 | libconfig-set SETTINGS.GFX_MEM_<br>SIZE "36"                                                                                                    |

| Setting                                                                                                    | Allowed values                                                                                                    | Description                                                                                                    |
|----------------------------------------------------------------------------------------------------|----------------------------------------------------------------------------------------------------|----------------------------------------------------------------------------------------------------|
| GFX_RESOLUTION HD720 =<br>Equivalent to<br>1280x720.<br>HD1080 =<br>Equivalent to 1920<br>x 1080 resolution.<br>NULL = Standard | HD720 =<br>Equivalent to<br>1280x720.                                                                                                    | Defines the resolution at which the GFX plane in the browser is rendered: $x$ pixels wide by $y$ pixels high. Any value other than those shown will be treated as standard definition. |
|                                                                                                    | Note: on x4x STBs, even when set to SD resolution,<br>if an HD output is being used no graphics will be<br>seen on the SD outputs. This is because the<br>secondary interface is feeding the SD outputs, and<br>this interface does not render the GFX plane. |                                                                                                    |
|                                                                                                    | definition                                                                                                    | On x0xx STBs, the GFX plane is present on both outputs.                                                                                                    |
|                                                                                                    |                                                                                                    | The range of supported values will be platform-<br>dependent and thus may be affected by the<br>current NORFLASH.OUTPUT_RESOLUTION setting.                                            |
|                                                                                                    |                                                                                                    | Note that at higher resolutions, you may find some performance reduction.                                                                                                    |
|                                                                                                    |                                                                                                    | Default:                                                                                                    |
|                                                                                                    |                                                                                                    | NULL                                                                                                    |
|                                                                                                    |                                                                                                    | Example:                                                                                                    |
|                                                                                                    |                                                                                                    | libconfig-set SETTINGS.GFX_<br>RESOLUTION "HD1080"                                                                                                    |
|                                                                                                    | The actual<br>based on th<br>practice to<br>standard de                                                                                                    | SD resolution will be either 720 x480 or 720 x576<br>ne value of NORFLASH. TVSYSTEM. It is good<br>set GFX_RESOLUTION to "NULL" to achieve a<br>efinition graphics plane.              |

| Setting                                                                                                    | Allowed values                                                                                                    | Description                                                                                                    |
|----------------------------------------------------------------------------------------------------|----------------------------------------------------------------------------------------------------|----------------------------------------------------------------------------------------------------|
| GFX_ROTATION<br>x4x, Opera 11                                                                                 | 0<br>90<br>180<br>270                                                                                                    | Rotates the graphics plane anticlockwise through<br>90°, 180° or 270° degrees to display portrait<br>orientation. Teletext and subtitles are rotated with<br>the graphics, and scale to the PiG window.<br>Note that the video plane is <b>not</b> rotated when<br>rotating the graphics plane. Making a change to<br>this setting will require the STB to be rebooted<br>before the change takes effect.<br><b>Default:</b> |
| uEu and uOuu Onour12                                                                                          |                                                                                                    | 0<br><b>Example:</b><br>libconfig-set SETTINGS.GFX_ROTATION<br>``90"                                                                                                    |
| x5x and x0xx, Opera12<br>Use the HTML transform<br>property within the webpage.<br>Sample code is shown here: | <html><br/><head><br/><style><br>body {</td><td></td></tr><tr><td></td><td><pre>position: absolute;<br>top: 720px;<br>left: 0px;<br>padding: 10px;<br>width: 720;<br>height: 1280;<br>overflow: hidden;<br>transform-origin: 0px 0px;<br>transform: rotate(-90deg);</pre></td></tr><tr><td></td><td><pre>} </style> </head> <body> This is the p p&gt; </body> </html> | page content rotated -90 (or 270) degrees </td                                                                                                    |

| Setting            | Allowed values                                                                                                    | Description                                                                                                    |
|--------------------|----------------------------------------------------------------------------------------------------|----------------------------------------------------------------------------------------------------|
| HDMI_AUDIO_FORMAT  | 0 = Auto<br>1 = PCM<br>2 = Dolby Digital<br>3 = Dolby Digital<br>Plus<br>For x0xx STBs the<br>STB now checks<br>the EDID of the<br>HDMI-attached<br>device. If the<br>attached device<br>does not support<br>the option<br>selected by the<br>end-user, then the<br><b>minimum</b><br>supported option<br>will be selected<br>(for example, if the<br>user selects Dolby<br>Digital but the TV<br>does not support<br>it, then the STB | The tag to use when reading or writing the HDMI<br>audio bitstream format option to the settings file.<br>Note: the output audio quality will not exceed the<br>configured setting regardless of the source.<br>For example if the setting is Dolby Digital and the<br>source is PCM, then the output will be PCM.<br><b>Default:</b><br>0<br><b>Example:</b><br>libconfig-set SETTINGS.HDMI_AUDIO_<br>FORMAT "1" |
| HDMI_FALLBACK_MODE | will output PCM).<br>DVI - Consider the<br>monitor as a DVI<br>device when<br>reading the EDID<br>fails<br>HDMI - Consider<br>the monitor as an<br>HDMI device when<br>reading the EDID<br>fails.                                                                                                    | When the HDMI EDID cannot be read this<br>option is used to determine whether the STB<br>defaults to HDMI or DVI functionality.<br><b>Default:</b><br>DVI<br><b>Example:</b><br>libconfig-set SETTINGS.HDMI_<br>FALLBACK_MODE "HDMI"                                                                                                    |
| HDMI_VIDEO_FORMAT  | RGB<br>YUV422<br>YUV444                                                                                                    | Allows a choice of video format from the HDMI<br>output. This setting determines the colour range<br>encoding, for example changing from RGB to YUV<br>can produce a deeper black.<br><b>Default:</b><br>RGB<br><b>Example:</b><br>libconfig-set SETTINGS.HDMI_VIDEO_<br>FORMAT "RGB"                                                                                                    |

| Setting                            | Allowed values                                                                                                    | Description                                                                                                    |
|------------------------------------|----------------------------------------------------------------------------------------------------|----------------------------------------------------------------------------------------------------|
| HLS_INITIAL_BITRATE_<br>PREFERENCE | First - Select the first variant in the playlist.                                                                                                    | Indicates the preferred HLS bitrate variant to be selected from an HLS playlist.<br>Default:                                                                                                    |
|                                    | Lowest - Select<br>the lowest bitrate<br>variant in the<br>playlist.<br>Highest - Select<br>the highest bitrate<br>variant in the<br>playlist.<br>Previous - Select<br>the bitrate that | Previous<br><b>Example:</b><br>libconfig-set SETTINGS.HLS_INITIAL<br>_BITRATE_PREFERENCE                                                                                                    |
|                                    | was used for the<br>previous playback<br>session.<br><integer> - Use<br/><integer> as an<br/>absolute bitrate<br/>value.</integer></integer>                                            |                                                                                                    |
| HLS_MIN_NETWORK_PLT_<br>SPOOLTIME  |                                                                                                    | Sets the minimum number of minutes you want to<br>have in a playlist before allowing PLT. To use<br>trickplay, HLS_MIN_NETWORK_PLT_SPOOLTIME<br>must be less than the size of the sliding window.<br>Default:<br>10<br>Example:<br>libconfig-set_SETTINGS.HLS_MIN<br>NETWORK_PLT_SPOOLTIME "6" |

| Setting          | Allowed values                                                                                                    | Description                                                                                                    |
|------------------|----------------------------------------------------------------------------------------------------|----------------------------------------------------------------------------------------------------|
| HLS_STARTUP_MODE | BestQuality -<br>The STB will try to<br>play the highest<br>quality content. If<br>a higher bitrate<br>can be selected<br>during startup,<br>already fetched<br>lower quality data<br>will be discarded<br>and the higher<br>quality data<br>fetched instead.<br>This can result in<br>longer startup<br>times but better<br>quality video being<br>displayed.<br>Fastest -<br>Disables the best<br>quality startup in<br>preference to<br>displaying<br>something quickly.<br>Better quality will<br>be introduced as | Sets the preferred HLS start up mode.<br>Default:<br>Example:<br>MODE<br>MODE                                                                                                    |
| HOSPITALITY      | Y = The user<br>preferences menu<br>is not available for<br>all users (that is,<br>the standard<br>hospitality<br>configuration is<br>retained).<br>N = The user<br>preferences menu<br>is available for all<br>users                                                                                                    | For hospitality STBs, the user preferences are not<br>accessible to normal users, the user preferences<br>menu is only accessible through the management<br>page menu. This is the standard hospitality<br>configuration. Setting the value to 'N' makes the<br>user preferences menu available for all users.<br>Also, setting this to 'Y' on a non-hospitality STB<br>can make it operate in hospitality mode<br>See User Prefs.<br><b>Default:</b><br>Y<br><b>Example:</b><br>libconfig-set SETTINGS.HOSPITALITY<br>"Y" |

| Setting           | Allowed values                           | Description                                                                                                    |
|-------------------|------------------------------------------|----------------------------------------------------------------------------------------------------|
| HTTP_PROXY        |                                          | Sets the proxy server for HTTP transactions.<br>Enter the IP address and port in the format<br>host:port, for example: 123.4.5.67:1234, or<br>the address can be given in the form<br>hostname.domain:1234<br>Default:                                       |
|                   |                                          | Example:<br>libconfig-set SETTINGS.HTTP_PROXY<br>~123.4.5.67:1234"                                                                                                    |
| HTTP_PROXY_IGNORE | A comma<br>separated list of<br>domains. | Configures a flag to ignore the current HTTP proxy setting.<br>Default:                                                                                                    |
|                   |                                          | Example:                                                                                                    |
|                   |                                          | libconfig-set SETTINGS.HTTP_PROXY_<br>IGNORE<br>"www.google.co.uk,www.bbc.co.uk"                                                                                                    |
| HTTPS_PROXY       |                                          | Configure the proxy server for HTTPS transactions.<br>Enter the IP address and port in the format<br>host:port, for example: 123.4.5.67:1234<br>Default:                                                                                                    |
|                   |                                          | Example:                                                                                                    |
|                   |                                          | libconfig-set SETTINGS.HTTPS_<br>PROXY ``123.4.5.67:1234"                                                                                                    |
| IGMP_END_TIMEOUT  | 0 - 30                                   | Sets the number of seconds to wait after no more<br>video data is seen, before an end-of-media event<br>is raised. If the wait for more data extends past the<br>timeout, the playback is stopped by the STB.<br>Set to 0 for no timeout.<br><b>Default:</b> |
|                   |                                          | 30                                                                                                    |
|                   |                                          | Example:                                                                                                    |
|                   |                                          | libconfig-set SETTINGS.IGMP_END_<br>TIMEOUT ``15"                                                                                                    |

| Setting            | Allowed values                                                                                 | Description                                                                                                    |
|--------------------|------------------------------------------------------------------------------------------------|----------------------------------------------------------------------------------------------------|
| IGMP_START_TIMEOUT | 0-30                                                                                           | Sets the number of seconds (0-30) to wait for<br>video data after sending an IGMP join command,<br>before a no-video event is raised. If no video is<br>seen before the time-out, the playback is stopped<br>by the STB.<br>Set to 0 for no timeout.<br>Default:<br>30<br>Example:<br>libconfig-set SETTINGS.IGMP_START_                                                                                                    |
| INITIAL_LED        | ON = LED is on<br>when the STB is<br>active.<br>OFF = LED is off<br>when the STB is<br>active. | Sets the initial state of the main/IR LED, when the<br>STB is active (that is, powered and not in standby).<br>For a description of the LED configuration for<br>different STBs see LED Configuration operation by<br>STB product.<br>Default:<br>Example:<br>libconfig-set SETTINGS.INITIAL<br>LED "ON"                                                                                                    |
| IR_BRAND           | 0-15                                                                                           | Defines the prefix expected within the IR signal<br>sent by a remote control in order to pair the<br>remote with a particular STB. This can be useful in<br>lab/demo environments when multiple STBs may<br>receive the signal from a remote control.<br>See Appendix H, "Pairing an IR remote control with<br>an STB" for details of how to pair a remote control<br>with an STB.<br>Default:<br>Libconfig-set SETTINGS.IR_BRAND<br>"10" |

| Setting              | Allowed values                                                                                                    | Description                                                                                                    |
|----------------------|----------------------------------------------------------------------------------------------------|----------------------------------------------------------------------------------------------------|
| КЕҮМАР               | <pre>us = United States<br/>uk = British<br/>el = Greek<br/>ge = German<br/>ru = Russian<br/>sl = Slovenian<br/>uk-lrk = British -<br/>New Amino<br/>keyboard<br/>ge-lrk =<br/>German - New<br/>Amino keyboard<br/>fr-lrk = French<br/>- New Amino<br/>keyboard</pre> | Sets the layout for the keyboard. Language<br>specified in ISO-639 notation.<br><b>Default:</b><br><b>Example:</b><br>libconfig-set SETTINGS.KEYMAP "us"                                                                                                    |
| LEGACY_SUBS          | Y = Use old<br>behaviour.<br>N = Use new<br>behaviour.                                                                                                    | New behaviour is defined as having subtitles<br>displayed on a second framebuffer on top of the<br>browser graphics. This means that the STB can<br>display subtitles and browser graphics at the same<br>time. Old behaviour is defined as displaying either<br>browser graphics or subtitles.<br><b>Default:</b><br>N<br><b>Example:</b><br>libconfig-set SETTINGS.LEGACY_<br>SUBS "Y" |
| LOW_DISK_SPACE_LEVEL | 0 = OFF, otherwise<br>an integer value of<br>the free space<br>available in kB.                                                                                                    | Monitors free disk space and sends an event to the<br>mpeg control client when the free disk space drops<br>below the level specified.<br><b>Default:</b><br>OFF<br><b>Example:</b><br>libconfig-set SETTINGS.LOW_DISK_<br>SPACE_LEVEL "8000000"                                                                                                    |
| MAXIMUM_VOLUME       | 0-100                                                                                                    | Sets the maximum volume.<br>Default:<br>100<br>Example:<br>libconfig-set SETTINGS.MAXIMUM_<br>VOLUME "100"                                                                                                    |

| Setting                                                     | Allowed values                                                                                                    | Description                                                                                                    |
|-------------------------------------------------------------|----------------------------------------------------------------------------------------------------|----------------------------------------------------------------------------------------------------|
| MEDIAD_TVI_SUPPORT_<br>DISABLED                             | <ul> <li>N = TVI support</li> <li>enabled for</li> <li>mediad and</li> <li>cannot be used</li> <li>directly by another</li> <li>application.</li> <li>Y = TVI support</li> <li>disabled for</li> <li>mediad and</li> <li>therefore available</li> <li>for use by another</li> <li>application.</li> </ul> | When set to "Y" this allows a JMACX callback<br>function to occur during TVI initialisation and<br>hence allows TVI to work correctly. This affects<br>hospitality customers only.<br><b>Default:</b><br>N<br><b>Example:</b><br>libconfig-set SETTINGS.MEDIAD_<br>TVI_SUPPORT_DISABLED "Y" |
| MIDDLEWARE_ARGS<br>(from v4.2.0 for x5x STBs)               |                                                                                                    | This setting allows you to put in the settings file<br>the custom values that you would have entered<br>into the DHCP configuration option<br>AMINO.mw_args<br><b>Default:</b><br><b>Example:</b><br>libconfig-set SETTINGS.                                                                |
|                                                             |                                                                                                    | MIDDLEWARE_ARGS                                                                                                    |
| MINIMUM_VOLUME                                              | 0-100                                                                                                    | Sets the minimum volume.<br><b>Default:</b><br>0<br><b>Example:</b><br>libconfig-set SETTINGS.MINIMUM_<br>VOLUME "20"                                                                                                    |
| Multiple Interface settings: see<br>Dual network interfaces |                                                                                                    |                                                                                                    |
| NATIVE_FRAMERATE_<br>PASSTHRU_ENABLE<br>(HD products only)  | Y = Enable native<br>framerate<br>passthrough.<br>N = Disable native<br>framerate<br>passthrough.                                                                                                    | When this is set the framerate of the video output<br>will be set to match the framerate of the video<br>stream being played, temporarily overriding the<br>user preference setting if this is different.<br><b>Default:</b>                                                                |
|                                                             |                                                                                                    | Example:<br>libconfig-set SETTINGS.NATIVE_<br>FRAMERATE_PASSTHRU_ENABLE "N"                                                                                                    |

| Setting                | Allowed values                     | Description                                                                                   |
|------------------------|------------------------------------|-----------------------------------------------------------------------------------------------|
| NATIVE_PASSTHRU_ENABLE | Y = Enable native<br>passthrough.  | Used to enable temporary switching of output resolution to SD when playing SD video, when the |
| (HD products only)     | N = Disable native<br>passthrough. | output resolution is set to HD.<br><b>Default:</b>                                            |
|                        |                                    |                                                                                               |
|                        |                                    | Example:                                                                                      |
|                        |                                    | libconfig-set SETTINGS.NATIVE_<br>PASSTHRU_ENABLE "N"                                         |

| Setting               | Allowed values                                                                                                    | Description                                                                                                    |
|-----------------------|----------------------------------------------------------------------------------------------------|----------------------------------------------------------------------------------------------------|
| NETWORK_DEVICE_POLICY | Middleware<br>= The network<br>manager will not<br>perform automatic<br>network switching.<br>Middleware has<br>full control of<br>which interface is<br>used, and can<br>switch at any time<br>using<br>netman_set_<br>active_device().                                                                                               | Used to control how netman will switch active<br>devices between Wi-Fi and Ethernet.<br>By default, netman will always switch to a wired<br>connection when it is available.<br><b>Default:</b><br>WiredAvailable<br><b>Example:</b><br>libconfig-set<br>SETTINGS.NETWORK_DEVICE_POLICY<br>"Middleware" |
|                       | ConnectionLost<br>= The network<br>manager will<br>perform automatic<br>switching if the<br>current device is<br>no longer available<br>and another<br>device is ready.<br>Middleware can<br>still switch to<br>another device<br>which is ready<br>using<br>netman_set_<br>active_device().                                           |                                                                                                    |
|                       | WiredAvailable<br>(Default)<br>= The network<br>manager will<br>always switch to<br>the wired<br>interface if it is<br>available. If the<br>STB is currently<br>connected via<br>wireless and the<br>wired interface is<br>plugged in, it will<br>switch to use it.<br>Middleware<br>should not use<br>netman_set_<br>active_device(). |                                                                                                    |

| Setting                         | Allowed values                                                                                                    | Description                                                                                                    |
|---------------------------------|----------------------------------------------------------------------------------------------------|----------------------------------------------------------------------------------------------------|
| NTPCLIENT                       | Y = Enable the NTP<br>client.<br>N = Disable the<br>NTP client.                                                                                        | Enables or disables the NTP client.<br>Default:<br>Y<br>Example:<br>libconfig-set SETTINGS.NTPCLIENT<br>"Y"                                                                                                    |
| NTPCLIENT_TIMEOUT               |                                                                                                    | Sets the NTP client timeout in seconds.<br>Default:<br>Example:<br>libconfig-set SETTINGS.NTPCLIENT_<br>TIMEOUT ~10"                                                                                                    |
| OTVS_UASTRING_OPERATOR_<br>NAME |                                                                                                    | Used to set the 'Operator Name' segment of the<br>User Agent string for the browser. Opera have<br>specific requirements that each customer can be<br>identified so they can correctly divert customers to<br>their specific stores. This setting also has a very<br>specific format, and must be set to a valid string<br>before the Amino TV App Store can be run.<br><b>Default:</b><br><b>Example:</b><br>libconfig-set SETTINGS.OTVS_<br>UASTRING_OPERATOR_NAME<br>"OPERATOR" |
|                                 | You obtain<br>by agreement<br>info@amin<br>agreement                                                                                                   | the value for OTVS_UASTRING_OPERATOR_NAME<br>ent with Opera and Amino. Please contact<br><u>ocom.com</u> for further details about obtaining this                                                                                                    |
| OTVS_CLEAR_COOKIE_DATA          | Y = Cookie data<br>used by the Amino<br>TV App Store will<br>be erased.<br>N = Cookie data<br>used by the Amino<br>TV App Store will<br>not be erased. | Used to indicate whether you want any persistent<br>cookie data used by the Amino TV App Store to be<br>erased.<br>Data will be erased immediately if the Amino TV<br>App Store is running, or the next time the Amino<br>TV App Store starts. Once the data has been<br>erased, this key will be set back to 'N'.<br><b>Default:</b><br>N<br><b>Example:</b><br>libconfig-set SETTINGS.OTVS_<br>CLEAR_COOKIE_DATA "Y"                                                             |

| Setting                                                      | Allowed values                                                                                                    | Description                                                                                                    |
|--------------------------------------------------------------|----------------------------------------------------------------------------------------------------|----------------------------------------------------------------------------------------------------|
| OTVS_CLEAR_APP_DATA                                          | Y = Web storage<br>data used by the<br>Amino TV App<br>Store will be<br>erased.<br>N = Web storage<br>data used by the<br>Amino TV App<br>Store will not be<br>erased. | Used to indicate whether you want any persistent<br>web storage data used by the Amino TV App Store<br>to be erased.<br>Data will be erased immediately if the Amino TV<br>App Store is running, or the next time the Amino<br>TV App Store starts. Once the data has been<br>erased, this key will be set back to 'N'.<br><b>Default:</b><br>N<br><b>Example:</b><br>libconfig-set SETTINGS.OTVS_<br>CLEAR APP DATA "Y" |
| OTVS_CLEAR_ALL_DATA                                          | Y = All data used<br>by the Amino TV<br>App Store will be<br>erased.<br>N = Data used by<br>the Amino TV App<br>Store will not be<br>erased.                           | Used to indicate that you want all data used by the<br>Amino TV App Store to be erased.<br>Data will be erased the next time the Amino TV<br>App Store starts. Once the data has been erased,<br>this key will be set back to 'N'.<br><b>Default:</b><br>N<br><b>Example:</b><br>libconfig-set SETTINGS.OTVS_<br>CLEAR_ALL_DATA "Y"                                                                                      |
| PLT_SPOOLTIME                                                | An unsigned                                                                                                    | The maximum length of the PLT buffer in minutes.                                                                                                    |
| platforms only)                                              | from 10 to 1440.                                                                                                    | 60                                                                                                    |
|                                                              |                                                                                                    | Example:                                                                                                    |
|                                                              |                                                                                                    | libconfig-set SETTINGS.PLT_<br>SPOOLTIME "60"                                                                                                    |
| PLT_START_DELAY<br>(Valid for PVR capable<br>platforms only) | <pre>" " or 0 =<br/>Disabled<br/>0 = Start<br/>immediately.<br/>An unsigned<br/>integer in range<br/>from 0 to 60 =</pre>                                              | Used to set the PLT start delay (in seconds). Sets<br>the number of seconds after stream begin before<br>the PLT buffer is started.<br>Note: If the value of PLT_START_DELAY is 0 (zero)<br>or not set, PLT buffering is disabled.<br>Default:<br>Not set (PLT disabled by default)                                                                                                    |
|                                                              | Number of<br>seconds delay<br>before starting PLT                                                                                                    | Example:                                                                                                    |
|                                                              | buffer recording.                                                                                                    | DELAY "5"                                                                                                    |
| PLT_START_OF_BUFFER_<br>ACTION                               | PLAY<br>PAUSE                                                                                                    | Controls the BOS behaviour for the PLT buffer <b>Default:</b>                                                                                                    |
|                                                              |                                                                                                    | Example:                                                                                                    |
|                                                              |                                                                                                    | libconfig-set SETTINGS.PLT_START<br>_OF_BUFFER_ACTION                                                                                                    |

| Setting                                              | Allowed values                                                                                                    | Description                                                                                                    |
|------------------------------------------------------|----------------------------------------------------------------------------------------------------|----------------------------------------------------------------------------------------------------|
| POD_SENSITIVITY                                      | 0-10                                                                                                    | The remote sends a signal every 10 centiseconds,<br>this setting configures how many signals are<br>required before the mouse moves. Hence a setting<br>of 2 will indicate that two signals need to be<br>received before the mouse moves.<br><b>Default:</b>                                                                          |
|                                                      |                                                                                                    | Example:                                                                                                    |
|                                                      |                                                                                                    | libconfig-set SETTINGS.POD_<br>SENSITIVITY ``5"                                                                                                    |
| PREFERRED_CAPTIONING_<br>SYSTEM                      | NONE = Default –<br>select                                                                                                    | Sets a preferred captioning system (either SoftCC or Dvbttx) if both systems are available.                                                                                                    |
|                                                      | SOFTCC = Select<br>SoftCC output by<br>default if both<br>systems are<br>running.<br>DVBTTX = Select<br>Dvbttx output by<br>default if both<br>systems are<br>running | Default:<br>NONE<br>Example:<br>libconfig-set SETTINGS.PREFERRED_<br>CAPTIONING_SYSTEM "SOFTCC"                                                                                                    |
| PREFERRED_LANG                                       | ISO 639-2<br>language code                                                                                                    | Sets the preferred audio language from a video<br>stream.<br>Set to " " for automatic language selection.<br><b>Default:</b>                                                                                                    |
|                                                      |                                                                                                    | Fxample                                                                                                    |
|                                                      |                                                                                                    | libconfig-set SETTINGS.PREFERRED_<br>LANG "fr"                                                                                                    |
| PROVISIONING_INFO<br>(Minerva 5.7 SP3 or later only) |                                                                                                    | This is used to load a list of Minerva server IP<br>addressess or hostnames, (comma separated). You<br>do not have to specify the port and you can use<br>the FQDN of the servers. This must be used in<br>conjunction with THINK_BOOTMODE.<br><b>Default:</b><br>""<br><b>Example:</b><br>libconfig-set<br>SETTINGS.PROVISIONING_INFO |

| Setting                                                                                                    | Allowed values                                                                                                    | Description                                                                                                    |
|----------------------------------------------------------------------------------------------------|----------------------------------------------------------------------------------------------------|----------------------------------------------------------------------------------------------------|
| PVR_MAX_RECORD_SESSIONS<br>(For further information<br>regarding PVR settings, see<br>PVR sessions)             | 1 or more to<br>specify the<br>maximum number<br>of concurrent<br>PVR/PLT recording<br>sessions allowed,<br>where each<br>recording session<br>is of a unique url.                                                                                                    | Sets the maximum number of concurrent PVR<br>recording sessions allowed.<br>Default:<br>x4x STBs = 3<br>x5x and x0xx STBs = 7<br>Example:<br>libconfig-set SETTINGS.PVR_MAX_<br>RECORD_SESSIONS                                             |
| <pre>PVR_MAX_REMOTE_PLAYBACK _SESSIONS (For further information regarding PVR settings, see PVR sessions)</pre> | <ul> <li>-1 = Disables the<br/>remote playback<br/>feature.</li> <li>0 = Enables the<br/>RTSP listening port<br/>(but will always<br/>respond with 'out<br/>of bandwidth'<br/>error code).</li> <li>1 or more to<br/>specify the<br/>maximum number<br/>of concurrent<br/>remote PVR<br/>playback sessions<br/>allowed.</li> </ul> | <pre>Sets the maximum number of concurrent playback sessions allowed when using WHPVR. Default:     x4x STBs = 4     x5x and x0xx STBs = 8 Example:     libconfig-set SETTINGS.PVR_MAX_     REMOTE_PLAYBACK_SESSIONS</pre>                  |
| PVR_MAX_SESSIONS<br>(For further information<br>regarding PVR settings, see<br>PVR sessions)                    | A value greater<br>than, or equal to,<br>the number of<br>video windows the<br>STB can support,<br>that is 1 on x4x<br>STBs, 2 on x5x and<br>x0xx STBs.                                                                                                    | The maximum number of concurrent recording<br>and playback sessions (local or remote) allowed at<br>one time.<br><b>Default:</b><br>x4x STBs = 5<br>x5x and x0xx STBs = 8<br><b>Example:</b><br>libconfig-set SETTINGS.PVR_MAX_<br>SESSIONS |
| (PVR_spoultime<br>(PVR capable platforms only)                                                                  | An unsigned<br>integer in range<br>from 60 to 1440.                                                                                                    | The maximum length of the PVR buffer in minutes.<br>The maximum length of recording allowed.<br>Default:<br>1440 if not set<br>Example:<br>libconfig-set SETTINGS.PVR_<br>SPOOLTIME "180"                                                   |

| Setting                      | Allowed values                                                                                                    | Description                                                                                                    |
|------------------------------|----------------------------------------------------------------------------------------------------|----------------------------------------------------------------------------------------------------|
| RCUCURSOR_CONTROLS_<br>MOUSE | Y = Remote<br>control arrow keys<br>moves the mouse.<br>N = Remote<br>control arrow keys<br>acts as cursor<br>keys. | Allows the cursor keys to either be mouse keys or<br>keyboard arrow keys when the mouse pointer is<br>active.<br><b>Default:</b><br><b>Example:</b><br>libconfig-set SETTINGS.RCUCURSOR_<br>CONTROLS MOUSE                                                                                                    |
| REMOTE_LAYOUT                | Default<br>Hospitality<br>Myrio<br>Think<br>Guide<br>Sejinalt<br>Myrio2think<br>RAW<br>AMINOTV                      | Sets the default IR remote control layout. Different<br>remote layouts specify how certain keys on the<br>remote control are interpreted.<br>Customer-specific layout values also exist.<br>See Remote layout optionsRemote layout options<br>for further information.<br>See Volume control for details of controlling the<br>volume using the IR remote.<br>Default:<br>NULL<br>Example:<br>libconfig-set SETTINGS.REMOTE_<br>LAYOUT "Hospitality" |
| REMOTECONF                   | IP address.                                                                                                    | Sets the multicast IP address that the STB listens<br>on for STBremoteconf commands.<br>Default:<br>225.10.10.10<br>Example:<br>libconfig-set SETTINGS.REMOTECONF<br>"234.56.78.9"                                                                                                    |
| REMOTECONFPORT               | 0-65535                                                                                                    | Sets the multicast port that the STB listens on for<br>STBremoteconf commands. (See STBRCPORT<br>for information on how to set the unicast port).<br>Default:<br>22222<br>Example:<br>libconfig-set SETTINGS.REMOTECONF<br>PORT "12345"                                                                                                    |

| Setting        | Allowed values                                                                                                | Description                                                                                                    |
|----------------|----------------------------------------------------------------------------------------------------|----------------------------------------------------------------------------------------------------|
| REMOTECONF_URI |                                                                                                    | Sets the URI that the STB listens on for source-<br>specific multicast (SSM) commands via<br>STBremoteconf. This is similar to<br>SOFTWARE_URI, but the SSM include/exclude<br>options are added after the multicast address and<br>port. Up to eight 'include' and eight 'exclude'<br>addresses can be added as a comma separated list.<br>If REMOTECONF_URI is not set the existing<br>REMOTECONF and REMOTECONFPORT will be read<br>and non-SSM behaviour will be used.<br><b>Note:</b> only the first option that appears in the<br>string is supported, so if both the 'include' and<br>'exclude' options are present, one will be ignored<br><b>Default:</b> |
|                |                                                                                                    | Example with 'include' options                                                                                                    |
|                |                                                                                                    | libconfig-set SETTINGS.REMOTECONF_<br>URI "igmp://239.255.250.1:11111?<br>incl=10.172.2.1,10.172.2.2"                                                                                                    |
|                |                                                                                                    | Example with 'exclude' options                                                                                                    |
|                |                                                                                                    | libconfig-set SETTINGS.REMOTECONF_<br>URI "igmp://239.255.250.1:11111?<br>excl=10.172.2.1,10.172.2.2"                                                                                                    |
| REPEAT_RATE    | 0 = Do not repeat<br>any keys.<br>2 - 30 = Repeat<br>rate (in cs).                                            | Sets the key repeat rate in centiseconds, to control<br>the number of characters per second that a user<br>can enter via an IR input device (for example a<br>keyboard).<br>"0" indicates no key repeat.<br><b>Default:</b><br>8<br><b>Example:</b>                                                                                                    |
|                |                                                                                                    | libconfig-set SETTINGS.REPEAT_<br>RATE %0"                                                                                                    |
| RFBOOST_DOLBY  | Y = Enable Dolby<br>audio level<br>boosting over RF.<br>N = Disable Dolby<br>audio level<br>boosting over RF. | Sets whether audio level boosting over RF for<br>Dolby audio type is enabled or disabled.<br>Default:<br>N<br>Example:<br>libconfig-set SETTINGS.RFBOOST_<br>DOLBY. NY                                                                                                    |

| Setting              | Allowed values                                      | Description                                                                                                    |
|----------------------|-----------------------------------------------------|----------------------------------------------------------------------------------------------------|
| RFBOOST_MPEG         | Y = Enable mpeg<br>audio level<br>boosting over RF. | Sets whether audio level boosting over RF for<br>mpeg audio type is enabled or disabled.<br><b>Default:</b>                                                                                                    |
|                      | N = Disable mpeg                                    | Ν                                                                                                    |
|                      | boosting over RF.                                   | Example:                                                                                                    |
|                      |                                                     | libconfig-set SETTINGS.RFBOOST_<br>MPEG "Y"                                                                                                    |
| RTP_AUTO_SKIP_ENABLE | Y = Enable                                          | Sets whether rtpskip is automatically enabled or                                                                                                    |
|                      | rtpskip.                                            | disabled for a stream with RTP encapsulation.                                                                                                    |
|                      | rtpskip.                                            | Delault.                                                                                                    |
|                      |                                                     | N<br>Example:                                                                                                    |
|                      |                                                     |                                                                                                    |
|                      |                                                     | RTP_AUTO_SKIP_ENABLE "Y"                                                                                                    |
| RTCP_RETRANSMISSION_ | Y = Enable RTCP                                     | Sets the global default behaviour for whether                                                                                                    |
| ENABLE               | retransmission.                                     | RICP retransmission is used or not.                                                                                                    |
|                      | retransmission.                                     |                                                                                                    |
|                      |                                                     | Example:                                                                                                    |
|                      |                                                     | libconfig-set SETTINGS.RTCP_<br>RETRANSMISSION_ENABLE "Y"                                                                                                    |
|                      |                                                     | The default behaviour can be overridden on a                                                                                                    |
|                      |                                                     | <pre>per-stream basis by adding "rtcpretrans=yes" or "rtcpretrans=no" to the stream URI.</pre>                                                                                                    |
| RTSP_BASE_PORT       | 1-65535                                             | Sets the initial RTSP UDP video port number the STB is to use. By default, the STB starts at 11111 and increases in increments of 10.                                                                                  |
|                      |                                                     | Default:                                                                                                    |
|                      |                                                     | 554                                                                                                    |
|                      |                                                     | Example:                                                                                                    |
|                      |                                                     | libconfig-set SETTINGS.RTSP_<br>BASE_PORT ``1234"                                                                                                    |
| RTSP_END_TIMEOUT     | 0 - 30                                              | Sets the number of seconds (0-30) to wait after no<br>more RTSP data is seen, before an end-of-media<br>event is raised. If the wait for more data extends<br>past the timeout, the playback is stopped by the<br>STB. |
|                      |                                                     | Set to 0 for no timeout.                                                                                                    |
|                      |                                                     | Default:                                                                                                    |
|                      |                                                     | 6                                                                                                    |
|                      |                                                     | Example:                                                                                                    |
|                      |                                                     | libconfig-set SETTINGS.RTSP_END_<br>TIMEOUT ``15"                                                                                                    |

| Setting               | Allowed values        | Description                                                                                                    |
|-----------------------|-----------------------|----------------------------------------------------------------------------------------------------|
| RTSP_SCALE            | 0 - 6                 | The default fast forward and rewind multiplier.                                                                     |
|                       |                       | A scale of 2 will mean that you move forward                                                                        |
|                       |                       | through the stream twice as fast. RTSP speed gives                                                                  |
|                       |                       | the whole data stream at that speed. A 4Mbit/s                                                                      |
|                       |                       | stream at a scale of 2 gives the whole stream at 8Mbit/s.                                                           |
|                       |                       | A value of 0 will pause the stream.                                                                                 |
|                       |                       | Default:                                                                                                    |
|                       |                       | 6                                                                                                    |
|                       |                       | Example:                                                                                                    |
|                       |                       | libconfig-set SETTINGS.RTSP_<br>SCALE `2"                                                                           |
| RTSP_SERVER           | ncube                 | Sets the default video server type.                                                                                 |
|                       | mediabase             | Default:                                                                                                    |
|                       | oracle                | ncube                                                                                                    |
|                       | concurrent<br>bitband | Example:                                                                                                    |
|                       | infovalue             | libconfig-set SETTINGS.RTSP_                                                                                        |
|                       | seachange             | SERVER "mediabase"                                                                                                  |
|                       | eona                  |                                                                                                    |
|                       | smartvision           |                                                                                                    |
|                       | It is now only        | y necessary to set the default video server type for eona ervers the STB will detect the type from the RTSP stream. |
| RTSP_SIMPLE_TRANSPORT | Y = Offer RAW/        | This gives the option of forcing the use of                                                                         |
|                       | RAW/UDP               | transport RAW/RAW/UDP;unicast and prevents                                                                          |
|                       | transport only and    | adding destination details to the SETUP request.                                                                    |
|                       | omit destination      | Default                                                                                                    |
|                       | details.              | N                                                                                                    |
|                       | N = Offer all         | Example:                                                                                                    |
|                       | transports.           | libconfig-set SETTINGS.RTSP                                                                                         |
|                       |                       | SIMPLE_TRANSPORT "Y"                                                                                                |
| RTSP_START_TIMEOUT    | 0-30                  | Sets the number of seconds (0-30) to wait for                                                                       |
|                       |                       | video data after sending an RTSP play command,                                                                      |
|                       |                       | seen before the time-out, the playback is stopped                                                                   |
|                       |                       | by the STB.                                                                                                    |
|                       |                       | Set to 0 for no timeout.                                                                                            |
|                       |                       | Default:                                                                                                    |
|                       |                       | 4                                                                                                    |
|                       |                       | Example:                                                                                                    |
|                       |                       | libconfig-set SETTINGS.RTSP_START_<br>TIMEOUT ``15"                                                                 |

| Setting                             | Allowed values                                                                                                    | Description                                                                                                    |
|-------------------------------------|----------------------------------------------------------------------------------------------------|----------------------------------------------------------------------------------------------------|
| RUN_BROWSER_NETWORK_<br>CHECK       | Y = Run the<br>internal network<br>check page before<br>launching the<br>browser.<br>N = Do not run the<br>internal check. | Sets whether an internal network check page is<br>run by the browser before the homepage is<br>loaded.<br>Default:<br>Y<br>Example:<br>libconfig-set SETTINGS.RUN_BROWSER_<br>NETWORK_CHECK "Y"                                                                                                    |
| SECONDARY_LANG                      | ISO 639-2<br>language code.                                                                                                | The secondary audio language from a video<br>stream selection.<br>Set "" for automatic language selection.<br><b>Default</b>                                                                                                    |
|                                     |                                                                                                    | Example:<br>libconfig-set SETTINGS.SECONDARY_<br>LANG "fr"                                                                                                    |
| SELECT_RTSP_STREAM_BY_<br>PORT_ONLY | Y = Selects stream<br>by port only.<br>N = Selects stream<br>by IP address.                                                | If VOD servers send video data with a source IP<br>address different to that from their control IP<br>address (that is, the IP address you use to control it<br>over RTSP), and they do not tell the STB this in<br>their response to the SETUP command, then video<br>will not play.<br>Setting this command turns off the IP address<br>check. Reboot the STB for it to take effect (the<br>setting will be lost if you upgrade the STB again.)<br>To have this command in the upgrade image, edit<br>the settings file by adding the following line:<br>SELECT_RTSP_STREAM_BY_PORT_ONLY="Y"<br>Create the mc2 upgrade image and upgrade the<br>STB with that image.<br><b>Default</b><br>N (Y on Minerva builds)<br><b>Example:</b><br>libconfig-set_SETTINGS.SELECT_<br>RTSP_STREAM_BY_PORT_ONLY "Y" |

| Setting               | Allowed values                                                                                                    | Description                                                                                                    |
|-----------------------|----------------------------------------------------------------------------------------------------|----------------------------------------------------------------------------------------------------|
| SKIP_DHCP_LEASE_CHECK | Y = Skip the DHCP<br>lease check and<br>continue to boot.<br>N = Remain at<br>runlevel 3 until<br>DHCP lease check<br>is completed.         | During the boot sequence, the STB will stay at<br>runlevel 3 until it gets a DHCP lease (or reaches the<br>end of a 60s timeout). From version 2.3.2, this<br>setting allows the STB to bypass the check for a<br>DHCP lease and continue to boot as in previous<br>releases.<br><b>Default</b>                                                                                                    |
|                       |                                                                                                    | N (on Minerva builds only)                                                                                                    |
|                       |                                                                                                    | Example:                                                                                                    |
|                       |                                                                                                    | libconfig-set SETTINGS.SKIP_DHCP_<br>LEASE_CHECK `Y'                                                                                                    |
| STANDBY_LED           | ON = LED is on<br>when the STB is in<br>standby.<br>OFF = LED is off<br>when the STB is in<br>standby.                                      | Sets the state of the standby LED when the STB is<br>in standby.<br>For a description of the LED configuration for<br>different STBs see LED Configuration operation by<br>STB product.<br><b>Default:</b>                                                                                                    |
|                       |                                                                                                    | Example:                                                                                                    |
|                       |                                                                                                    | libconfig-set SETTINGS.STANDBY_<br>LED "OFF"                                                                                                    |
| STBRCPORT             | 0-65535                                                                                                    | Sets the unicast port that the STBremoteconf<br>daemon listens on for STBremoteconf<br>commands. (See REMOTECONFPORT for<br>information on how to set the multicast port).                                                                                                    |
|                       |                                                                                                    | Default:                                                                                                    |
|                       |                                                                                                    | 22222                                                                                                    |
|                       |                                                                                                    | Example:                                                                                                    |
|                       |                                                                                                    | libconfig-set SETTINGS.STBRCPORT<br>``12345"                                                                                                    |
| STBRC_ALLOW_DHCP      | Y or unset – DHCP<br>will override<br>NORFLASH and<br>SETTINGS values.<br>N – DHCP will not<br>override<br>NORFLASH and<br>SETTINGS values. | It is possible to disable STBremoteconf by setting<br>the unicast and multicast ports to 0 in the settings<br>file, but due to the default policy that DHCP<br>overrides NORFLASH and SETTINGS values, a DHCP<br>server can re-enable STBremoteconf, which may be<br>undesired behaviour. This setting allows you to<br>control this behaviour.<br><b>Default:</b><br>Y<br><b>Example:</b><br>libconfig-set<br>SETTINGS.STBRC ALLOW DHCP "Y" |

| STERC_INTERFACES" " = default<br>operation.<br>STBremoteconf<br>follows the<br>multicast route<br>used by Netman.On x5x STBs, STBremoteconf supports<br>configuration settings for dual network interfaces.<br>This setting defines which interfaces.<br>STBremoteconf commands are<br>executed on the<br>eth0 interface.On x5x STBs, STBremoteconf supports<br>configuration settings for dual network interfaces.<br>STBremoteconf<br>Technical Note 064: Dual network interfaces). This<br>setting requires a reboot of the STB.Use the vifio =<br>STBremoteconf<br>commands are<br>executed on the<br>wifi0 interface.Default:<br>""<br>Kample:<br>libconfig-set<br>SETTINGS.STBRC_INTERFACES "eth0"eth0   wifi0 =<br>STBremoteconf<br>commands are<br>executed on the<br>eth0 interface.STBremoteconf<br>commands are<br>executed on the<br>eth0 interface.Ibconfig-set<br>SETTINGS.STBRC_INTERFACES "eth0"eth0   wifi0 =<br>STBremoteconf<br>commands are<br>executed on the<br>eth0 interface.eth0   wifi0 =<br>STBremoteconf<br>commands are<br>executed on the<br>eth0 interface.eth0   wifi0 =<br>STBremoteconf<br>commands are<br>executed on the<br>eth0 is<br>unavailable, in<br>which case it will<br>use the wifi0<br>interface if<br>available.eth0, wifi0 =<br>STBremoteconf | Setting                                                   | Allowed values                                                                                                    | Description                                                                                                    |
|----------------------------------------------------------------------------------------------------|-----------------------------------------------------------|----------------------------------------------------------------------------------------------------|----------------------------------------------------------------------------------------------------|
| commands are<br>executed on the<br>eth0 AND wifi0                                                                                                    | Setting<br>STBRC_INTERFACES<br>(from v4.4.3 for x5x STBs) | Allowed values<br>" " = default<br>operation.<br>STBremoteconf<br>follows the<br>multicast route<br>used by Netman.<br>eth0 =<br>STBremoteconf<br>commands are<br>executed on the<br>eth0 interface.<br>wifi0 =<br>STBremoteconf<br>commands are<br>executed on the<br>wifi0 interface.<br>eth0   wifi0 =<br>STBremoteconf<br>commands are<br>executed on the<br>eth0 interface.<br>UNLESS<br>eth0 is<br>unavailable, in<br>which case it will<br>use the wifi0<br>interface if<br>available.<br>eth0, wifi0 =<br>STBremoteconf<br>commands are<br>executed on the<br>eth0 is<br>unavailable, in<br>which case it will<br>use the wifi0<br>interface if<br>available.<br>eth0, wifi0 =<br>STBremoteconf<br>commands are<br>executed on the<br>eth0, wifi0 =<br>STBremoteconf<br>commands are<br>executed on the<br>eth0 AND wifi0 | Description<br>On x5x STBs, STBremoteconf supports<br>configuration settings for dual network interfaces.<br>This setting defines which interfaces will execute<br>STBremoteconf commands so more than one<br>network interface has to be present (see<br>ENABLED_NETWORK_INTERFACES in Amino<br>Technical Note 064: Dual network interfaces). This<br>setting requires a reboot of the STB.<br>Default:<br>""<br>Example:<br>libconfig-set<br>SETTINGS.STBRC_INTERFACES "eth0" |
| Setting                          | Allowed values                                                                                                    | Description                                                                                                    |
|----------------------------------|----------------------------------------------------------------------------------------------------|----------------------------------------------------------------------------------------------------|
| STC_OFFSET<br>(HD products only) |                                                                                                    | The System Time Clock (STC) offset is the value in 90<br>kHz units by which the STC is offset from the<br>Programme Clock Reference (PCR). The offset<br>determines the size of the data buffer (which needs<br>to be set to avoid data underrun or overrun as the<br>result of network jitter). The STC offset has an effect<br>on the channel change time; the shorter the offset<br>the shorter the channel change time.                                                                                                    |
|                                  |                                                                                                    | The channel change time can be reduced by approximately 100 ms for every STC offset decrease of 10000, [(1/90 kHz) *10000 =111ms].                                                                                                    |
|                                  |                                                                                                    | x0xx STBs <b>Default</b>                                                                                                    |
|                                  |                                                                                                    | -60000                                                                                                    |
|                                  |                                                                                                    | x5x STBs Default                                                                                                    |
|                                  |                                                                                                    | -40000                                                                                                    |
|                                  |                                                                                                    | Example:                                                                                                    |
|                                  |                                                                                                    | libconfig-set SETTINGS.STC_OFFSET<br>``-10000"                                                                                                    |
|                                  | <ul> <li>The values<br/>suggests th<br/>given above</li> <li>using a positive<br/>be trying to pla<br/>also reducing th<br/>ensure your da<br/>cause macroble</li> <li>decreasing the<br/>the buffering an<br/>cause data loss</li> </ul>                                                      | given for the STC_OFFSET are advisory and Amino<br>at you do <b>not</b> change this value from the defaults<br>e. If you need to change this setting then note<br>e value can put the STC ahead of the PCR so you will<br>y data from the buffer before it has arrived. You are<br>ne buffering that limits network jitter, so you must<br>ta delivery is regular to avoid underruns which can<br>ocking<br>value (that is, making it more negative) increases<br>nd therefore risks a buffer overflow. Again this can<br>and macroblocking. |
| STEREOSCOPIC_<br>PASSTHROUGH     | on = 3D streams<br>will be output as<br>3D even if the TV<br>does not support<br>it.<br>off = the TV will<br>not be switched to<br>3D and 3D streams<br>will be scaled<br>down to 2D.<br>auto = the TV will<br>be switched to 3D<br>if it is 3D-capable<br>and a 3D stream is<br>being played. | Sets the behaviour when 3D streams are present.<br>Note that 3D is only output when a single full-<br>screen video window is visible. If the video is<br>scaled, or if more than one window is visible,<br>output is forced to 2D.<br><b>Default:</b><br><b>Example:</b><br>libconfig-set SETTINGS.<br>STEREOSCOPIC_PASSTHROUGH "on"                                                                                                    |

| Setting                              | Allowed values                                                                                                    | Description                                                                                                    |
|--------------------------------------|----------------------------------------------------------------------------------------------------|----------------------------------------------------------------------------------------------------|
| STREAM_RATE_LIMIT                    | 0 or not set = No<br>limit.                                                                                                    | Limits the maximum data fetch rate for HTTP OTT<br>streams. The limit size is specified as a percentage<br>of the playback rate, where 100 is normal playback<br>rate, 150 would be 50% faster and so on. <b>Note:</b> the<br>actual maximum data fetch rate achieved may be<br>lower than expected due to network limitations.<br>This setting does not affect HLS.<br><b>Default:</b><br>Libconfig-set SETTINGS.STREAM_                                                                   |
|                                      |                                                                                                    | RATE_LIMIT "150"                                                                                                    |
| SUBTITLES_OPTION SUBTITLES_PREF_LANG | <ul> <li>Y = Turn subtitles</li> <li>on.</li> <li>1 = Turn subtitles</li> <li>on.</li> <li>N = Turn subtitles</li> <li>off.</li> <li>0 = Turn subtitles</li> <li>off.</li> <li>ISO 639-2</li> <li>language code.</li> </ul> | Sets the mode of the subtitles.<br>Default:<br>N<br>Example:<br>libconfig-set SETTINGS.SUBTITLES_<br>OPTION "N"<br>Sets the primary language for default subtitle<br>display.<br>Set "" for automatic language selection.<br>Default:<br>Example:<br>libconfig-set SETTINGS.SUBTITLES                                                                                                    |
|                                      | If both dvb<br>stream<br>and<br>they have t<br>and<br>this matche<br>the primary<br>then dvb su<br>If neither p<br>lowest-nun<br>mechanism<br>teletext sul<br>technology                                                    | PREF_LANG "fr"<br>subtitles and teletext subtitles are present in the<br>he same language descriptor<br>es the primary language (or secondary language if<br>y language does not match)<br>ubtitles will always be selected.<br>rimary nor secondary language match then the<br>nbered subtitle PID will be selected. There is no<br>n to select teletext subtitles over dvb subtitles as<br>bititles is considered to be a more limited legacy<br>and therefore inferior to dvb subtitles. |

| Setting                | Allowed values                                                                                                    | Description                                                                                                    |
|------------------------|----------------------------------------------------------------------------------------------------|----------------------------------------------------------------------------------------------------|
| SUBTITLES_PREF_TYPE    | Values are:<br>"" (empty string)<br>= the criterion is<br>priority order:<br>1. Stream type<br>(DVB preferred<br>over teletext).<br>2. First in PMT.<br>"SCTE-27" =<br>choose SCTE-27<br>over DVB-SUBS<br>subtitles, if<br>available. | Sets a preference for which subtitle type is<br>displayed when a stream contains both SCTE-27<br>and DVB subtitles.<br>Default:<br>Example:<br>libconfig-set SETTINGS.SUBTITLES_<br>PREF_TYPE ""                                                                                                    |
| SUBTITLES_SECOND_LANG  | ISO 639-2<br>language code.                                                                                                    | Sets the secondary language for default subtitle<br>display.<br>Set "" for automatic language selection.<br><b>Default:</b><br><b>Example:</b><br>libconfig-set SETTINGS.SUBTITLES_<br>SECONDARY LANG "fr"                                                                                                    |
| SYSLOG_BUFFER_SIZE     | 4<br>16<br>64                                                                                                    | Sets the size of the syslog/logread buffer in kilobytes. Default: Example:                                                                                                    |
|                        |                                                                                                    | libconfig-set SETTINGS.SYSLOG_<br>BUFFER_SIZE ``16"                                                                                                    |
| SYSLOG_KERNEL_REDIRECT | Y = Show kernel<br>debug.<br>N = Do not show<br>kernel debug.                                                                                                    | Allows syslog to show kernel debug.<br>Default:<br>Example:<br>libconfig-set SETTINGS.SYSLOG_<br>KERNEL_REDIRECT "Y"                                                                                                    |
| SYSLOG_REMOTE_ADDR     |                                                                                                    | The IP address of the network syslog server. An<br>address must be specified before remote logging<br>can be enabled.<br>After changing this settings, the rc.syslogd<br>script must be executed with the restart<br>command for the changes to take effect.<br><b>Default:</b><br><b>Example:</b><br>libconfig-set SETTINGS.SYSLOG_<br>REMOTE_ADDR "123.45.67.89" |

| Setting                         | Allowed values                                                                                                    | Description                                                                                                    |
|---------------------------------|----------------------------------------------------------------------------------------------------|----------------------------------------------------------------------------------------------------|
| SYSLOG_REMOTE_LEVEL             | 1 to 8 priority<br>level<br>For no input or a<br>value not in the<br>range 1 to<br>8, the - r option<br>will not be set by<br>syslogd. | This setting currently works with Evo servers only.<br>Controls the remote syslog level. Only messages<br><b>above</b> the defined priority level are sent to the<br>network syslog server. The SYSLOGD="-r" option<br>must be set in the syslogd file and the property<br>"evo.amino.logging.level" must be set in the<br>server.<br>The priority level set by Evo will update any level<br>set by libconfig. If remote syslog has started, the<br>Evo server will restart it.<br><b>Default:</b>                                        |
|                                 |                                                                                                    | Example:                                                                                                    |
|                                 |                                                                                                    | libconfig-set SETTINGS.SYSLOG_<br>REMOTE_LEVEL ``4"                                                                                                    |
| SYSLOG_REMOTE_LOG_<br>ENABLED   | ⊻ = Enable.<br>№ = Disable.                                                                                                    | Controls whether the remote logging is enabled or<br>disabled.<br>After changing this setting, the rc.syslogd script<br>must be executed with the restart command for<br>the changes to take effect.<br><b>Default:</b><br>N<br><b>Example:</b>                                                                                                    |
|                                 |                                                                                                    | libconfig-set SETTINGS.SYSLOG_<br>REMOTE_LOG_ENABLED "Y"                                                                                                    |
| SYSLOG_REMOTE_LOG_ID_<br>FORMAT | Y = Enable.                                                                                                    | When this is enabled you can add a string value in<br>the HOSTNAME position of remote syslog<br>messages. Leave blank to disable.<br>The string must be in the format<br>"HWIDENT_MACADDR", where HWIDENT is the<br>ident of the STB in SYSTEM.STB_MODEL, and<br>MACADDR is the MAC address in<br>NORFLASH.MAC_ADDRESS (with colons removed).<br>For example, an A150 with MAC address<br>00:02:02:55:C0:8C will be entered as<br>A150_00020255C08C<br>Default:<br>Example:<br>libconfig-set_SETTINGS.SYSLOG_<br>REMOTE_LOG_ID_FORMAT_"Y″ |

| Setting                | Allowed values                                                                                                    | Description                                                                                                    |
|------------------------|----------------------------------------------------------------------------------------------------|----------------------------------------------------------------------------------------------------|
| SYSLOG_REMOTE_LOG_TIME | UNTIL: XXX -<br>where XXX is a<br>number of<br>seconds (since<br>epoch - 00:00 01/<br>01/1970). This<br>allows an absolute<br>time to be<br>specified.<br>FOR: XXX - where<br>XXX is a number of<br>seconds. | Controls if and when remote logging is<br>automatically disabled. If nothing is specified,<br>remote logging will be enabled until it is manually<br>disabled.<br>The disable time can be specified in two formats:<br>UNTIL:XXX<br>FOR:XX<br>where XXX is a number of seconds.<br>This allows a relative time from remote logging<br>being enabled to be specified. If the STB reboots<br>after remote logging is started with a 300 second<br>delay, the logging time will start at 300 seconds<br>when the STB boots again.<br>After changing this settings, the rc.syslogd<br>script must be executed with the restart<br>command for the changes to take effect.<br><b>Default:</b> |
|                        |                                                                                                    | Example:<br>libconfig-set SETTINGS.SYSLOG_<br>REMOTE_LOG_TIME "FOR:300"                                                                                                    |
| SYSLOG_REMOTE_PORT     |                                                                                                    | The port number of the network syslog server. If<br>not specified, the default 514 port number will be<br>used.<br>After changing this settings, the rc.syslogd<br>script must be executed with the restart<br>command for the changes to take effect.<br><b>Default:</b><br>514<br><b>Example:</b><br>libconfig-set SETTINGS.SYSLOG_<br>REMOTE_PORT "100"                                                                                                    |

| Setting             | Allowed values              | Description                                                                       |
|---------------------|-----------------------------|-----------------------------------------------------------------------------------|
| SYSTEM              |                             | Allows information about the STB and software version to be read. <b>Default:</b> |
|                     |                             | Example:                                                                          |
|                     |                             | libconfig-get SYSTEM.STB_MODEL                                                    |
|                     | SOFTWARE_VERSIO             | DN = the version of the AmiNET software                                           |
|                     | CUSTOM_VERSION              | = the version of any custom resource applied                                      |
|                     | OEM_VERSION = an            | y customer applied version information                                            |
|                     | STB_MODEL = the S           | TB model (for example, A540)                                                      |
|                     | STB_FAMILY = the            | STB family (for example, x4x)                                                     |
|                     | SOFTWARE_BUILD_             | _TIME = the date and time that the AmiNET                                         |
|                     | software was built          |                                                                                   |
|                     | OS_VERSION = the            | version of the Operating System                                                   |
|                     | $CPU_MODEL = the t$         | ype of CPU used on the STB                                                        |
|                     | $SOC_VERSION = th$          | e version of the Soc on the STB                                                   |
|                     | SOC_SERIAL_ID =             | the serial number of the Soc on the STB                                           |
|                     | TOTAL_MEMORY = (            | The total physical DRAW available on the STB                                      |
|                     | (Y or N)                    | RESENT – returns whether a HDD is present of not                                  |
| SYSTEM_LANGUAGE     |                             | Specifies the language on the STB by using an ISO 639-3 language code.            |
|                     |                             | Default:                                                                          |
|                     |                             | ENGLISH                                                                           |
|                     |                             | Example:                                                                          |
|                     |                             | libconfig-set<br>SETTINGS.SYSTEM_LANGUAGE `SPANISH"                               |
| TELETEXT_FULLSCREEN | Y = Enable full             | Enables or disables teletext full screen operation.                               |
|                     | screen operation.           | (Opera subtitle builds only.)                                                     |
|                     | $\mathbb{N}$ = Disable full | Default:                                                                          |
|                     | screen operation.           | У                                                                                 |
|                     |                             | Example:                                                                          |
|                     |                             | libconfig-set SETTINGS.TELETEXT_<br>FULLSCREEN "N"                                |
| TEXT_ENTRY          | 1 = Enable text             | Enables or disables text entry via the remote                                     |
|                     | entry.                      | control. If text entry is enabled, the user enters                                |
|                     | 0 = Disable text            | text by holding down the appropriate number key.                                  |
|                     | entry.                      | Default:                                                                          |
|                     |                             | Example:                                                                          |
|                     |                             | libconfig-set SETTINGS.TEXT_<br>ENTRY "1"                                         |

| Setting                                           | Allowed values                                                                                                    | Description                                                                                                    |
|---------------------------------------------------|----------------------------------------------------------------------------------------------------|----------------------------------------------------------------------------------------------------|
| THINK_BOOTMODE<br>(Minerva 5.7 SP3 or later only) | Factory                                                                                                    | A string, either "Factory" or "Normal" that is used<br>as the initial provisioning value. Operators should<br>only use "Factory".<br>Default:                                                                                                    |
|                                                   |                                                                                                    | LXAMPIE:<br>libconfig-set SETTINGS.<br>THINK_BOOTMODE "Factory"                                                                                                    |
| TOOLBAR_STATE                                     | <ol> <li>1 = Toolbar is<br/>visible.</li> <li>0 = Toolbar is not<br/>visible.</li> </ol>                                                                                  | Sets the default for whether the browser's toolbar<br>is visible or not when the STB boots. This can be<br>overridden by settings for individual pages.<br>Default:<br>1<br>Example:<br>libconfig-set SETTINGS.TOOLBAR_<br>STATE "1"                                                                              |
| TVI_TYPE                                          | <ul> <li>0 = Philips</li> <li>1 = Zenith</li> <li>2 = LG</li> <li>3 = Mate (Sony/<br/>Panasonic)</li> <li>4 = TVLink</li> <li>5 = Generic</li> <li>6 = Samsung</li> </ul> | Configures which TV type the TVI interface needs<br>to use on the programmable interface controller<br>(PIC). Note: this setting is used on Hospitality<br>platforms only.<br>Default:<br>Example:<br>libconfig-set SETTINGS.TVI_TYPE<br>"0"                                                                      |
| UDP_END_TIMEOUT                                   | 0-30                                                                                                    | Sets the number of seconds to wait when no more<br>UDP data is seen, before an end-of-media event is<br>raised. If the wait for more data extends past the<br>timeout, the playback is stopped by the STB.<br>Set to 0 for no timeout.<br>Default:<br>Example:<br>libconfig-set SETTINGS.UDP_END_<br>TIMEOUT "15" |

| Setting                | Allowed values                                                                                                    | Description                                                                                                    |
|------------------------|----------------------------------------------------------------------------------------------------|----------------------------------------------------------------------------------------------------|
| UDP_START_TIMEOUT      | 0-30                                                                                                    | Sets the number of seconds (0-30) to wait for<br>video data after trying to connect to a UDP media<br>stream, before a no-video event is raised. If no<br>video is seen before the time-out, the playback is<br>stopped by the STB.<br>Set to 0 for no timeout.<br><b>Default:</b><br><b>Example:</b><br>libconfig-set SETTINGS.UDP_START_<br>TIMEOUT "15"                                                                                                    |
| USB_SPEED<br>USE_PROXY | <pre>"" = Use<br/>autodetection.<br/>lowspeed =<br/>1.5 Mbits/s<br/>(USB 1).<br/>fullspeed =<br/>12 Mbits/s<br/>(USB 1).<br/>highspeed =<br/>480 Mbits/s (USB 2<br/>only).</pre> | Configures whether the USB interface should auto-<br>negotiate a speed with a client (default) or whether<br>it should be limited to a particular speed.<br>For the Tira dongle, this must be set to lowspeed.<br>If you are setting this via libconfig, you will need<br>to reboot the STB in order for the setting to take<br>effect.<br><b>Default:</b><br>""<br><b>Example:</b><br>libconfig-set SETTINGS.USB_SPEED<br>"lowspeed"<br>Enables or disables the use of HTTP, HTTPs and FTP<br>proxy servers |
|                        | N = Disable HTTP<br>proxy.                                                                                                    | Default:<br>N<br>Example:<br>libconfig-set SETTINGS.USE_PROXY<br>"Y"                                                                                                    |
| USER_AGENT_STRING      | A string of up to 60<br>characters in<br>length.                                                                                                    | Appends a 60 character ASCII string to the user<br>agent string. This feature can be cleared by setting<br>an empty string.<br>Note: making this change will require the STB to be<br>rebooted for the change to take effect.<br><b>Default:</b><br><b>Example:</b><br>libconfig-set SETTINGS.USER_<br>AGENT_STRING "Aminotech"                                                                                                    |

| Setting                       | Allowed values                                                                                                    | Description                                                                                                    |
|-------------------------------|----------------------------------------------------------------------------------------------------|----------------------------------------------------------------------------------------------------|
| UTILITY_LED<br>xOxx STBs only | <pre>none = No actions will light the LEDs. plt = Only the Pause Live TV (PLT) action will light the blue LED.</pre>                                                                                                    | Controls the behaviour of the LEDs in the 'utility' position on the front of the STB. On the x0xx STB there are two distinct LEDs with separate control functions that occupy the same physical position on the STB front panel.<br><b>Default:</b><br>plt                                                                      |
|                               | <pre>wifi = Only the<br/>Wi-Fi action ('off'<br/>means not<br/>connected,<br/>'flashing' means<br/>connecting and<br/>'on' means<br/>connected) will<br/>light the yellow<br/>LED (default).<br/>both = Both<br/>actions will light<br/>their respective<br/>LEDs (not<br/>recommended).</pre>     | Example:<br>libconfig-set SETTINGS.UTILITY_<br>LED "wifi"                                                                                                    |
| VIDEO_ERROR_MODE              | <ul> <li>0 = None: Lowest<br/>error recovery<br/>mode, this will<br/>result in<br/>macroblocks on<br/>error.</li> <li>1 = Partial error<br/>recovery mode.</li> <li>2 = High error<br/>recovery mode.</li> <li>3 = Full error<br/>recovery mode.</li> <li>No macroblocking<br/>is seen.</li> </ul> | Used to set the video error recovery mode used by<br>the video decoder. Note: the behaviour on<br>different platforms (for example x4x and x5x) using<br>the same setting (for example High) will not be<br>absolutely identical.<br><b>Default:</b><br>1<br><b>Example:</b><br>libconfig-set SETTINGS.VIDEO_<br>ERROR_MODE "2" |
| VQE_DISABLE                   | Y = Disable VQE.<br>N = Enable VQE.                                                                                                    | Disables VQE<br>Default:<br>N<br>Example:<br>libconfig-set SETTINGS.VQE DISABLE<br>"Y"                                                                                                    |

| Setting                              | Allowed values                                       | Description                                                                                                    |
|--------------------------------------|------------------------------------------------------|----------------------------------------------------------------------------------------------------|
| VUDU_SUSPEND_TIMEOUT                 | 0                                                    | When Vudu is installed on an STB, Vudu requires<br>the STB to timeout when Vudu is suspended. This is<br>to ensure that users cannot have rights to content<br>after it has expired. Currently this should be set to<br>zero.                                                                                                    |
| WATCHDOG_HEARTBEAT<br>x0xx STBs only |                                                      | Used to set the heartbeat interval in seconds for<br>the hardware watchdog. The heartbeat interval<br>cannot be more than half of the<br>WATCHDOG_TIMEOUT duration (for example, if you<br>set a timeout of 30 s and a heartbeat of 40 s, the<br>heartbeat will be set to 15 s.<br><b>Default:</b><br>4                                              |
|                                      |                                                      | Example:                                                                                                    |
|                                      |                                                      | libconfig-set SETTINGS.WATCHDOG_<br>HEARTBEAT ``10"                                                                                                    |
| WATCHDOG_TIMEOUT<br>x0xx STBs only   | 0 - 65535                                            | Used to set the timeout in seconds for the<br>hardware watchdog. Setting this to zero will<br>disable the hardware watchdog. If the timeout is<br>non-zero, the WATCHDOG_HEARTBEAT must also<br>be non-zero.                                                                                                    |
|                                      |                                                      | Default:                                                                                                    |
|                                      |                                                      | Example:                                                                                                    |
|                                      |                                                      | libconfig-set SETTINGS.WATCHDOG_<br>TIMEOUT "60"                                                                                                    |
| YTLB_UASTRING_OPERATOR_<br>NAME      |                                                      | Used to set the 'Operator Name' segment of the<br>User Agent string for the browser. Google have<br>specific requirements that each customer can be<br>identified so they can collect usage statistics. This<br>setting also has a very specific format, and must be<br>set to a valid string before YouTube on TV can be<br>run.<br><b>Default:</b> |
|                                      |                                                      |                                                                                                    |
|                                      |                                                      | Example:<br>libconfig-set SETTINGS.YTLB_<br>UASTRING_OPERATOR_NAME "OPERATOR"                                                                                                    |
|                                      | You obtain<br>by agreement<br>info@amin<br>agreement | the value for YTLB_UASTRING_OPERATOR_NAME<br>ent with Opera and Amino. Please contact<br><u>ocom.com</u> for further details about obtaining this                                                                                                    |

| Setting                | Allowed values                                                                                                    | Description                                                                                                    |
|------------------------|----------------------------------------------------------------------------------------------------|----------------------------------------------------------------------------------------------------|
| YTLB_CLEAR_COOKIE_DATA | Y = Cookie data<br>used by YouTube<br>on TV will be<br>erased.<br>N = Cookie data<br>used by YouTube<br>on TV will not be<br>erased.           | Used to indicate whether you want any persistent<br>cookie data used by YouTube on TV to be erased.<br>Data will be erased immediately if YouTube on TV<br>is running, or the next time YouTube on TV starts.<br>Once the data has been erased, this key will be set<br>back to 'N'.<br><b>Default:</b><br>N                                                                                  |
|                        |                                                                                                    | Example:                                                                                                    |
|                        |                                                                                                    | libconfig-set SETTINGS.YTLB_<br>CLEAR_COOKIE_DATA `Y''                                                                                                    |
| YTLB_CLEAR_APP_DATA    | Y = Web storage<br>data used by<br>YouTube on TV will<br>be erased.<br>N = Web storage<br>data used by<br>YouTube on TV will<br>not be erased. | Used to indicate whether you want any persistent<br>web storage data used by YouTube on TV to be<br>erased.<br>Data will be erased immediately if YouTube on TV<br>is running, or the next time YouTube on TV starts.<br>Once the data has been erased, this key will be set<br>back to 'N'.<br><b>Default:</b><br>N<br><b>Example:</b><br>libconfig-set SETTINGS.YTLB_<br>CLEAR_APP_DATA "Y" |
| YTLB_CLEAR_ALL_DATA    | Y = All data used<br>by YouTube on TV<br>will be erased.<br>N = Data used by<br>YouTube on TV will<br>not be erased.                           | Used to indicate that you want all data used by<br>YouTube on TV to be erased.<br>Data will be erased the next time YouTube on TV<br>starts. Once the data has been erased, this key will<br>be set back to 'N'.<br><b>Default:</b><br>N<br><b>Example:</b><br>libconfig-set SETTINGS.YTLB_CLEAR_<br>ALL_DATA "Y"                                                                             |

### B.2 PVR sessions

The Streamerd stream configuration can now be configured using libconfig settings (see above).

PVR\_MAX\_SESSIONS is the maximum number of concurrent recording and playback sessions allowed at one time (both local and remote). Within the sessions there is an order of priority:

| recordings       | highest                                            |
|------------------|----------------------------------------------------|
| local playbacks  | $\downarrow$                                       |
| remote playbacks | lowest, where most recent connection is the lowest |

Should a higher priority session begin (assuming its own limit has not been reached) and the PVR\_MAX\_SESSION has already been reached, then a lower priority session is terminated to free up resource.

## B.3 Remote layout options

These are the options for libconfig-set SETTINGS.REMOTE\_LAYOUT.

| Layout      | Description                                                                                                    |  |
|-------------|----------------------------------------------------------------------------------------------------|--|
| Default     | The default layout.                                                                                                    |  |
| Hospitality | As the default layout but with the following changes:                                                                                                    |  |
|             | • CH_UP/CH_DOWN and number buttons become TVPOWER.                                                                                                    |  |
|             | TVPOWER/STB become HOME.                                                                                                    |  |
|             | VID_PLAY becomes VID_PLAYPAUSE.                                                                                                    |  |
| Myrio       | To operate the STB using a Myrio remote control.                                                                                                    |  |
| Think       | Default setting for all Amino Minerva builds.                                                                                                    |  |
| Guide       | As the default layout but maps the -/ to be an EPG key                                                                                                    |  |
| Sejinalt    | Alternative Sejin remotes provided by Koolconnect.                                                                                                    |  |
| Myrio2think | Used for Myrio UEI Sejin remotes to map keys to Minerva think codes.                                                                                                    |  |
| RAW         | Sends unmapped key codes from the RCU, allowing custom RCUs to<br>be configured as required. Also used for debugging. When using the<br>RAW setting the keycodes will <b>not</b> match those of the Willow<br>remote.                                                                                                    |  |
| AMINOTV     | AMINOTV causes the volume and mute buttons to be exposed to<br>JMACX if the remote has been configured to send Amino IR codes<br>for those buttons rather than TV-specific IR codes. This allows<br>middleware to capture the keypresses and decide what action it<br>wants to take (for example, calling JMACX APIs for volume and<br>mute, or sending TVI or CEC commands to the TV). |  |

## B.4 LED Configuration operation by STB product

The SETTINGS.INITIAL\_LED value only has an effect when the STB is active. It has no effect on the LEDs when the STB is in standby.

The SETTINGS.STANDBY\_LED value only has an effect when the STB is in standby. It has no effect on the LEDs when the STB is in active.

To change the default state for all STBs, modify the file in your imagecomponents.settings to include these 2 lines:

SETTINGS.INITIAL\_LED ="ON" or "OFF" as required SETTINGS.STANDBY LED ="ON" or "OFF" as required

### B.4.1 STB in ACTIVE mode

| STB                                           | SETTINGS.INITIAL_LED value        |                                  |                                   |
|-----------------------------------------------|-----------------------------------|----------------------------------|-----------------------------------|
|                                               | unset or ""                       | "on"                             | "off"                             |
| Single LED STBs:<br>A129, A140, H140,<br>A150 | ON                                | ON                               | OFF                               |
| A540PVR                                       | Main LED OFF<br>Standby LED GREEN | Main LED ON<br>Standby LED GREEN | Main LED OFF<br>Standby LED GREEN |

#### B.4.2 STB in STANDBY mode

| STB               | SETTINGS.STANDBY_LED value |                 |                 |
|-------------------|----------------------------|-----------------|-----------------|
|                   | unset or ""                | "on"            | "off"           |
| Single LED STBs:  | OFF                        | ON              | OFF             |
| A129, A140, H140, |                            |                 |                 |
| A150              |                            |                 |                 |
| A540PVR           | Main LED OFF               | Main LED OFF    | Main LED OFF    |
|                   | Standby LED RED            | Standby LED RED | Standby LED RED |

### B.5 Volume control

In the default condition, the Amino remote will send out TV commands for the volume control +/- functions.

The AudioControl.SetVolume() / GetVolume() JMACX calls can then be used to implement a volume control (see the Amino JavaScript Media Access Control Extensions API specification for further information).

Action codes 41 (up) and 42 (down) in fkeys.conf can also be used (see Function keys file), but this would not allow for any visual feedback by returning the currently set volume.

| Remote        | Default behaviour                                                                                                    | How to enable volume control                                                                                                    |
|---------------|----------------------------------------------------------------------------------------------------|----------------------------------------------------------------------------------------------------|
| Grey remote   | When a TV brand code <b>is</b> configured the<br>remote will emit the appropriate TV codes<br>regardless of the mode of the remote.<br>When a TV brand code <b>is not</b> configured<br>the remote will not emit any code when<br>the volume +/- buttons are pressed,<br>regardless of the mode of the remote. | <ul> <li>Enter a TV brand code of 2 3 1 as follows:</li> <li>Press TV and OK together until the TV button lights up</li> <li>Enter 2 3 1 and the TV light will go out It is also necessary to ensure that the REMOTE_LAYOUT setting in the settings file is set to AMINOTV.</li> <li>This remote will only control volume on the A110(H) product range and not the newer products.</li> </ul>                                                                                                    |
| AVC remote    | When a TV brand code <b>is</b> configured the<br>remote will emit the appropriate TV codes<br>regardless of the mode of the remote.<br>When a TV brand code <b>is not</b> configured<br>the remote will not emit any code when<br>the volume +/- buttons are pressed,<br>regardless of the mode of the remote. | Press and hold the <b>STB</b> button until it<br>flashes.<br>If <b>9 9 3 Volume Up</b> is now pressed, the<br>remote will emit codes for the STB in all<br>modes.<br>If <b>9 9 3 Volume Down</b> is now pressed, the<br>remote will emit codes for the STB in the<br>current mode (for example, TV if the TV<br>mode was selected prior to entering<br>programming mode).<br>If <b>9 9 3 Mode</b> is entered, this will cause the<br>remote to emit volume codes for the<br>selected device in the currently selected<br>mode. |
| Willow remote | When a TV brand code <b>is</b> configured the<br>remote will emit the appropriate TV codes.<br>When a TV brand code <b>is not</b> configured<br>the remote will emit the STB volume codes<br>(not the TV volume codes) when the<br>volume +/- buttons are pressed.                                             | <ul> <li>Configure the remote so that no TV brand code is available.</li> <li>An existing brand code can be deleted as follows:</li> <li>Press and hold the 1 and 6 buttons simultaneously for approximately 3 seconds until the TV standby button is lit.</li> <li>Enter the key sequence 9 9 6.</li> </ul>                                                                                                    |

## Appendix C—DHCPC file contents

In this Chapter:

C.1 DHCPC file settings

The following table describes the settings available in the dhcpd file. Note that whether these values are available depends on the DHCP server configuration. For convenience, the values are listed in alphabetical order.

## C.1 DHCPC file settings

The examples show how to obtain the value provided by the DHCP server. Defaults are configured using other settings. Any values received via DHCP will be used in preference to these default settings. See the appropriate documentation for information on how to set defaults using other methods

In each case null is returned if:

- The DHCP server failed to reply
- DHCP is not enabled
- The relevant setting is not configured in the DHCP server

| Setting          | Description                                                                                                    |  |
|------------------|----------------------------------------------------------------------------------------------------|--|
| BROWSER_HOMEPAGE | Access to the browser homepage returned by the DHCP server<br>The browser homepage returned by the DHCP server which<br>overrides both the default page and the one set by<br>LIBCONFIG_HOMEPAGE. Value is read only and only available if<br>DHCP is enabled.<br>Example: |  |
|                  | libconfig-get DHCPC.BROWSER_<br>HOMEPAGE<br>> aminocom.com                                                                                                    |  |
| DNS              | The DNS server returned by the DHCP server if DHCP is enabled.<br>This is read only.<br><b>Example:</b>                                                                                                    |  |
|                  | libconfig-set DHCPC.DNS<br>>192.168.0.0                                                                                                    |  |
| DOMAIN           | The domain returned by the DHCP server if DHCP is enabled. The server if DHCP is enabled. The server if DHCP is enabled. The server is read only.                                                                                                    |  |
|                  | libconfig-get DHCPC.DOMAIN<br>> aminocom.com                                                                                                    |  |
| GATEWAY          | The gateway returned by the DHCP server if DHCP is enabled.<br>This is read only.<br>Example:<br>libconfig-get DHCPC.GATEWAY                                                                                                    |  |
| IPADDR           | The IP address returned by the DHCP server if DHCP is enabled.<br>This is read only.<br><b>Example:</b>                                                                                                    |  |
|                  | libconfig-get DHCPC.IPADDR<br>> 192.168.0.0                                                                                                    |  |

| Setting        | Description                                                                                                    |  |
|----------------|----------------------------------------------------------------------------------------------------|--|
| LEASETIME      | The DHCP lease time returned by the DHCP server if DHCP is enabled. This is read only.                           |  |
|                | Example:                                                                                                    |  |
|                | libconfig-get DHCPC.LEASETIME > 600                                                                              |  |
| NETMASK        | The netmask returned by the DHCP server if DHCP is enabled.<br>This is read only                                 |  |
|                | Example:                                                                                                    |  |
|                | libconfig-get DHCPC.NETMASK > 255.255.0.0                                                                        |  |
| REBINDTIME     | The DHCP rebind time returned by the DHCP server if DHCP is enabled. This is read only.                          |  |
|                | Example:                                                                                                    |  |
|                | libconfig-get DHCPC.REBINDTIME > 2268000                                                                         |  |
| REMOTECONF_URI | The URI returned by the DHCP server that STBremoteconfd will listen on for incoming commands. This overrides the |  |
|                | Example:                                                                                                    |  |
|                | libconfig-get DHCP_REMOTECONF_URI <igmp<br>URL&gt;</igmp<br>                                                     |  |
|                | See REMOTECONF_URI for examples of source specific multicast URIs.                                               |  |
| RENEWALTIME    | The DHCP renewal time returned by the DHCP server if DHCP is enabled. This is read only.                         |  |
|                | Example:                                                                                                    |  |
|                | libconfig-get DHCPC.RENEWALTIME > 1296000                                                                        |  |

## Appendix D—Using the configuration techniques

In this Chapter:

- D.1 Configuring image components
- D.2 Configuring a large deployment

The following appendix gives examples of how to use some of the configuration techniques.

## D.1 Configuring image components

Configuring image components enables you to customise the files used to create a software upgrade image. When the signupgradeimage script creates a new image, it includes the files that are listed in the flashcontents file and stored in the imagecomponents subdirectory of the software release. You can edit these files or add new ones in order to customise the software upgrade image to your requirements.

For example, you can:

- edit configuration files before they are made available to STBs.
- add files needed to enable Telnet, or SSH(Dropbear).
- add/edit an upgrade.sh script file that the STB will execute when it installs the new software upgrade image.
- replace graphics (displayed during the bootstrapping and upgrading stages) with customised versions for example, the splash.gif graphic.

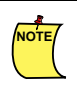

All files in the imagecomponents directory must be listed in the flashcontents file, otherwise, the signupgradeimage script will fail.

#### D.1.1 How to configure image components

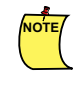

In all the following instructions, <release\_name> indicates the full name of the software release image directory that contains your software release.For example, Ax5x-4.3.3-Operal2 installs in 4.3.3-Ax5xoperal2, hence <release\_name> is 4.3.3-Ax5x-operal2.

The general procedure for editing image components is as follows:

1. Open the file that you want to edit. The image component files are in the following location:

<release\_name>/upgradeimage/imagecomponents/

Alternatively, you can add a new file to this location - such as a chnls.txt file you have copied from a pre-configured STB or an upgrade.sh file that contains libconfig commands to set NOR Flash values.

- 2. Edit the file, and save your changes.
- 3. Open the flashcontents file, and ensure that the file you have added/edited is listed there. This file is in the following location:

<release\_name>/upgradeimage/flashcontents

The flashcontents file lists the files that will be included in a software upgrade image, and defines permissions for the file.

#### **Example flashcontents file**

This shows a small part of a typical flashcontents file.

# R == file must exist
# must be read-only
# must match the checksum in listfile.sig
# W == file may exist
# must not be executable

```
#
       we don't care about the checksum
# E == file may exist
#
       if it does exist:
#
       it must be read-only
#
      must match the checksum in listfile.sig
R AMINET.img
R libm223.so
R libc223.so
R xfresco
R xfresco.amem
R mkfs.ext2
R fsck.ext2
R tune2fs
R mkfs.xfs
R font opt.bin
R texttvd
R ttsub
R bbsdk.cfg
R irb keys.txt
W noformat
W !poweron
W cookies.txt
W history.txt
```

4. Use the signupgradeimage script to create the software image, as usual.

The new software upgrade image includes your new or edited files, and you can use it to upgrade your STBs.

#### D.1.1.1 Using Telnet or SSH to send libconfig commands

See Chapter 4, "Using libconfig" for details of how to access STB configuration via Telnet or SSH. These remote log in tools are not normally included in software builds, but you can enable the appropriate tool by adding the file to the image components used to create the software image loaded onto the STB.

## D.2 Configuring a large deployment

It is possible to configure software before deploying it to a large number of STBs. The following steps describe recommendations on how this can be done for both the initial STB configuration and for future upgrade images.

#### D.2.1 Prerequisites

The configuration procedure outlined here assumes you already have an STB with a valid software image installed. This must include one of the remote log-in tools (Telnet/SSH/Dropbear).

- 1. Configure the software on the STB (for example, via the Management pages), and test the configuration to ensure the STB now operates as intended.
- 2. When you are happy with the configuration, use the remote log-in tool to connect to the STB.
- 3. Copy the contents of the files that have been modified.

On the STB use:

mkdir /nfs
mount -o nolock <ip addr of host>:/path\_to\_nfs\_export/ /nfs cd /nfs cp
/mnt/nv/settings /nfs/

The configuration files are in /mnt/nv, and you will need to copy them to the <release\_name>/ upgradeimage/imagecomponents directory on your PC. If you are not sure which files have been modified, then copy all the contents of the directory. Normally only the settings file will have been modified.

- 4. If you have added any new files that need to be included in the upgrade image, add them to the flashcontents file in the <release\_name>/upgradeimage/ directory.
- 5. Create a new signed upgrade image (and add it to the directory specified in the multicast server's configuration file). Ensure that the new image has an incremented deployment index, if you are using deployment indexes to control software versions installed on the STB (this is **not** recommended for a trial system).
- 6. Upgrade the software on a single STB with this new upgrade image (for example, by using STBremoteconf).
- 7. Check that the new software loads and works as expected. If changes need to be made, repeat steps 1. to 6. until the configuration is correct.
- 8. Instruct all STBs on your network to upgrade to this new image (for example, use the deployment index mechanism to force an automatic upgrade).

## Appendix E—Media source URLs and HLS

In this Chapter:

- E.1 Media source types
- E.2 Media source attributes
- E.3 HTTP Live Streaming (HLS)

Streamed media will always have a valid, publicly accessible URL. These URLs, with optional attributes, are used to join media sessions. They can be used the Amino API functions and in the selected browser's URL bar.

A media server is a device that stores and shares media. It may be a simple attached storage, such as an external disk drive, or a commercial web server that hosts media for a large web site. It may also be used to run special applications that allow users to access the media from a remote location via the internet. The only requirements for a media server is a method of storing media and a network connection with enough speed to allow access to that media.

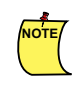

If Macrovision is enabled then it is not possible to play a media URL from a toolbar as the Macrovision mode byte can only be set from inside an HTML page. However, JMACX calls could be used to play the content. (This also applies to tshttp URLs.)

## E.1 Media source types

AmiNET products support various streaming protocols, including Real Time Streaming Protocol (RTSP), Internet Group Management Protocol (IGMP) and User Datagram Protocol (UDP). In some cases, the format of the URL for a media stream depends on the media server, but the following sections give general guidelines on URLs. The URL types supported are as follows:

- rtsp:// Real Time Streaming Protocol, supporting servers from Kasenna, nCube and others.
- igmp:// Multicast UDP streaming with IGMP group membership
- http:// Video downloaded or streamed over an HTTP connection.
- tshttp://-A transport stream downloaded over an HTTP connection. (Can only be used with JMACX calls.)
- udp:// UDP streaming of video
- tsfile://-Local file playback

The AmiNET products support the video streaming protocols RTSP, IGMP and UDP, as defined below:

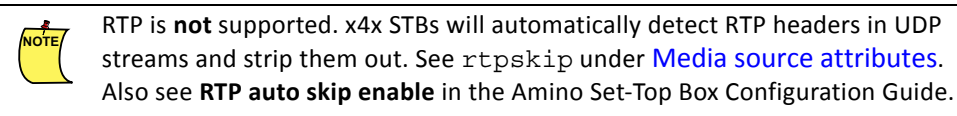

#### E.1.1 RTSP

URLs for an RTSP stream can have the following format:

rtsp://server.domain.com:554/videos/movie.ts

rtsp indicates that this is an RTSP URL.

server.domain.com is the hostname of the video-on-demand RTSP server.

554 is the port that the server listens on for connections.

videos/movie.ts is the path to the RTSP resource on the server.

Additional attributes can be passed to the server:

or

rtsp://server.domain.com//server.domain.com/assetname;servertype=eona

Some of these attributes are described in Media source attributes.

#### E.1.1.1 Playing an RTSP stream, with playback a number of seconds into the video

This is done by adding the offset=nnn parameter to the RTSP request URL, where nnn is the number of seconds into the stream you wish to start. This works on most compliant RTSP servers.

For example, to start 5 mins (300 seconds) into the video:

```
rtsp://<server>:<port>/<path>/<asset>;offset=300
```

#### E.1.1.2 Using Pause-Live-TV (PLT) with a VoD server

From version 3.2.1 it is possible to Pause-Live-TV on Mediabase VoD servers. Timeshifting the media source is defined by the assettype=nPLT and offset\_clock=yyyymmddThhmmss.00Z.

The full URL in this instance would be:

```
rtsp://10.172.4.26
BBC1;ServiceType=TSTV;assettype=nPLT;offset clock=yyyymmddThhmmss.00Z
```

#### E.1.2 IGMP

URLs for an IGMP (UDP multicast) stream can be as follows:

igmp://239.255.250.2:11111

igmp indicates that this is an IGMP stream.

239.255.250.2 is the IP address associated with the stream.

11111 is the port number for the multicast stream.

In a stream that contains multiple programs, the URL can also include additional attributes if required (see Media source attributes), for example:

igmp://239.255.250.2:11111;audiopid=17;pcrpid=16;videopid=17

#### E.1.2.1 Playing a multicast video stream

Assuming your stream is being sent to a valid multicast address and nothing in your network infrastructure stops multicast traffic, then the URL to get the STB to play will be:

igmp://:port

For example

igmp://239.192.128.1:11111

#### E.1.3 HTTP

URLs for an HTTP stream can be as follows:

http://exampledomain.com/videos/movie.ts

http indicates that this is an HTTP URL.

exampledomain.com is the domain associated with the stream.

videos/movie.ts is the path to the video resource on the server.

### E.1.4 Streaming mp3s

From version 3.2.1, mp3 URL types are no longer supported. IGMP can still be used for multicast mp3 streams by using an IGMP URL with the 'type' attribute:

```
igmp://<address>:<port>;type=mp3
```

### E.1.5 UDP

URLs for a unicast UDP stream can be as follows:

udp://192.168.0.1:11111

 ${\tt udp}$  indicates that this is a UDP stream.

192.168.0.1 is the unicast destination address associated with the stream (that is, the IP address of the STB).

11111 is the port number for the unicast stream.

The URL can also include additional attributes if required (see Media source attributes):

udp://192.168.0.1:11111;<media source attribute>

For example:

udp://192.168.0.1:11111;audiopid=20

UDP streams will be setup on the server to be sent to a particular port on the IP address of the STB. The required parameters in the URL are the source IP address (to correctly title traffic from the source only) and the destination port the content is addressed to.

#### E.1.5.1 Playing a unicast video stream

Make sure your streamer is sending data to the IP address of the STB, then use the following URL:

```
udp://<STB ipaddress>:<port>
```

For example, you have an STB at 192.168.1.103 and a PC running VLC at 192.168.1.4

The PC would stream to: 192.168.1.103 port 1234

The URL to play the stream would be:

udp://192.168.1.103:1234

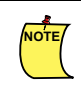

You should also ensure that the setting

SELECT\_RTSP\_STREAM\_BY\_PORT\_ONLY is set to Y.

## E.2 Media source attributes

Attributes can be included in media source URLs to provide additional settings relating to the stream. In the case of audio, video and PCR PIDs, the values are normally autodetected. If you manually specify any PIDs, then this auto-detection system is disabled.

audiopid Sets the audio PID value. Audio PIDs are normally auto-selected based on the audio language preferences. By setting a manual PID the default auto PID detection mechanism is disabled.

audiotype The audiotype attribute sets the audio codec to use for the media. Possible types are:

|            | aac-latm<br>aac-adts<br>ac3<br>mpeg1l2                                                                                                    |  |
|------------|----------------------------------------------------------------------------------------------------|--|
|            | Any codec not matching the above will default to mpeg112. This attribute is used when setting an audio PID manually using audiopid.                                                                                                    |  |
| clock_abs  | an absolute time used for timeshift TV to specify where in the stream to play from, in RTSP format 20130522T113430Z.                                                                                                    |  |
| EOMfreeze  | The EOMFreeze setting — which can be turned on by using the 'EOMfreeze=yes' media source attribute or by calling AVMedia.EOMFreeze(1) — determines what happens to the video picture when you call AVMedia.Play() to start a new stream when video is already playing.                                                                                                 |  |
|            | Normally the video picture will be cleared immediately and remain black until the new stream begins, but if EOMFreeze is set the final picture of the old video stream will be left frozen on the screen instead. (Note that if AVMedia.Kill() is used to stop a stream it overrides EOMfreeze so the picture is always cleared, regardless of the EOMFreeze setting.) |  |
| hms        | A particular server type for Huawei RTSP. Use "servertype=hms".                                                                                                    |  |
| monomix    | Selects which audio channels are output according to the following values:                                                                                                    |  |
|            | <pre>stereo both left and right channels (default). left left channel only. right right channel only. monomix mix left and right channels together.</pre>                                                                                                    |  |
| offset     | Number of seconds to offset into the stream when starting an RTSP asset.                                                                                                    |  |
| password   | Password to log onto servers that require a password before they stream video.                                                                                                    |  |
| pcr        | Sets the PCR PID value.                                                                                                    |  |
| pcrpid     | Sets the PCR PID value. PCR PIDs are normally auto-detected. By manually setting a PCR PID the auto detection mechanism is disabled.                                                                                                    |  |
| pmtpid     | Selects the program map table (PMT) which in turn identifies the component streams such as audio and video required to recreate a program.                                                                                                    |  |
| progid     | Selects the program to play in a multiple program transport stream (MPTS), for example igmp://239.255.250.2:11111;Progid=14                                                                                                    |  |
| rtpskip    | For IGMP, RTSP and UDP stream types, RTP headers can be skipped by adding the attribute rtpskip=yes to the URL.                                                                                                    |  |
| rtspping   | The rtspping attribute sets the RTSP ping timeout value. The default value used is 30 seconds if no attribute is set. The RTSP ping is used as a 'heartbeat' by the client so that the server will continue to serve video.                                                                                                    |  |
|            | The STB checks that data is being received from an RTSP server every second and records the last time that video data was received.                                                                                                    |  |
|            | If the time since the last video data received reaches the rtspping threshold then a ping is sent to the server.                                                                                                    |  |
| serverdata | It is possible to define additional attributes specific to certain video server types using the serverdata attribute.                                                                                                    |  |

|            | An example is for the Seachange server where supported serverdata extensions include "SeaChange-Version", "SeaChange-MayNotify" and "SeaChange-Server-Data" to set a device ID. This only applies to PPC products. |
|------------|----------------------------------------------------------------------------------------------------|
| servertype | Specifies the type of server to which the request is being made.                                                                                                    |
| speed      | For PVR builds that can be used to specify what speed the content should be played at. The argument needs to be of type float, for example, 1.0.                                                                   |
| src        | Specifies the URL of a valid media source. For example,<br>src=igmp://239.255.250.1:11111                                                                                                    |
| subpid     | Selects which subtitle language to use, if present, in the media source.                                                                                                    |
| txtpid     | Selects which teletext language to use, if present, in the media source.                                                                                                    |
| type       | This is used to define other media sources instead of video. Currently only MP3 is defined which allows for the incoming media to be decoded as MP3 instead of video.                                              |
| username   | Username to log onto servers that require a username before they stream video.                                                                                                    |
| videopid   | Sets the video PID value, for example igmp://239.255.250.2:11111; videopid-17.                                                                                                    |
|            | Video PIDs are normally auto-detected. By setting a manual PID the default auto PID detection mechanism is disabled. Note that on IPTV single program transport streams are supported with one video PID.          |
| videotype  | Sets the video codec. Options include:                                                                                                    |
|            | h264<br>mp42 (MPEG-4pt2/MPEG-4-ASP/H.263)<br>mpeg2                                                                                                    |
|            | Any other setting defaults to "mpeg2". This attribute is used when setting a video PID manually using videopid.                                                                                                    |
| vwid       | Specifies the window with which the video stream should be associated (x5x and x0xx STBs only).                                                                                                    |

## E.3 HTTP Live Streaming (HLS)

#### E.3.1 Overview of HLS

External information about HLS can be found by following the link below:

https://developer.apple.com/resources/http-streaming/

HLS allows client devices to fetch a *variant* or *non-variant* playlist (an index file) of transport stream segments to play in order. It uses H.264 compression, AAC audio, mpeg audio etc. The fetched stream contains playback indexing files as well as the transport stream.

The HLS server provides at least one non-variant playlist file. The non-variant playlist file is a list of URLs for the transport stream segments.

The stream consists of segments of a specific time (the HLS specification defines the 'target' duration of the segments) and theoretically the STB could cope with unlimited size segments because the file is streamed rather than downloaded.

The variant playlist can, for example, consist of several streams at different bit rates (5, 2 and 1 Mbps) as shown below. The individual streams are known as non-variant streams.

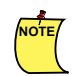

The maximum bitrate set for an HLS stream is lowered internally to allow for network overheads.

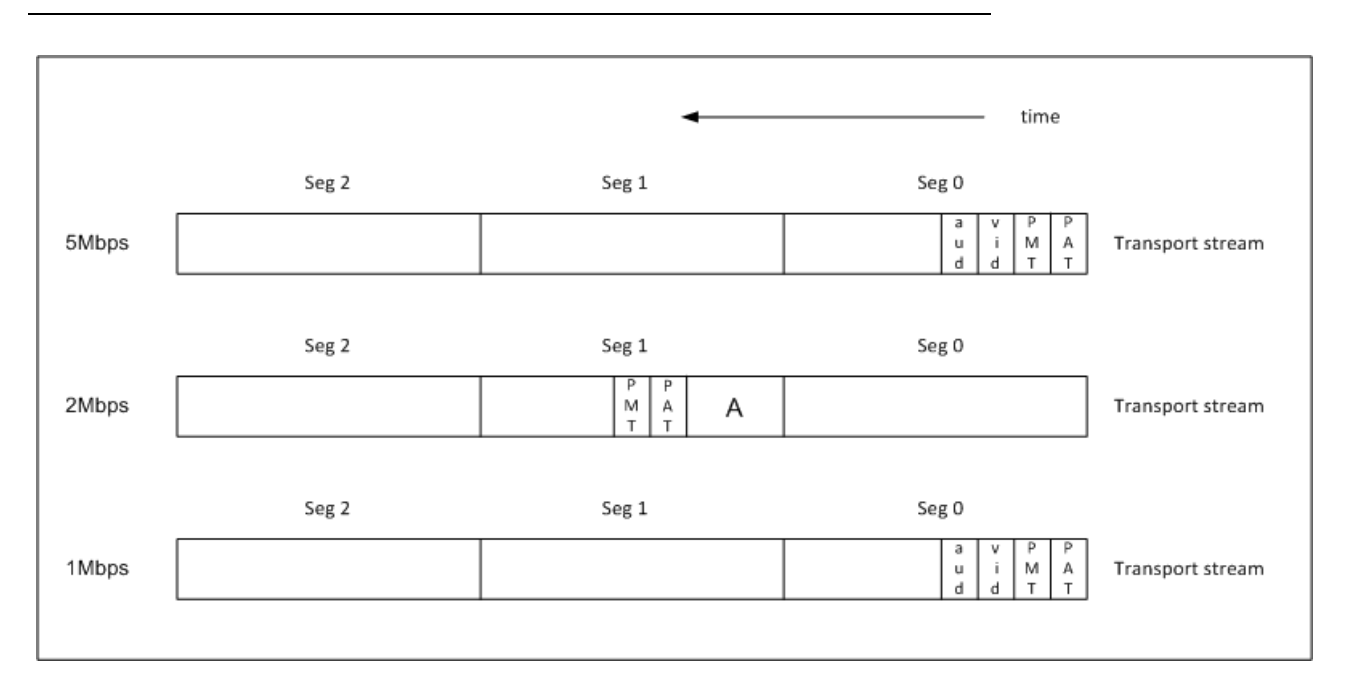

#### E.3.1.1 Switching between non-variant streams

Say for example that the current playback is segment 0 of the 5Mbps stream. If, during playback, the network slows for some reason, then the decoder will need to get the next segment of the HLS stream from a lower bitrate non variant stream, that is, segment 1 from the 2Mbps stream. To enable seamless switching without data loss, the timestamps across the streams must be identical.

#### E.3.1.2 Clean start

For a clean start to playback, the PAT and PMT are needed and should be at the front of the segment as shown in the 5Mbps stream. If they are positioned in a different part of the segment as shown in the 2Mbps stream, then on switching to this stream the decoder needs to find the PAT and PMT for correct playback. Any data before the PAT and PMT - shown as time A - is likely to be lost (at least the first 770k).

#### E.3.1.3 Stream change

On stream change, the STB notices that the PMT has changed, and playback will not be smooth until the STB finds the required PIDs for the new stream segment, after which it can continue playing the stream at the lower bitrate.

#### E.3.1.4 Playback

From the selection of streams offered in the variant playlist, convention is to start with the first stream (the stream the operator thinks is the best default bitrate will be placed first).

The maximum bitrate to be used can be specified in the playback URL at present.

The HLS start up mode defaults to 'best quality' and checks the available bandwidth for best quality - it will switch to another non variant stream if a higher quality (that is, greater bandwidth) stream is available, or if the requested one is not available. Any lower quality data already fetched is discarded.

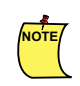

NOTE/

The lowest bitrate stream may be audio only.

## E.3.2 HLS playback using JMACX functions

To be able to play HLS content, the HLS mpegcontrol plugin must be present in the build (hls.ppg).

HLS streams are treated in the same way as any other stream type except that you add ervertype=hls to the URL, for example:

http://exampledomain.com/exampleplaylist.m3u8;servertype=hls

Currently HLS Video-on-Demand and HLS live streams are supported, as are HLS variant playlists (a playlist of a stream encoded at different bitrates) and non-variant playlists (the URLs of the streams to be played). The HLS plugin initially downloads the last bitrate variant used, but if a faster bit rate is detected the HLS will move to it when it starts the next segment.

The following examples show the JMACX functions that can be used with HLS:

1. Playback of a variant or non-variant playlist using AVMedia.Play:

AVMedia.Play("src=http://devimages.apple.com/iphone/samples/bipbop/bipbopall.m3u8;servertype=hls")

2. Set position in seconds using AVMedia.SetPos()

Set position will have a resolution of the file segment size for the HLS stream being played. For example if file segments are 10 seconds long, the set
position will be the beginning of the 10-second segment that contains your chosen value.

For example, if you set AVMedia.SetPos(127), the actual position set will be AVMedia.SetPos(120), that is, the start of the 120s to 130s segment.

3. Get position using AVMedia.GetPos()

Returns value in seconds, for example:

var pos = AVMedia.GetPos()

4. Get duration using AVMedia.GetDuration()

Returns duration in seconds, for example:

var duration = AVMedia.GetDuration()

5. Toggle between pause and play using AVMedia.Pause() and AVMedia.Continue()

AVMedia.Pause()

AVMedia.Continue()

## E.3.3 HLS Debug

For debug purposes:

- the client can automatically choose a variant playlist.
- you can manually fetch the variant playlist then get the URLs of the non-variant playlists and tell the HLS client to just play that non-variant playlist URL you want to debug.
- you can point the STB at the MPEG TS segment URLs, in turn, using tshttp.
- you can fetch the segment files yourself on a PC, concatenate them together and use vlc/FFplay on the PC, or tsfile on the STB.

## Appendix F—Recovery from invalid video mode

In this Chapter:

- F.1 Invalid video modes
- F.2 Invalid video mode recovery (x3x and early x4x software builds only)

This appendix gives information about invalid video modes and how to recover from them.

## F.1 Invalid video modes

There are a number of ways in which an STB can be configured with the result that the user sees no output on their TV. The more common are:

- Using the composite, S-video, SCART or RF output when the STB is configured for HD. In this case the output will only show a black screen until video starts playing. Downscaled video will be shown on these outputs but the middleware graphics will not.
- Using HDMI and having the STB configured for a mode the TV does not support (some TVs do not support 480i or 576i over HDMI, for example).
- Using an S-video, Component or RF cable but having the STB configured with the corresponding output turned off.
- Connecting to an NTSC TV when the STB is configured for PAL, and to a lesser extent vice-versa (many PAL TVs will show something usable when receiving an NTSC signal even if there is no colour, but most NTSC TVs will not display a PAL signal at all).

# F.2 Invalid video mode recovery (x3x and early x4x software builds only)

A simple method of video mode recovery is as follows:

- Powercycle the STB, and while it is booting hold down the OK button.
- Initially the LED will not flash as the remote has not yet been read.
- The LED will start flashing as soon as the STB starts to read the remote. The STB will recognise the signal from the remote and will set the output to HDAUTO on boot up (if HDMI is connected then the output will be set to HD and not SD).
- The STB will be reconfigured and rebooted.
- The LED will stop flashing as the STB reboots (Release OK).
- The STB should now be reconfigured and displaying video again.

The LED transitions can be used to describe when to hold the OK button and when to let it go. It transitions from lit to flashing to lit. The Restore button (OK in this case) can be changed if needed.

#### F.2.1 How it works

There is a script on /mnt/nv called rc.restore. This can be replaced or changed by customers if needed. This script is run just before the browser/middleware. It checks if a predefined key has been held down for more than two seconds while booting. If so, it will reset the resolution to HDAUTO as default.

However the resolution can still be changed by changing the rc script on flash. The setting NORFLASH.OUTPUT\_RESOLUTION can be:

- HDNONE if no HDMI cable is connected.
- HD480p if HDMI is connected and NORFLASH. TVSYSTEM is NTSC-M, NTSC-J or PAL-M.
- HD576p if HDMI is connected and NORFLASH. TVSYSTEM is anything else.

All STBs always produce a composite output and all cable types have a composite signal available, so you will be able to get a picture by using this, though it may mean switching connections to the TV.

## Appendix G—Video output formats

In this Chapter:

G.1 A129, A140, H140, A540PVR, A150

The following table shows the output format possibilities for the STBs listed, depending on the cables connected. The output format is normally set as part of the configuration (for example, via the Management pages or libconfig), but in some cases it is selected automatically.

The name of the setting or command used to change the output format depends on which configuration tool you are using.

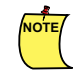

When the HDMI cable is connected, the HD format is selected automatically. In the following tables, Composite is the same as CVBS and Component is the same as YPbPr.

## G.1 A129, A140, H140, A540PVR, A150

| Part no. | Cables                                             | Output format<br>configuration options |
|----------|----------------------------------------------------|----------------------------------------|
| 502-418  | 10 pin Mini DIN to SCART                           | Composite                              |
|          |                                                    | Composite, RGB                         |
|          |                                                    | Composite, S-video                     |
|          |                                                    | Composite, Component                   |
| 502-594  | 10 pin Mini DIN to S-video and Composite<br>1RCA   | Composite, S-video                     |
| 502-419  | 10 pin Mini DIN to Component video and RGB 6 x RCA | Component, RGB                         |
| 502-523  | 10 pin Mini DIN to Composite 3 x RCA               | Composite                              |
| 510-885  | HDMI                                               | HDMI (not A129)                        |
# Appendix H—Pairing an IR remote control with an STB

In this Chapter:

- H.1 On the grey Amino IR remote control
- H.2 On the AVC 'Boat' IR remote control
- H.3 On the SRC 'Willow' IR remote control

You can program an Amino IR remote control so that it can only control an STB that is configured to respond to it.

The Amino IR remote controls prefix a number to each STB command. This number is set to 000 by default, but you can program it to be another number in the range 001 to 015.

All Amino STBs respond to commands prefixed with 0 but you can configure them to respond to commands prefixed with another number as well.

For example, a remote control can be set to prefix commands with 3, and an STB can be configured to respond to commands prefixed with 3.

- The remote control can only control STBs that expect 3 as a command prefix.
- The STB will respond to commands prefixed with 3 and also continues to respond to commands prefixed with 0 (so that all STBs respond to the default Amino remote control).

The following steps use the Configuration pages to set the IR brand code. This can also be set with the other configuration tools. See Chapter 6, "STB configuration pages for Opera 11 onwards" for details.

## H.1 On the grey Amino IR remote control

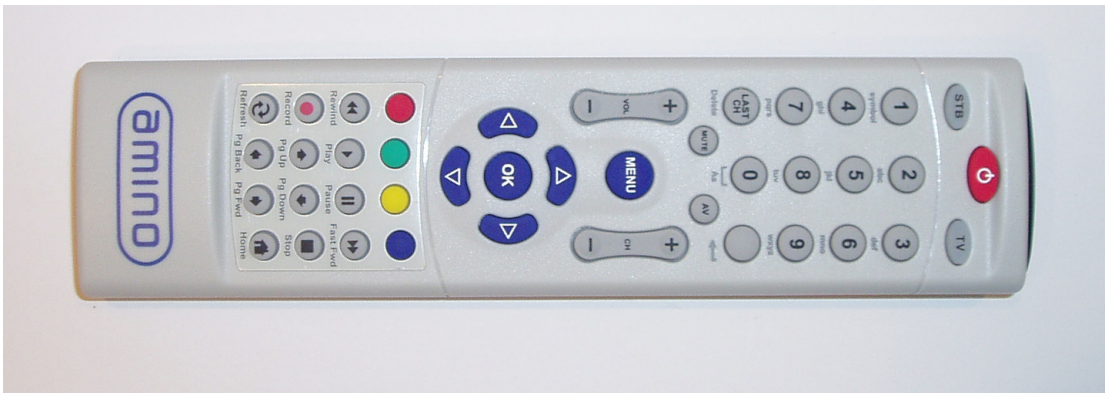

- 1. Hold down the **STB** and **OK** buttons on the remote control until the STB button lights up permanently.
- 2. Enter the number that you want to set as the prefix code for this remote control. This must be a three-digit number in the range 000 015.

For example:

111

The remote control will now prefix all STB commands with this code.

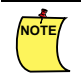

To revert to the default code (that is, to unpair the remote control and STB), repeat these steps and set the code to 000.

## H.2 On the AVC 'Boat' IR remote control

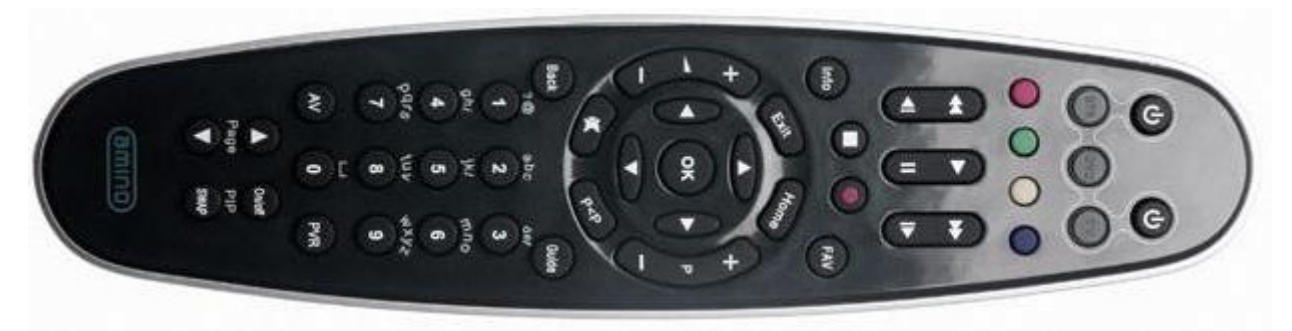

- 1. Hold down the STB button until the LED flashes twice
- 2. Enter 9 8 2. The STB light should flash four times. If it flashes twice, repeat this part of the procedure. The 9 8 2 sequence unlocks/locks remote configuration programming.
  - 4 flashes = unlocked
  - 2 flashes = locked
- 3. Hold down the **STB** key until the LED flashes twice and continue holding it until it flashes twice again.
- 4. Enter the number that you want to set as the prefix code for this remote control. This must be a three-digit number in the range 100 015.

### H.2.1 Pairing the STB to the remote control

1. From the Amino IR keyboard, press Alt-M and then enter the Management password ('leaves' is the default), to access the Management pages.

### Warning:

Amino strongly recommends that you change the default passwords when deploying our STBs. See the Amino *Installation and Upgrade Guide* for information on changing these default passwords.

2. Open the IR configuration page.

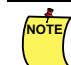

For navigation on this page, it is easier to use the arrow keys on the Amino IR keyboard.

- 3. Enter the two-digit code that you programmed the remote control with, this is the **last two** digits of the 3-digit code. (The first digit indicates the frequency used).
- 4. This can also be set with libconfig-set SETTINGS. IR\_BRAND "11".
- 5. Save the changes (the default password is snake).

The remote control and the STB are now paired.

## H.3 On the SRC 'Willow' IR remote control

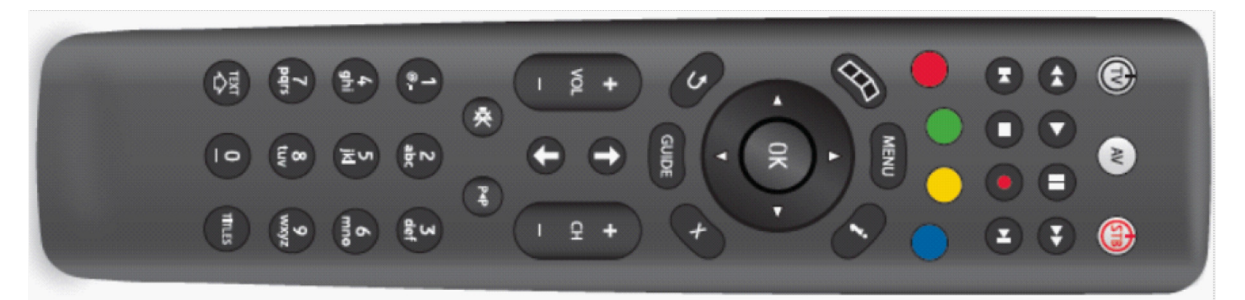

- 1. Press **2** and **7** simultaneously for 3 seconds. During the initial 3 seconds, the LEDs will remain off. After 3 seconds the STB LED turns on.
- 2. Press the **GUIDE** key. The remote will perform a confirmation blink (200ms on/off repeated twice) and the STB LED will turn on.
- 3. Enter a 4 digit code, from the Pairing Code list below.
- 4. Only digit keys are allowed. When a digit is pressed, the STB LED will turn off for the duration of the key-press. Any other key press will result in an invalid sequence.
- 5. If the entered digits are valid, the remote control will issue a confirmation blink, and then return to normal Use mode.
- 6. If the entered digits are invalid, the remote control will issue an error blink (50ms on/off repeated 5 times) then return to normal Use mode.

The remote can be paired to individual STBs by programming with one of 16 Pairing Codes. The default pairing code will be 0100.

| Pairing Code | Address Field |
|--------------|---------------|
| 0100         | 0x00          |
| 0101         | 0x01          |
| 0102         | 0x02          |
| 0103         | 0x03          |
| 0104         | 0x04          |
| 0105         | 0x05          |
| 0106         | 0x06          |
| 0107         | 0x07          |
| 0108         | 0x08          |
| 0109         | 0x09          |
| 0110         | 0x0A          |
| 0111         | 0x0B          |
| 0112         | 0x0C          |
| 0113         | 0x0D          |
| 0114         | 0x0E          |
| 0115         | 0x0F          |

## Appendix I—STBremoteconf STATS command

## In this Chapter:

- I.1 Usage
- I.2 Example
- I.3 Terms explained
- I.4 MAC address
- I.5 AVCore
- I.6 Netstat
- I.7 Meminfo
- I.8 Example of a stats output

This section describes the descriptors returned by the STBremoteconf stats command. The command returns a set of status values for the STB. This command is only useful via unicast.

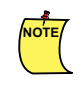

In future versions the parameters that are currently included in the stats report may be changed, or further parameters may be added, depending on customer feedback.

## I.1 Usage

./STBremoteconf <host> STATS

## I.2 Example

./STBremoteconf 10.172.227.145 STATS

## I.3 Terms explained

The STBremoteconf stats command returns information which can be accessed by looking at specific directories on the STB. The MAC address is returned, and also selected information from /proc/avcore, / proc/meminfo and from running an ifconfig command on the STB.

## I.4 MAC address

The stats command returns the MAC address of the STB:

| Term       | Example value     | Description                 |
|------------|-------------------|-----------------------------|
| MACADDRESS | 00:02:02:03:BD:97 | The MAC address of the STB. |

## I.5 AVCore

The operating system collects and presents a range of useful statistical information whilst the STB is running. These are all presented in the pseudo-filesystem /proc/avcore/ where they can be inspected. All counts and timestamps are unsigned 32-bit integer values unless otherwise indicated.

Timestamps are in 'jiffies', a Linux time unit (see the appropriate Linux documentation for a precise definition).

Many of the statistics are presented in a standard (three value) form which is the time of the most recent occurrence (in jiffies), the number of occurrences that have occurred during the playing of the current asset, and the total number of occurrences that occurred prior to the playing of the current asset.

| Term                                                             | Example value Description |                                            |  |  |  |  |
|------------------------------------------------------------------|---------------------------|--------------------------------------------|--|--|--|--|
| The video decoder will determine wh synchronisation requires it. | ether to decode a pio     | cture for display, or to skip a picture if |  |  |  |  |
| last_skip_timestamp                                              | 0                         | The last video skip timestamp.             |  |  |  |  |

| skips_in_this_movie                                                                                                    | 0                                            | The number of skips in the movie that is currently playing.                  |
|----------------------------------------------------------------------------------------------------|----------------------------------------------|------------------------------------------------------------------------------|
| total_skips                                                                                                    | 0                                            | The total skips since last boot.                                             |
|                                                                                                    |                                              |                                                                              |
| Sequence errors are reported by the                                                                                                    | video decoder if err                         | or recovery is required to handle an                                         |
| expected MPEG profile.                                                                                                    |                                              | is for a sequence do not match the                                           |
| last_serror_timestamp                                                                                                    | 0                                            | The last sequence error timestamp.                                           |
| serrors_in_this_movie                                                                                                    | 0                                            | The sequence errors in this movie.                                           |
| total_serrors                                                                                                    | 0                                            | The total sequence errors since last boot.                                   |
| TIME returns timing information about the set of the set of the se | out the current asset<br>Linux documentation | being played. Timestamps are in 'jiffies', a<br>n for a precise definition). |
| timestamp_of_movie_start                                                                                                    | 0                                            | The timestamp of the start of the current movie.                             |
| current_time                                                                                                    | 76319                                        | The current timestamp.                                                       |
| Audio PTS                                                                                                    |                                              |                                                                              |
| audio first pts                                                                                                    | 0                                            | The timestamp of the first audio buffer overflow.                            |
| audio last pts<br>(repeated below as                                                                                                    | 0                                            | The timestamp of the last audio buffer overflow.                             |
|                                                                                                    |                                              |                                                                              |
| AUDBUF returns information about h statistics returned are specified as for                                                                                                    | now well audio buffer<br>Illows.             | ing has been performing. The audio buffer                                    |
| last_overflow_timestamp                                                                                                    | 0                                            | The timestamp of the last audio buffer overflow.                             |
| overflows_in_this_movie                                                                                                    | 0                                            | The number of overflows for the current asset.                               |
| total_overflows                                                                                                    | 0                                            | The total number of overflows since last boot.                               |
| last_underflow_timestamp                                                                                                    | 0                                            | The timestamp of the last underflow.                                         |
| underflows_in_this_movie                                                                                                    | 0                                            | The number of underflows for the current asset.                              |

| total_underflows | 0 | The total number of underflows since last boot. |
|------------------|---|-------------------------------------------------|
| fullness         | 0 | The fullness of the audio buffer.               |

The video buffer statistics returned are specified as follows.

| last_overflow_timestamp0The timestamp of the last video buffer<br>overflow.overflows_in_this_movie0The number of overflows for the current<br>movie.total_overflows0The total number of overflows since last<br>boot.last_underflow_timestamp0The timestamp of the last underflow.underflows_in_this_movie0The number of underflows for the<br>current movie.total_underflows0The number of underflows for the<br>current movie.total_underflows0The total number of underflows since<br>last boot.fullness0The total number of underflows since<br>last boot.Video PTS0:0Retrieves the timestamp of the last<br>video pts in a 33-bit presentation |                          |     |                                                                        |
|----------------------------------------------------------------------------------------------------|--------------------------|-----|------------------------------------------------------------------------|
| overflows_in_this_movie0The number of overflows for the current<br>movie.total_overflows0The total number of overflows since last<br>boot.last_underflow_timestamp0The timestamp of the last underflow.underflows_in_this_movie0The number of underflows for the<br>current movie.total_underflows0The total number of underflows since<br>last boot.fullness0The total number of underflows since<br>last boot.fullness0The fullness of the video buffer.Video PTS0:0Retrieves the timestamp of the last<br>video pts in a 33-bit presentation                                                                                                    | last_overflow_timestamp  | 0   | The timestamp of the last video buffer overflow.                       |
| total_overflows0The total number of overflows since last<br>boot.last_underflow_timestamp0The timestamp of the last underflow.underflows_in_this_movie0The number of underflows for the<br>current movie.total_underflows0The total number of underflows since<br>last boot.fullness0The fullness of the video buffer.Video PTS0:0Retrieves the timestamp of the last<br>video pts in a 33-bit presentation                                                                                                    | overflows_in_this_movie  | 0   | The number of overflows for the current movie.                         |
| last_underflow_timestamp0The timestamp of the last underflow.underflows_in_this_movie0The number of underflows for the<br>current movie.total_underflows0The total number of underflows since<br>last boot.fullness0The fullness of the video buffer.Video PTS0:0Retrieves the timestamp of the last<br>video pts in a 33-bit presentation                                                                                                    | total_overflows          | 0   | The total number of overflows since last boot.                         |
| underflows_in_this_movie0The number of underflows for the<br>current movie.total_underflows0The total number of underflows since<br>last boot.fullness0The fullness of the video buffer.Video PTS0:0Retrieves the timestamp of the last<br>video pts in a 33-bit presentation                                                                                                    | last_underflow_timestamp | 0   | The timestamp of the last underflow.                                   |
| total_underflows0The total number of underflows since<br>last boot.fullness0The fullness of the video buffer.Video PTSVideo PTStopbit, lower 32bits0:0Retrieves the timestamp of the last<br>video pts in a 33-bit presentation                                                                                                    | underflows_in_this_movie | 0   | The number of underflows for the current movie.                        |
| fullness       0       The fullness of the video buffer.         Video PTS       video PTS         topbit, lower 32bits       0:0       Retrieves the timestamp of the last video pts in a 33-bit presentation                                                                                                    | total_underflows         | 0   | The total number of underflows since last boot.                        |
| Video PTS         topbit, lower 32bits       0:0         Retrieves the timestamp of the last video pts in a 33-bit presentation                                                                                                    | fullness                 | 0   | The fullness of the video buffer.                                      |
| topbit, lower 32bits0:0Retrieves the timestamp of the last<br>video pts in a 33-bit presentation                                                                                                    | Video PTS                |     |                                                                        |
|                                                                                                    | topbit, lower 32bits     | 0:0 | Retrieves the timestamp of the last video pts in a 33-bit presentation |

## I.6 Netstat

Displays generic net statistics of the host you are currently connected to:

| Interface | Received<br>bytes | packets | errs | drop | fifo | frame | compressed | multicast | Transmit<br>bytes | packets | errs | drop | fifo | colls | carrier | compressed |
|-----------|-------------------|---------|------|------|------|-------|------------|-----------|-------------------|---------|------|------|------|-------|---------|------------|
| lo        | 0                 | 0       | 0    | 0    | 0    | 0     | 0          | 0         | 0                 | 0       | 0    | 0    | 0    |       | 0       | 0          |
| eth0      | 438308            | 3116    | 0    | 0    | 0    | 0     | 0          | 2925      | 0                 | 135     | 0    | 0    | 0    |       | 0       | 0          |

### Where:

Interface is the type of interface used in which lo is the loopback or local interface, and ethO is the external Ethernet port.

Received bytes is the total number of bytes received per second.

packets is the total number of packets received per second.

errs is the total number of errors occurring during received packets per second.

drop is the total number of packets that were dropped per second.

 ${\tt fifo}$  is the total number of overrun errors in the received queue.

frame is the number of framing errors transmitted or received.

compressed is the total number of compressed packets received per second.

multicast is the total number of multicast packets received per second.

Transmit bytes is the total number of transmitted bytes.

packets is the number of packets transmitted per second.

errs is the total number of errors occurring during received packets per second.

drop is the number of packets that were dropped per second.

 $\tt fifo$  is the total number of overrun errors in the transmit queue.

colls is the number of collisions that were detected per second.

carrier is the number of carrier errors that happened on transmitted packets per second.

compressed is the number of compressed packets transmitted per second.

## I.7 Meminfo

Much of the information here is used by the free, top and ps Linux commands. The output of the free command is similar in appearance to the contents and structure of /proc/meminfo, although looking directly at /proc/meminfo gives more details:

|          | Description                                                                                                  |
|----------|----------------------------------------------------------------------------------------------------|
| MemTotal | Total usable RAM, in kilobytes (that is, physical RAM minus a few reserved bits and the kernel binary code). |
| MemFree  | Is the sum of LowFree+HighFree (overall stat).                                                               |

|              | Description                                                                                                    |
|--------------|----------------------------------------------------------------------------------------------------|
| MemShared    | The amount of shared memory.                                                                                                    |
| Buffers      | The amount of memory used by system buffers.                                                                                                    |
| Cached       | Memory in the page cache (disk cache) minus SwapCache                                                                                                    |
| SwapCached   | Memory that once was swapped out, is swapped back in but still also is in the swapfile (if memory is needed it does not need to be swapped out AGAIN because it is already in the swapfile. This saves I/O.             |
| Active       | Memory that has been used more recently and usually not reclaimed unless absolutely necessary.                                                                                                    |
| Inactive     | Memory which has been less recently used and is more eligible to be reclaimed for other purposes.                                                                                                    |
| HighTotal    | The total amount of memory in the high region. Highmem is all memory<br>above (approx) 860MB of physical RAM. Kernel uses indirect tricks to access<br>the high memory region. Data cache can go in this memory region. |
| HighFree     | The amount of free memory of the high memory region.                                                                                                    |
| LowTotal     | The total amount of non-highmem memory. This is the memory the kernel can address directly. All kernel data structures need to go into low memory.                                                                      |
| LowFree      | The amount of free memory of the low memory region.                                                                                                    |
| SwapTotal    | Total amount of physical swap memory.                                                                                                    |
| SwapFree     | Total amount of swap memory free.                                                                                                    |
| Dirty        | The total amount of memory, in kilobytes, waiting to be written back to the disk.                                                                                                    |
| Writeback    | The total amount of memory, in kilobytes, actively being written back to the disk.                                                                                                    |
| Mapped       | The total amount of memory, in kilobytes, which have been used to map devices, files, or libraries using the mmap command.                                                                                              |
| Slab         | The total amount of memory, in kilobytes, used by the kernel to cache data structures for its own use.                                                                                                    |
| CommitLimit  | Total amount of memory currently available to be allocated on the system.                                                                                                    |
| Committed_AS | The amount of memory presently allocated on the system.                                                                                                    |
| PageTables   | The total amount of memory, in kilobytes, dedicated to the lowest page table level.                                                                                                    |
| VmallocTotal | The total amount of memory, in kilobytes, of total allocated virtual address space.                                                                                                    |
| VmallocUsed  | The total amount of memory, in kilobytes, of used virtual address space.                                                                                                    |
| VmallocChunk | The largest contiguous block of memory, in kilobytes, of available virtual address space.                                                                                                    |

## I.8 Example of a stats output

```
Got back: MACADDRESS: 00:02:02:03:bd:97
     (last skip timestamp skips in this movie total skips)
    0 0 0
     (last_serror_timestamp serrors_in_this_movie total_serrors)
    0 0 0
     (timestamp_of_movie_start current_time)
    0 76319
    0 0
    (last_overflow_timestamp overflows_in_this_movie total_overflows last_underflow_timestamp under-
flows_in_this_movie total_underflows fullness)
    0
    0 0 0
    0 0 0
    0
    (last overflow timestamp overflows in this movie total overflows last underflow timestamp under-
flows_in_this_movie total_underflows fullness)
    0 0 0
    0 0 0
    0
     (top bit:other 32)
    0:0
                                                           | Transmit
    Inter-
            Receive
     face |bytes packets errs drop fifo frame compressed multicast|bytes
                                                                         packets errs drop fifo
colls carrier compressed
   lo: 0 0 0
eth0: 438308 3116
                                                                        0 0
                                                                 0 0
                          0
                              0
                                   0
                                            0
                                                    0
                                                          0
                                                                                  0
                                                                                         0
                         0 0 0
                                                                         135 0 0
                                         0
                                                   0
                                                         2925
                                                                 0
                                                                                        0
0
     0
                 0
                    used: free: shared: buffers: cached:
           total:
                                    0 176128 11268096
    Mem: 31207424 18276352 12931072
    Swap: 27258880 0 27258880
    MemTotal:
                   30476 kB
    MemFree:
                    12628 kB
    MemShared:
                       0 kB
                      172 kB
    Buffers:
                   11004 kB
    Cached:
    SwapCached:
                       0 kB
                    2012 kB
    Active:
                    12956 kB
    Inactive:
                    0 kB
    HighTotal:
    HighFree:
                       0 kB
    LowTotal:
                    30476 kB
    LowFree:
                    12628 kB
                    26620 kB
    SwapTotal:
                   26620 kB
    SwapFree:
```

## Appendix J—Frequently Asked Questions (FAQs)

## In this Chapter:

- J.1 Leds
- J.2 STBremoteconf
- J.3 Recovery image
- J.4 IR and remotes
- J.5 Miscellaneous
- J.6 Using VLC
- J.7 Hard Disk Drives and recording
- J.8 Debug

The following sections contain the answers to FAQs raised in support tickets. The FAQs are listed under various topic headings, and may appear under more than one if the FAQ crosses two topics. Note that these FAQs only relate to topics that are covered in this STB Configuration Guide: for other FAQs and the Amino Support Knowledgebase, please visit the Amino website (www.aminocom.com) and click on **Customer Support.** 

## J.1 Leds

## Q. On the A140 STB, is it possible to switch off the LED when the STB is in the Off state, and turn it on to indicate it is in the ON state?

To change the default state for all STBs, modify the file in your imagecomponents.settings to include these 2 lines:

SETTINGS.INITIAL\_LED "ON" or "OFF" as required

SETTINGS.STANDBY LED "ON" or "OFF" as required

You can also change individual STBs to other settings by using tools such as STBremoteconf.

Refer to LED Configuration operation by STB product to see the effect of the INITIAL\_LED and STANDBY\_LED settings on LED operation.

## J.2 STBremoteconf

### Q. Where do I find the tools for STBremoteconf?

They are located in the **utils** directory of the software release. Follow the instructions in this guide to install and run the utility. See Using STBremoteconf.

### Q. I am looking for information about how to monitor event logs from the Amino 140, by using Telnet etc.

You can use our STBremoteconf utility and its protocol. There are several documents on the support site explaining the benefits and limitations. See Using STBremoteconf.

There is also a lot of information outputted by the serial debug port and a lot of telemetry is available from the "/proc" filesystem under /proc/avcore. There are several documents on the support site describing each entry. See the Amino website (www.aminocom.com) and click on **Customer Support**.

### J.3 Recovery image

### Q. Is it possible to set a software URL for the recovery image in the STBimage?

It can be stored in NOR Flash with the parameter NORFLASH.SOFTWARE URI, see SOFTWARE\_URI.

### J.4 IR and remotes

### Q. I cannot get the IR passthrough to work.

There is a configuration setting required to enable the pass-through. From debug, enter the following:

libconfig-set SETTINGS.ENABLE\_EXTERNAL\_RECEIVER 1

You will need to restart the STB for this to take effect. See ENABLE\_EXTERNAL\_ RECEIVER.

### Q. Can the 'willow' remote be programmed with macros?

No, the 'willow' remote does not support macros.

### J.5 Miscellaneous

### Q. Do Amino STBs support IGMPv3?

The x4x STBs can support either IGMPv2 or IGMPv3 (limited).

ALL v3 devices will drop back to v2 if they see a v2 message (the entire network will fall back to the lowest common level) and we have seen compatibility issues when sending v3 messages on a v2 network.

By default the STBs are configured to use v2 to get over the issues seen above. You can override the default and raise the version to v3 using the command

libconfig-set IGMP\_MAX\_VER 3

### Q. How do you set the current date and time in the system?

The time can be set in several ways depending on your requirements:

By default the STB will get the time information from the DHCP server it connects to. You can point the STB to a time server using the STB management pages. See Network on page 88.

If you have telnet or console access to the STB you can set it manually at the command line (not normally required). See TIME\_SERVER.

### Q. Is there a way to modify the graphics that appear when upgrading?

You can replace these graphics with your own but you must follow certain guidelines. See Replacing the default graphics with your own on page 68.

### Q. The STB now shows a graphic while the kernel is loading. Is this graphic configurable?

No, this graphic is the bootloader graphic and cannot be configured because it is in a proprietary format. However, we can create a bootloader graphic based on a graphic that you provide, but it must meet the following conditions:

- a gif at the lowest resolution that will provide an acceptable graphic
- a minimum amount of colours
- no animations
- a black background rather than transparency.

When you design or provide the graphic, note that it will be displayed centred against a black background.

### Q. Can I rotate the video plane as well as the graphics plane?

No, only the graphics plane can be rotated.

### Q. How do I enable or disable cookies?

Cookies can be enabled or disabled by using the **BROWSER\_ENABLECOOKIES** setting.

### Q. How do I enable subtitles?

Subtitles or closed captions can be enabled by using the ENABLE\_SUBS\_OR\_CC setting. Alternatively, if you are using the 'Willow' remote control unit, you can go into the management pages and enable SUBS/CC by pressing the menu key, clicking on "Subtitles/CC" and then clicking enable.

## Q. How do I configure the STB for 1080p and what is meant by the STB "can de-interlace content for progressive display"?

The output resolution can be configured using the OUTPUT\_RESOLUTION setting. While the STB does not support a direct 1080p input (because the video hardware does not have the bandwidth for that much data), the interlaced 1080i video can be output in 1080p format. So a TV which supports 1080p will have a valid video signal - the difference is that it will have less video information contained in it than a native 1080p decoded signal.

1080i (interlaced) content means that the video content is sent with the odd and even video lines interlaced to build up one complete frame of video, so depending on the frame rate in use and the content, the video quality will be acceptable. In most normal situations it is unlikely you will notice any difference, but with high motion content you may see artifacts/distortion in the video if the frames contain drastically different content for much of the time.

### Q. My IP camera outputs a stream as RTSP - will the A140 support this?

The A140 will support RTSP via UDP (but not RTP).

## J.6 Using VLC

### (http://www.videolan.org/vlc/)

## Q. I have errors or gliches on my stream when played through the STB, but they play without problems when using VLC .

Video Lan Client (VLC) is a popular free player/streamer that can be used to give a quick confirmation that a stream is available and what the content is (provided it is not encrypted). It will show teletext and subtitles and can be used to quickly stream out a file to confirm it is the correct video content etc.

However, because VLC uses the resources of the computer which it is running on, it is not a good comparison against an STB and you may think that because VLC plays the video then the STB should also play it. This is **not** the case and VLC can often buffer and play non-conforming video that an STB cannot.

It is simple to use and free, so it makes a useful addition to the test tools, but it should be used for quick checks rather than proper diagnosis.

## J.7 Hard Disk Drives and recording

## Q. I have a hard disk drive which I want to connect to my STB via the USB port to use for recording. Can I just plug it in?

You will need to do some configuration before connecting a hard disk drive to an STB. The hard disk drive must be validated using our validation tools and entered into the PVR.map file (formerly the PVR.usermap file) to be recognised and formatted by our STB. For more information about using a HDD for recording, see the Amino JMACX API specification AM-000502-TC and the USB Hard Disk Performance Test Specification and Procedure, document number AM-003378-TE.

### Q. How many hours of video can I record on the PVR with a particular video bitrate?

It is difficult to state a specified time because it depends on parameters such as compression, bitrates, network overheads etc. for which each ecosystem is different. It could be 20 hours to 65+ hours. MPEG-4 (h.264) SD could perhaps be 80 hours depending on how low the bitrate is.

As a **rough** guide for A540 recordings with a 250GB HDD:

8 Megabits (Mb) = 1 MegaByte (MB)

1 GigaByte (GB) = 1024 MB

230 GB = 235,520 MB

So if an HD stream is playing @ 8 Mbps then 1 MB of space is written per second onto the HDD which is equivalent to 60 MB per minute.

235 GB/60 = 3,925.3 minutes.

3,925.3 minutes/60 = 65.4 hours.

So the amount of video in hours that can be recorded is approximately 65 hours of HD or 130 hours of SD (SD streams are up to 4 Mbps, so for this example the HD hours have been doubled).

## J.8 Debug

## Q. Is there a way to obtain the debug logs from the STB without using the debug cable, for when the STB is in a remote location?

There are three options for remote log retrieval:

- 1. use the LOGREAD option with STBremoteconf. This will retrieve the circular log buffer.
- 2. SSH in, and run the command logread. this will retrieve same as 1)
- 3. set up remote syslog, so the STB outputs its syslog over the network to a syslog daemon on another server.

## Index

### Α

About this document 11 ALT\_TIME\_SERVERS (settings file) 110 ANY\_KEY\_STANDBY\_RECOVER (settings file) 110 Assistive audio 79 Audience 16 AUDIO\_DESCRIPTION\_STREAM\_TYPES (settings file) 110 AVSYNC\_WAIT (settings file) 111

### В

**BOARDREV (NOR Flash) 98** Browser configuration files 28 Ekioh settings with Beenius 29 Opera settings 28 Browser Setup 93 Browser Setup (Management pages) 93 BROWSER\_ALLOC\_EXTRA (settings file) 111 BROWSER\_CACHE\_DOCUMENT (settings file) 111 BROWSER\_CACHE\_IMAGES (settings file) 111 BROWSER\_CACHE\_RAM (settings file) 111 BROWSER ENABLECOOKIES (settings file) 112 BROWSER FALLBACK BEHAVIOUR (settings file) 112 BROWSER\_HEAP\_EXTRA (settings file) 112 BROWSER\_HELPPAGE (settings file) 113 BROWSER HOMEPAGE (dhcpc file) 160 BROWSER\_HOMEPAGE (settings file) 113 BROWSER\_MARGIN\_BOTTOM (settings file) 113 BROWSER\_MARGIN\_LEFT (settings file) 113 BROWSER\_MARGIN\_RIGHT (settings file) 113 BROWSER\_MARGIN\_TOP (settings file) 113 BROWSER PRESERVECOOKIES (settings file) 113 BROWSER UNLOAD VIDEO (settings file) 114 BROWSER\_VSYNC (settings file) 114

### С

CA\_ARGS (settings file) 114 CA\_DHCP\_AUTH (settings file) 115 CAPTIONING\_GFX\_RESOLUTION (settings file) 115 CAPTIONING\_WINDOW\_LEVEL (settings file) 115 CC\_DIGITAL\_SERVICE (settings file) 115 CC\_FORCE\_SCROLL\_ON\_CR (settings file) 116 CC\_PREFERENCE (settings file) 116 CEC\_AUTO\_RESPONSE (settings file) 116 CEC\_CMD (STBremoteconf) 42 CEC\_TVOFF (STBremoteconf) 42 CEC\_TVON (STBremoteconf) 42 CHANGEPAGE (STBremoteconf) 43 Changing settings hostname file 27 settings file 22 Trusted Domains file 25 usersettings file 26 Channel changer application 24 Closed caption builds 76 closed captions (settings file) 121 **Configuration 93** Configuration pages controlling with keyboard 74 controlling with remote control 74 Opera 11 onwards 72 Configuring Dropbear 18 image components 18 large deployments 165 NOR Flash 23 Set-top box fkeys.conf file 27 multiple set-top boxes 165 NOR Flash settings 58 options 18 SSH 18 STBremoteconf 18 Telnet 18 upgrade.sh file 23 cookies enabling and disabling 112 CPU MODEL (settings file) 150 CURSOR ACCELERATION (settings file) 116 CUSTOMER DATA (NOR Flash) 98 customising upgrade splashscreen 68 CUSTOM VERSION (settings file) 150

### D

DEFAULT\_VOLUME (settings file) 117 DELAY\_FACTOR (settings file) 117 Deployment index (DI) 99 DHCP (NOR Flash) 98 DHCP\_AUTHENTICATION (NOR Flash) 99 dhcpc file BROWSER\_HOMEPAGE 160 DNS 160

DOMAIN 160 GATEWAY 160 **IPADDR 160** LEASETIME 161 NETMASK 161 **REBINDTIME 161 RENEWALTIME 161** DHCP\_TIMEOUT (NOR Flash) 99 DIAL USER ENABLE (settings file) 117 DISABLE CAPTIONING IN PIG (settings file) 117 DISPLAY MODE (settings file) 118 DNS (dhcpc file) 160 DNS (NOR Flash) 99 Document conventions 12 Document history 15 DOLBY RF (settings file) 119 DOMAIN (dhcpc file) 160 DO PMT CHECK (settings file) 119 Dropbear Configuring 18 DSCP GENERIC (settings file) 119 DSCP\_MIDDLEWARES (settings file) 119 DSCP MULTICAST (settings file) 119, 120 DSCP MWARE ADDRS (settings file) 120 DSCP VOD (settings file) 120 Dual interface settings 120 Dynamic DHCP settings file 30

#### Ε

EAS (STBremoteconf) 44 ENABLE\_CC\_OR\_SUBS 121 ENABLE\_EXTERNAL\_RECEIVER (settings file) 120 ENABLE\_SUBS\_OR\_CC (settings file) 121 ENABLE\_TRUSTED\_DOMAINS (settings file) 121 ETHERNET (NOR Flash) 100 ETHERNET (STBremoteconf) 45 Example settings file 22 EXTRA\_STREAM\_BUFFERING (settings file) 121

#### F

File access policy 31 fkeys.conf 27 FRIENDLY\_NAME (settings file) 122 FULLSCREEN (settings file) 122 Function keys file 27 FUSIONHOME\_EVENTS\_ENABLED (settings file) 122

### G

GATEWAY (dhcpc file) 160 GATEWAY (NOR Flash) 94, 100 GETCONFIG (STBremoteconf) 45 GETDI (STBremoteconf) 45 GETSTAT (STBremoteconf) 45 GETVERSION (STBremoteconf) 46 GFX\_MEM\_SIZE (settings file) 122 GFX\_RESOLUTION (settings file) 123 GFX\_ROTATION (settings file) 124 Graphics 67 user defined 68

#### н

### HDAUTO 178

HDCP policy file 29 HDMI\_AUDIO\_FORMAT (settings file) 125 HDMI\_FALLBACK\_MODE (settings file) 125 HDMI VIDEO FORMAT (settings file) 125 HLS\_INITIAL\_BITRATE\_PREFERENCE (settings file) 126 HLS\_MIN\_NETWORK\_PLT\_ SPOOLTIME (settings file) 126 HLS STARTUP MODE (settings file) 126, 127 Homepage management pages 85 settings file 113 HOSPITALITY (settings file) 127 Hostname file changing settings 27 HTTP Live Streaming (HLS) 172 HTTP\_PROXY (settings file) 128 HTTP\_PROXY\_IGNORE (settings file) 128 HTTPS\_PROXY (settings file) 128

### I

IGMP (Media source types) 169 IGMP\_END\_TIMEOUT (settings file) 128 IGMP\_MAX\_VER (NOR Flash) 100 IGMP\_START\_TIMEOUT (settings file) 129 Image components configuring 18, 164 INITIAL\_LED (settings file) 129 Invalid video mode recovery 177 IP address (static) 24, 82, 89, 100 IPADDR (dhcpc file) 160 IPADDR (NOR Flash) 95, 100 IR\_BRAND (settings file) 129

#### К

Keyboard 92 using with Configuration pages 74 Keyboard settings (Preferences pages) 92 KEYMAP (settings file) 130

### L

LEASETIME (dhcpc file) 161 LED configuration 157 LEGACY\_SUBS (settings file) 130 libconfig 57 setting using a script 61 setting using JMACX 61 setting using Telnet 60 LOCK (NOR Flash) 101 LOW\_DISK\_SPACE\_LEVEL (settings file) 130

#### Μ

MAC\_ADDRESS (NOR Flash) 101 Management pages 81, 93

browser 85 configuration settings 93 Proxy Setup 94 dhcp 89 hardware 83 infra red control 87 network 88 rebooting set-top box 90 restart 90 see also Configuration pages 81 settings 93 software 84 TVI (H140) 91 upgrade 90 user prefs 91 video 86 MAXIMUM VOLUME (settings file) 130 Media source types 168 **IGMP 169** MP3s 170 **RTSP 168** UDP 170 MEDIAD\_TVI\_SUPPORT\_DISABLED (settings file) 131 MIDDLEWARE ARGS (settings file) 131 MINIMUM\_VOLUME (settings file) 131 MP3s (Media source types) 170

Ν

NATIVE FRAMERATE PASSTHROUGH ENABLE (settings file) 131 NATIVE PASSTHROUGH ENABLE (settings file) 132 NETMASK (dhcpc file) 161 NETMASK (NOR Flash) 101 NETWORK DEVICE POLICY (settings file) 133 no analog file 29 **NOR 98** NOR Flash **BOARDREV 98** changing settings 23 CUSTOMER DATA 98 DHCP 98 **DHCP AUTHENTICATION 99** DHCP TIMEOUT 99 **DNS 99 ETHERNET 100** example script 24 GATEWAY 94, 100 IGMP MAX VER 100 IPADDR 95, 100 LOCK 101 MAC ADDRESS 101 NETMASK 101 OUTFMT 103 **OUTPUT RESOLUTION 102** PPP PASSWORD 103 PPP USERNAME 103 **RFMOD CHAN 103 RFMOD ENABLE 104 RFMOD FREQTABLE 104** SERIAL\_ID 104 settings 58 SOFTWARE URI 104 SUBTITLES 105 TIME\_SERVER 105

TVSYSTEM 105 WIRELESS\_COUNTRY 106 WIRELESS\_PASSPHRASE 107 WIRELESS\_REGION 106 WIRELESS\_REGION\_LOCKED 106 WIRELESS\_SECURITY\_MODE 107 WIRELESS\_SSID 106 NTPCLIENT TIMEOUT (settings file) 134

### 0

OEM\_VERSION (settings file) 150 Operating system 13 OS\_VERSION (settings file) 150 OTVS\_CLEAR\_ALL\_DATA (settings file) 135 OTVS\_CLEAR\_APP\_DATA (settings file) 135 OTVS\_CLEAR\_COOKIE\_DATA (settings file) 134 OTVS\_UASTRING\_OPERATOR (settings file) 134 OUTFMT (NOR Flash) 103 OUTPUT RESOLUTION (NOR Flash) 102 OUTPUT\_RESOLUTION video output control 107 OUTRES (STBremoteconf) 48

### Ρ

Pause-Live-TV 169 PING (STBremoteconf) 48 PLT (with VoD server) 169 PLT\_SPOOLTIME (settings file) 135 PLT START DELAY (settings file) 135 PLT\_START\_OF\_BUFFER\_ ACTION (settings file) 135 POD\_SENSITIVITY (settings file) 136 Policy file 31 PPP\_PASSWORD (NOR Flash) 103 PPP\_USERNAME (NOR Flash) 103 Preferences pages 74 audio 79 closed caption builds 76 configuration settings TV and audio 92 info 81 restart 81 RF 80 see also Configuration pages 74 settings 92 subtitles 80 video 76 PREFERRED CAPTIONING SYSTEM (settings file) 136 PREFERRED\_LANG (settings file) 136 Prerequisites when configuring multiple set-top boxes 165 PROC (STBremoteconf) 48 PROVISIONING INFO (settings file) 136 Proxy Setup (Management pages) 94 PS (STBremoteconf) 49 PVR.map file 196 PVR MAX RECORD SESSIONS (settings file) 137 PVR MAX REMOTE PLAYBACK SESSIONS (settings file) 137 PVR MAX SESSIONS (settings file) 137 PVR SPOOLTIME (settings file) 137

TIME\_ZONE 105

R

**RCUCURSOR CONTROLS MOUSE (settings file) 138 REBINDTIME (dhcpc file) 161 REBOOT (STBremoteconf)** 49 Rebooting set-top box using Management pages 90 **REFLASH (STBremoteconf)** 49 **REFORMAT (STBremoteconf) 50** Remote control using with Configuration pages 74 **REMOTECONF** (settings file) 138 **REMOTECONFPORT** (settings file) 138 REMOTECONF\_URI (settings file) 139 REMOTE\_LAYOUT (settings file) 138 RENEWALTIME (dhcpc file) 161 REPEAT\_RATE (settings file) 139 RFBOOST\_DOLBY (settings file) 139 RFBOOST\_MPEG (settings file) 140 RFMOD\_CHAN (NOR Flash) 103 RFMODE (STBremoteconf) 50 RFMOD ENABLE (NOR Flash) 104 RFMOD\_FREQTABLE (NOR Flash) 104 RTCP RETRANSMISSION ENABLE (settings file) 140 rtcpretrans 140 **RTP 168** RTP\_AUTO\_SKIP\_ENABLE (settings file) 140 rtpskip 171 RTSP (Media source types) 168 RTSP\_BASE\_PORT (settings file) 140 RTSP\_END\_TIMEOUT (settings file) 140 RTSP\_SCALE (settings file) 141 RTSP\_SERVER (settings file) 141 RTSP SIMPLE TRANSPORT (settings file) 139, 141 RTSP\_START\_TIMEOUT (settings file) 141 RUN BROWSER NETWORK CHECK (settings file) 142

### S

SCTE-27 subtitles (settings file) 121 SECONDARY\_LANG (settings file) 142 SELECT\_RTSP\_STREAM\_BY\_PORT\_ONLY (settings file) 142 SERIAL\_ID (NOR Flash) 104 settings file ALT\_TIME\_SERVERS 110 ANY\_KEY\_STANDBY\_RECOVER 110 AUDIO\_DESCRIPTION\_STREAM\_TYPES 110 AVSYNC\_WAIT 111 BROWSER\_ALLOC\_EXTRA 111 BROWSER\_CACHE\_DOCUMENT 111 BROWSER\_CACHE\_IMAGES 111

BROWSER\_CACHE\_DOCOMENT III BROWSER\_CACHE\_IMAGES 111 BROWSER\_CACHE\_RAM 111 BROWSER\_ENABLECOOKIES 112 BROWSER\_FALLBACK\_BEHAVIOUR 112 BROWSER\_HEAP\_EXTRA 112 BROWSER\_HEAP\_EXTRA 112 BROWSER\_HELPPAGE 113 BROWSER\_MARGIN\_BOTTOM 113 BROWSER\_MARGIN\_BOTTOM 113 BROWSER\_MARGIN\_LEFT 113 BROWSER\_MARGIN\_RIGHT 113 BROWSER\_MARGIN\_TOP 113 BROWSER\_MARGIN\_TOP 113 BROWSER\_PRESERVECOOKIES 113 BROWSER\_UNLOAD\_VIDEO 114 BROWSER\_VSYNC 114

CA ARGS 114 CA DHCP AUTH 115 CAPTIONING GFX RESOLUTION 115 CAPTIONING WINDOW LEVEL 115 CC DIGITAL SERVICE 115 CC FORCE SCROLL ON CR 116 CC PREFERENCE 116 CEC AUTO RESPONSE 116 changing settings 22 closed captions 121 CPU MODEL 150 CURSOR ACCELERATION 116 **CUSTOM VERSION 150 DEFAULT VOLUME 117 DELAY FACTOR 117** DIAL USER ENABLE 117 DISABLE CAPTIONING IN PIG 117 **DISPLAY MODE 118** DOLBY RF 119 DO PMT CHECK 119 DSCP GENERIC 119 DSCP\_MIDDLEWARES 119 DSCP\_MULTICAST 119, 120 DSCP\_MWARE\_ADDRS 120 DSCP VOD 120 ENABLE\_EXTERNAL\_ RECEIVER 120 ENABLE\_SUBS\_OR\_CC 121 ENABLE\_TRUSTED\_DOMAINS 121 example 22 EXTRA STREAM BUFFERING 121 FRIENDLY\_NAME 122 FULLSCREEN 122 FUSIONHOME EVENTS ENABLE 122 GFX\_MEM\_SIZE 122 GFX\_RESOLUTION 123 **GFX ROTATION 124** HDMI AUDIO FORMAT 125 HDMI FALLBACK MODE 125 HDMI VIDEO FORMAT 125 HLS INITIAL BITRATE PREFERENCE 126 HLS MIN NETWORK PLT SPOOLTIME 126 HLS STARTUP MODE 126, 127 **HOSPITALITY 127** HTTP PROXY 128 HTTP PROXY IGNORE 128 HTTPS\_PROXY 128 IGMP\_END\_TIMEOUT 128 **IGMP START TIMEOUT 129** INITIAL\_LED 129 IR BRAND 129 **KEYMAP 130** LEGACY SUBS 130 LOW DISK SPACE LEVEL 130 MAXIMUM VOLUME 130 MEDIAD TVI SUPPORT DISABLED 131 MIDDLEWARE\_ARGS 131 MINIMUM VOLUME 131 NATIVE FRAMERATE PASSTHROUGH ENABLE 131 NATIVE\_PASSTHROUGH\_ENABLE 132 NETWORK\_DEVICE\_POLICY 133 NTPCLIENT TIMEOUT 134 **OEM VERSION 150** OS VERSION 150 OTVS CLEAR ALL DATA 135 OTVS CLEAR APP DATA 135 OTVS CLEAR COOKIE DATA 134 OTVS UASTRING OPERATOR NAME 134 PLT\_SPOOLTIME 135

PLT START DELAY 135 PLT START OF BUFFER ACTION 135 POD SENSITIVITY 136 PREFERRED CAPTIONING SYSTEM 136 PREFERRED LANG 136 **PROVISIONING INFO 136** PVR MAX RECORD SESSIONS 137 PVR MAX REMOTE PLAYBACK SESSIONS 137 PVR MAX SESSIONS 137 **PVR SPOOLTIME 137** RCUCURSOR CONTROLS MOUSE 138 **REMOTECONF 138 REMOTECONFPORT 138 REMOTECONF URI 139 REMOTE LAYOUT 138 REPEAT RATE 139 RFBOOST DOLBY 139 RFBOOST MPEG 140 RTCP RETRANSMISSION ENABLE 140 RTP AUTO SKIP ENABLE 140 RTSP BASE PORT 140** RTSP\_END\_TIMEOUT 140 **RTSP SCALE 141** RTSP\_SERVER 141 RTSP\_SIMPLE\_TRANSPORT 139, 141 **RTSP START TIMEOUT 141** RUN BROWSER NETWORK CHECK 142 SCTE-27 subtitles 121 **SECONDARY LANG 142** SELECT RTSP STREAM BY PORT ONLY 142 SKIP\_DHCP\_LEASE\_CHECK 143 SOC VERSION 150 SOFTWARE BUILD TIME 150 SOFTWARE\_VERSION 150 STANDBY\_LED 143 **STB FAMILY 150** STB MODEL 150 STBRC ALLOW DHCP 143, 144 **STBRC INTERFACES 144 STBRCPORT 143** STC OFFSET 145 STEREOSCOPIC PASSTHROUGH 145 STREAM RATE LIMIT 146 SUBTITLES OPTION 146 SUBTITLES\_PREF\_LANG 146 SUBTITLES\_PREF\_TYPE 147 SUBTITLES\_SECOND\_LANG 93, 147 SYSLOG\_BUFFER\_SIZE 147 SYSLOG\_KERNEL\_REDIRECT 147 SYSLOG\_REMOTE\_ADDR 147 SYSLOG\_REMOTE\_LEVEL 148 SYSLOG\_REMOTE\_LOG\_ENABLED 148 SYSLOG\_REMOTE\_LOG\_ID\_FORMAT 148 SYSLOG REMOTE LOG TIME 149 SYSLOG REMOTE PORT 149 SYSTEM 150 SYSTEM\_LANGUAGE 150 **TELETEXT FULLSCREEN 150** TEXT\_ENTRY 150 THINK\_BOOTMODE 151 TOOLBAR\_STATE 151 TOTAL MEMORY 150 TVI TYPE 151 UDP END TIMEOUT 151 UDP START TIMEOUT 152 USB SPEED 152 USE PROXY 152 USER\_AGENT\_STRING 152

UTILITY LED 153 VIDEO ERROR MODE 153 VQE DISABLE 153 VUDU SUSPEND TIMEOUT 154 WATCHDOG HEARTBEAT 154 WATCHDOG TIMEOUT 154 YTLB\_CLEAR\_ALL\_DATA 155 YTLB CLEAR APP DATA 155 YTLB CLEAR COOKIE DATA 155 YTLB\_UASTRING\_OPERATOR\_NAME 154 SIGNEDCMD (STBremoteconf) 52 SKIP DHCP LEASE CHECK (settings file) 143 SNAPSHOT (STBremoteconf) 52 SOC VERSION (settings file) 150 SOFTWARE BUILD TIME (settings file) 150 SOFTWARE URI (NOR Flash) 104 SOFTWARE VERSION (settings file) 150 SSH configuring on set-top box 18 STANDBY LED (settings file) 143 static IP address 24, 82, 89, 100 STATS (STBremoteconf) 53, 185 STB FAMILY (settings file) 150 STB MODEL (settings file) 150 STBRC\_ALLOW\_DHCP (settings file) 143, 144 STBRC INTERFACES (settings file) 144 STBRCPORT (settings file) 143 STBremoteconf Commands CEC CMD 42 CEC TVOFF 42 CEC TVON 42 CHANGEPAGE 43 **FAS 44 ETHERNET 45 GETCONFIG 45** GETDI 45 **GETSTAT 45 GETVERSION 46 OUTRES 48** PING 48 PROC 48 PS 49 **REBOOT 49 REFLASH 49 REFORMAT 50** REMODE 50 SIGNEDCMD 52 **SNAPSHOT 52** STATS 53, 185 **UPGRADE 54** VOD 54 configuring set-top box 18 default multicast address 40 default ports 39 example commands 38 how it works 34 installation 34 key changing 55 overview of command options 41 parameter syntax 39 removing 37 sending commands 37 upgrading 36 using scripts for control 38 STC OFFSET (settings file) 145 STEREOSCOPIC PASSTHROUGH (settings file) 145 STREAM\_RATE\_LIMIT (settings file) 146

Structure 15 subtitles 121 SUBTITLES (NOR Flash) 105 SUBTITLES OPTION (settings file) 146 SUBTITLES PREF LANG (settings file) 146 SUBTITLES PREF TYPE (settings file) 147 SUBTITLES SECOND LANG (settings file) 93, 147 SYSLOG BUFFER SIZE (settings file) 147 SYSLOG KERNEL REDIRECT (settings file) 147 SYSLOG\_REMOTE\_ADDR (settings file) 147 SYSLOG REMOTE LEVEL (settings file) 148 SYSLOG REMOTE LOG ENABLED (settings file) 148 SYSLOG REMOTE LOG ID FORMAT (settings file) 148 SYSLOG REMOTE LOG TIME (settings file) 149 SYSLOG REMOTE PORT (settings file) 149 SYSTEM (settings file) 150 SYSTEM LANGUAGE (settings file) 150

### т

TELETEXT\_FULLSCREEN (settings file) 150 Telnet configuring on set-top box 18 enabling 66 TEXT ENTRY (settings file) 150 THINK BOOTMODE (settings file) 151 TIME SERVER (NOR Flash) 105 TIME ZONE (NOR Flash) 105 TOOLBAR STATE (settings file) 151 TOTAL MEMORY (settings file) 150 trsdmns.txt contents 25 Trusted domains file 24 changing settings 25 contents 25 TV and audio settings (Preferences pages) 92 TVI TYPE (settings file) 151 TVSYSTEM (NOR Flash) 105

### U

UDP (Media source types) 170 UDP END TIMEOUT (settings file) 151 UDP START TIMEOUT (settings file) 152 UPGRADE (STBremoteconf) 54 Upgrade image creating an upgrade script 65 customising 63 customising graphics 67 editing the flashcontents file 65 enabling remote log-in 66 upgrade splashscreen customising 68 upgrade.sh file 23 upgrade branding.tgz file 69 USB SPEED (settings file) 152 USE PROXY (settings file) 152 User preferences pages see Preferences pages 74 USER\_AGENT\_STRING (settings file) 152 Usersettings file changing settings 26 contents 27 UTILITY LED (settings file) 153

### ۷

Video output formats 179 VIDEO\_ERROR\_MODE (settings file) 153 VOD (STBremoteconf) 54 Volume control 157 VQE\_DISABLE (settings file) 153 VUDU\_SUSPEND\_TIMEOUT (settings file) 154

#### W

WATCHDOG\_HEARTBEAT (settings file) 154 WATCHDOG\_TIMEOUT (settings file) 154 WIRELESS\_COUNTRY (NOR Flash) 106 WIRELESS\_PASSPHRASE (NOR Flash) 107 WIRELESS\_REGION (NOR Flash) 106 WIRELESS\_REGION\_LOCKED (NOR Flash) 106 WIRELESS\_SECURITY\_MODE (NOR Flash) 107 WIRELESS\_SSID (NOR Flash) 106

#### Y

YTLB\_CLEAR\_ALL\_DATA (settings file) 155 YTLB\_CLEAR\_APP\_DATA (settings file) 155 YTLB\_CLEAR\_COOKIE\_DATA (settings file) 155 YTLB\_UASTRING\_OPERATOR\_NAME (settings file) 154